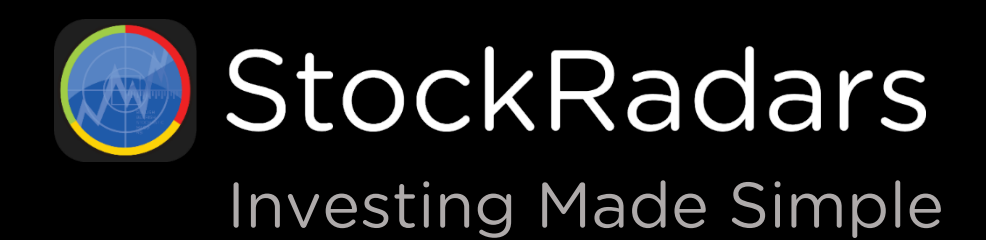

Free Download

Application Version 8.8.100 Date: September 2020

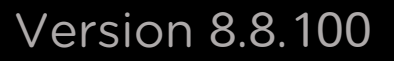

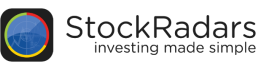

# What's StockRadars ?

สต็อกเรดาร์ แอปพลิเคชันที่เกิดจากความต้องการของนักลงทุน โดยนักลงทุนมากมายได้มีการพูดคุยกันถึง ปัญหาที่ต้องประสบหลายๆอย่าง เช่น ไม่รู้จะตัดสินใจซื้อหุ้นตัวไหน เมื่อไหร่ ไม่มีเวลาดูตลาดตลอดเวลา หรือต้องเข้า เว็บไซต์ที่ให้ข้อมูลตลาดอย่างเป็นทางการมากๆ เป็นต้น จึงให้เกิดแอปฯนี้ขึ้นมาเพื่อให้การลงทุนง่ายขึ้น เปรียบเสมือน เรดาร์ตรวจจับการเคลื่อนไหวต่างๆ ของหุ้น และด้วยการนำเสนอ ข้อมูลในรูปแบบที่เข้าใจง่าย ทำให้นักลงทุนเข้าถึง ข้อมูลได้ง่ายขึ้นอีกด้วย นอกจากนี้ สต็อกเรดาร์ยังสามารถแสดงกราฟต่างๆ และสามารถตั้งเตือนราคา หรือตาม เงื่อนไขที่กำหนดได้อีกด้วย เพื่อให้นักลงทุนไม่พลาดทุก ความเคลื่อนไหวของตลาด

#### StockRadars Application

สำหรับการใช้งาน StockRadars สามารถดาวน์โหลดแอปพลิเคชั่นได้ผ่าน App Store และ Play Store จากนั้น ล็อคอินเข้าใช้งานด้วย StockRadars Account หรือล็อคอินด้วยบัญชีของบริษัทหลักทรัพย์ โดยเลื่อนแถบโลโก้ บริษัทด้านบนให้ตรงกับบริษัทหลักทรัพย์ของท่าน จากนั้นกรอก Username และ Password และกดล็อคอิน หลังจากนั้น จะสามารถเข้าใช้งานพรีเมี่ยมได้ทันที

สต็อกเรดาร์มีฟีเจอร์ที่ช่วยให้การลงทุนหุ้นง่ายยิ่งขึ้น ซึ่งมีมากกว่า 10 ฟีเจอร์ โดยฟีเจอร์หลักๆจะอยู่ในแถบเมนูของแอปพลิเคชัน ดังรูปด้านล่าง

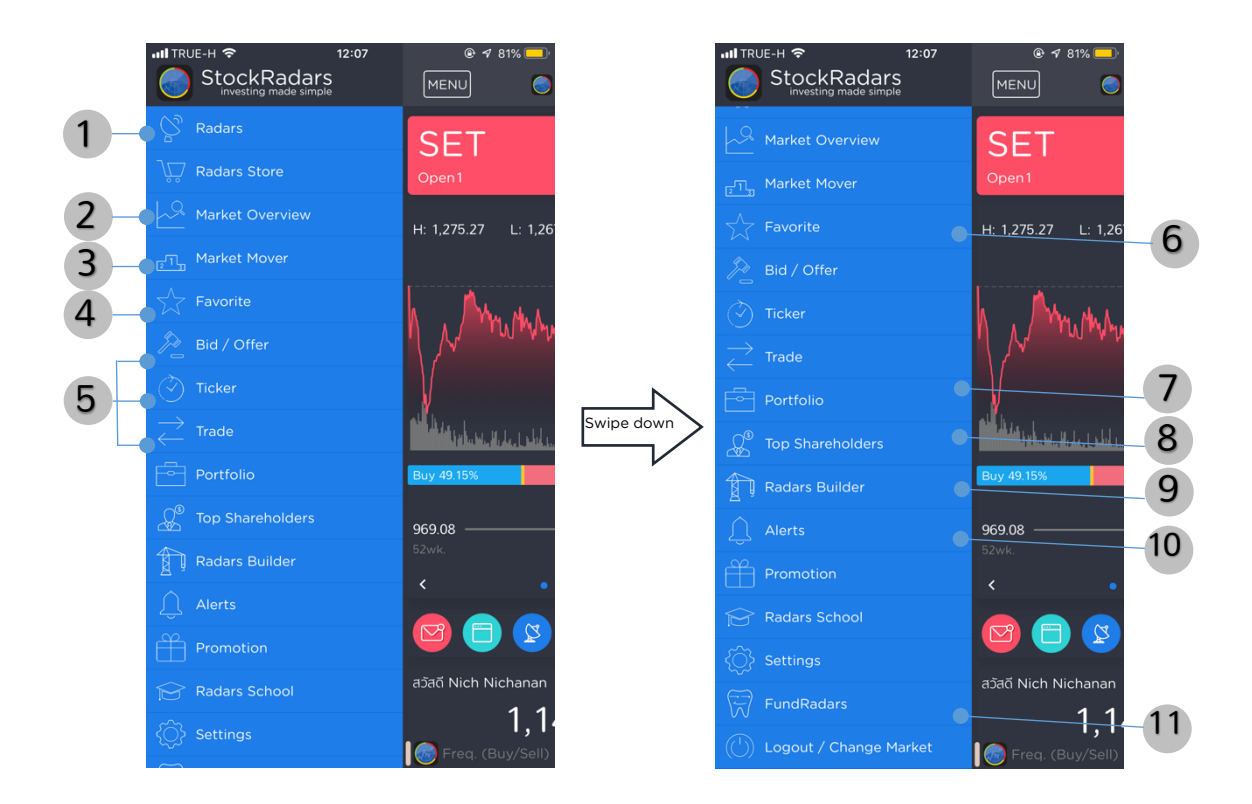

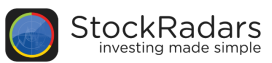

# **Highlight Features**

# 1. Radars

ฟีเจอร์สำหรับเรดาร์จับสัญญาณหุ้นตามเกณฑ์ต่างๆ ซึ่งมีมากกว่า 250 สัญญาณครอบคลุมตั้งแต่เรดาร์ ทั่วไป อาทิ Top 24 Gainer/Loser, Top 24 MostActiveVal, Top 24 P/E, Top 24 MarketCap ฯลฯ รวมถึงเรดาร์พรีเมี่ยมสำหรับหาหุ้นจากพื้นฐานและเทคนิค โดยลูกค้าที่เปิดบัญชีและเทรดผ่านสต็อกเรดาร์ จะสามารถใช้งานเวอร์ชันพรีเมี่ยมได้ทันที โดยพรีเมียมเรดาร์จะแบ่งออกเป็น 4 กลุ่มหลักๆ คือ

- เรดาร์พื้นฐานหุ้น หรือ Fundamental
- เรดาร์สายเทคนิค หรือTechnical
- เรดาร์จากความเคลื่อนไหวในตลาด หรือ Market Activity
- เรดาร์หาหุ้นแบบ Realtime

ในการแสดงผลของฟีเจอร์เรดาร์ในแต่ละกลุ่ม จะมีการแบ่งเรดาร์ในกลุ่มออกเป็นเรดาร์ย่อยตามเกณฑ์ ต่างๆ ผู้ใช้สามารถเลือกและเข้าดูหุ้นที่ติดเรดาร์นั้นๆได้ทันที โดยจะมีแสดงผลลักษณะดังรูปด้านล่าง

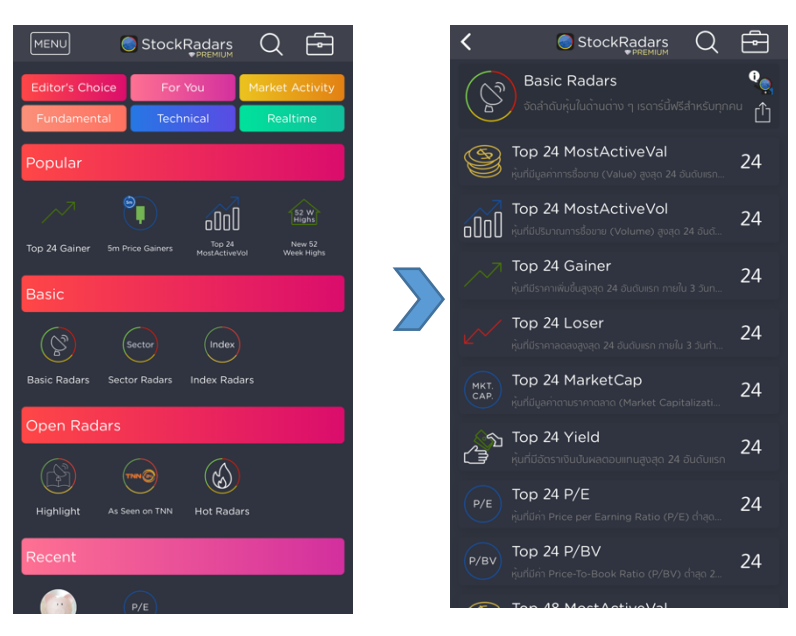

นอกจากสามารถเรดาร์หาหุ้นในกลุ่มต่างๆแล้ว ยังสามารถ Sort และ Arrange เพื่อจัดเรียงลำดับการแสดงผลตาม Symbol, %Change, Value และ Volume ดังรูปขวามือ

ทั้งนี้ Basic และ PREMIUM Radars สามารถนำแต่ละเรดาร์มา ผสมกันเพื่อสร้างเรดาร์ตามที่ต้องการได้ที่เมนู Radars Builder (สำหรับเรดาร์พรีเมี่ยมทั้งหมด สามารถดูเพิ่มเติมได้ที่ส่วนของ Appendix)

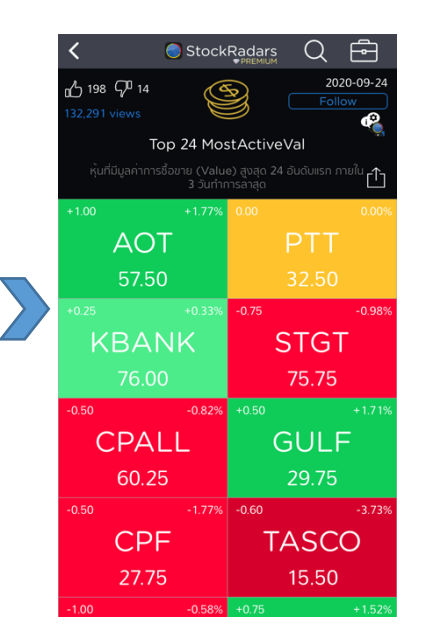

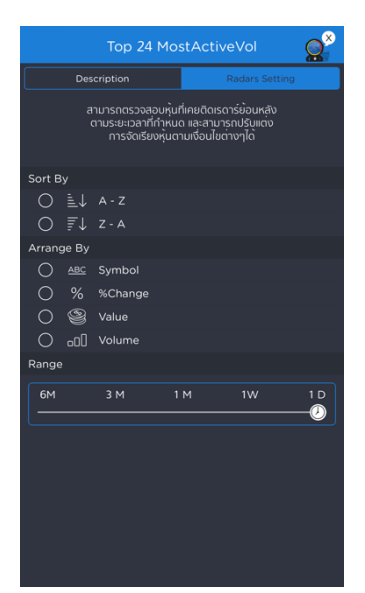

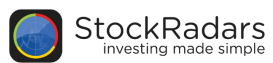

# 2. Quote

หน้าแสดงข้อมูลเกี่ยวกับหลักทรัพย์ เพื่อประกอบการวิเคราะห์ โดยนำเสนอข้อมูลของหลักทรัพย์ แบ่งออกเป็น 3 ส่วน หลัก คือ Realtime, Insight และ Timeline ดังรูปด้านล่าง ซึ่งแต่ละส่วนประกอบด้วยข้อมูลดังต่อไปนี้

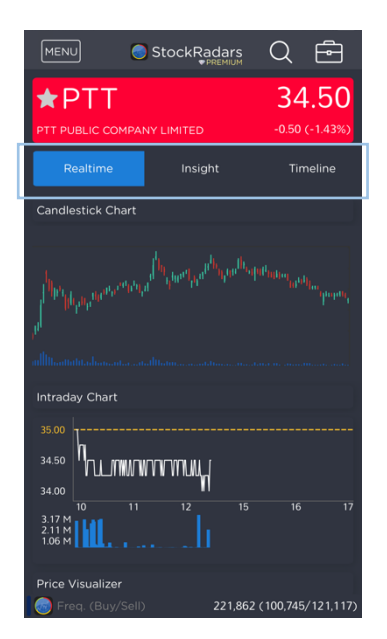

## 2.1 Realtime

แสดงข้อมูลหลักทรัพย์ ณ เวลาล่าสุด ประกอบด้วย

ราคา

-

\_

\_

\_

\_

- %Change
- กราฟราคา
- Intraday Information
- Bid/Offer
- Last Executed
- Realtime Alerts
- Buy/Sell Volume
- Volume Analysis
- Price Visualizer
- Price History

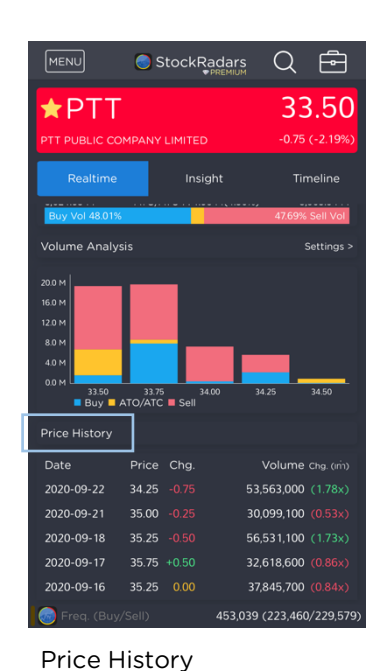

แสดงข้อมูลวันที่ทำการซื้อขาย ราคา

#### 2.2 Insight

#### แสดงข้อมูลบริษัทประกอบด้วย

- Ratios
- Business
- Free Float
- Company Document
- Major Shareholders
- Quarterly Report
- Statistics
- Statement of Cash Flow
- Revenue Structure
- Rate of Return
- Statement of Comprehensive income
- Statement of Financial Position: Shareholders' Equity, Total Liabilities
- Management
- Insider Report
- Noticeable Transaction
- In-Out of Shareholding
- Selected from Mutual Fund
- Short Sales
- Big Lot
- NVDR
- Derivative Warrants (DW)

- Warrants (W)

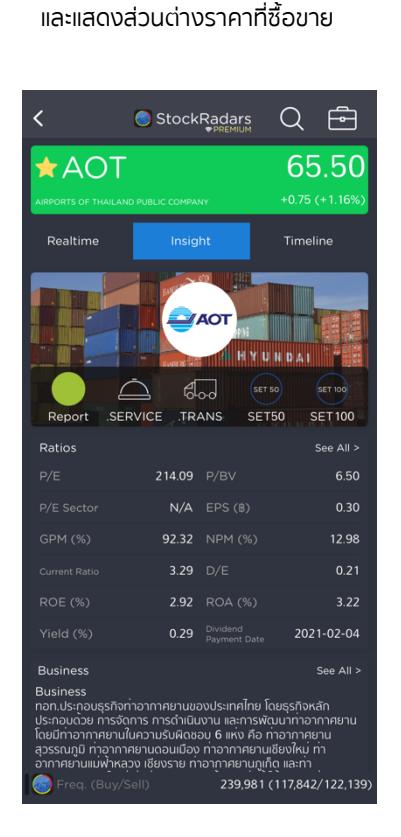

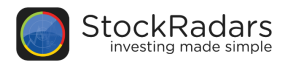

#### 2.3 Timeline

แสดงข่าว เหตุการณ์สำคัญ และอีเวนท์ต่างๆที่เกี่ยวข้องกับหุ้นนั้นๆ โดยสามารถ Filter เพื่อเลือกดูเฉพาะข้อมูลที่สนใจ แบ่งออกตามประเภทของข<sup>้</sup>อมูล มีดังต่อไปนี้

- <u>Social Radars</u>
  ข่าวสารจากสื่อโชเชียล ได้แก่ twitter, Facebook, Pantip
- <u>Events</u> แสดงประกาศจากบริษัท อาทิ ประกาศ XD, ปันผล ฯลฯ
- <u>News</u> ข่าวจากตลาดหลักทรัพย์, Money Channel และ stock2morrow
- <u>Top Shareholders Activity</u>
  อัพเดทความเคลื่อนไหวของผู้ถือหุ้นรายใหญ่
- <u>Opportunity Day</u>
  วิดีโอประกาศจากบริษัท
- <u>Video</u>

ข่าวสารช่องทางต่างๆ อาทิ Bloomberg, บริษัทหลักทรัพย์, Money Channel และ stock2morrow

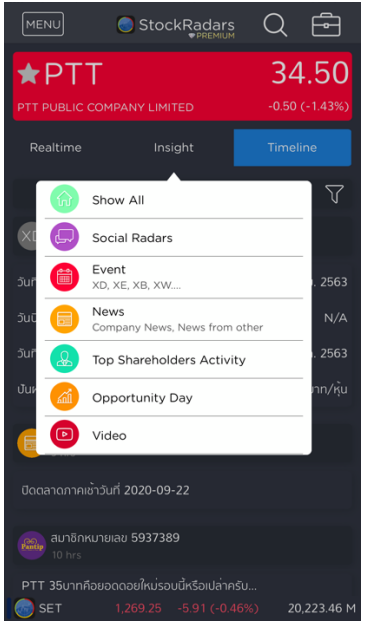

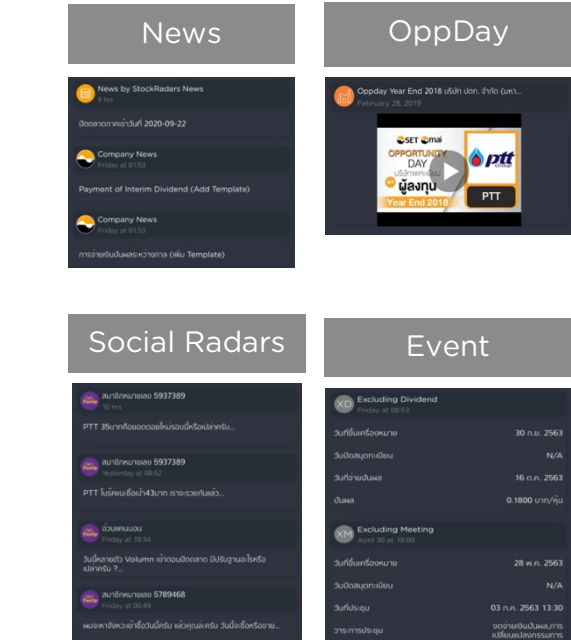

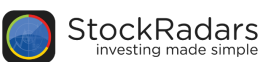

# 3. Radars Builder

### ้สร้างเรดาร์หาหุ้นตามเกณฑ์ที่ต้องการ โดยเกณฑ์แบ่งออกเป็น 3 ส่วนหลักๆ ดังนี้

#### 3.1 Radars

| <                           | 🔵 Stoc                   | kRadar        | S       |                           | - |
|-----------------------------|--------------------------|---------------|---------|---------------------------|---|
| Result                      |                          | 24            |         | Build                     | - |
| Rada                        | rs S                     | ΕT            | Sta     | ats                       | - |
| Basic Rac                   | lars Sector Sect         |               |         | dex Radars                | - |
| $\bigcirc$                  |                          |               |         | 9                         |   |
| Top 24 Top<br>MostActiveVal | o 24 Gainer Top<br>Marke | 24 To<br>tCap |         | Top 48 U<br>MostActiveVal | - |
| 000                         | ~ ~                      | <u>ን</u><br>) |         | 9                         | - |
| Top 24 To<br>MostActiveVol  | p 24 Loser Top 24        | Yield Top     | 24 P/BV | 1 Day<br>MostActiveVal    | - |
| Top 24                      | MostActiveVal            | ٥             |         |                           |   |
| +1.00                       | + 1.77%                  | 0.00          |         | 0.00%                     | - |
| A                           | TC                       |               | PT      | Т                         | - |
| 57                          | .50                      |               |         | 0                         | - |
|                             |                          | -0.75         |         | -0.98%                    | - |
| KBA                         | ANK                      |               | STO     | βT                        |   |
| 76                          | .00                      |               | 75.7    | 5                         | - |
| -0.50                       | -0.82%                   | +0.50         |         | +1.71%                    |   |
| CP                          | ALL .                    |               | GUL     | F                         | - |
| 60                          | 25                       |               | 20.7    | E.                        | - |

- Basic
- Sector Radars
- Highlight
  - As seen on
- Money Channel
- Company Event
- Short Sales
- Big Lot
- Caution
- Insider Trading
- NVDR
- Cash Balance
- Performance
- Selected Fundamental
- Dividend Yield
- **Business Growth** 
  - Control
     StockRadars

     Result
     21
     Build

     Result
     SET
     Stats

     Result
     SET
     Stats

     Result
     SET
     SET

     Result
     SET
     SET

     Result
     SET
     SET

     Result
     SET
     SET

     Result
     SET
     SET

     SETS0
     SET
     SET

     SETS0
     SET
     SET

     SETS0
     SET
     SET

     SET
     SET
     SET

     SETS0
     SET
     SET

     SET
     SET
     SET

     SET
     SET
     SET

     SET
     SET
     SET

     SET
     SET
     SET

     SET
     SET
     SET

     SET
     SET
     SET

     SET
     SET
     SET

     SET
     SET
     SET

     SET
     SET
     SET

     SET
     SET
     SET

     SET
     SET</t

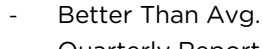

- Quarterly Report

Jitta Radars

P/E Better Than Avg.

- Bollinger Band
- Volume
- Crossover
- RSI
- Candle Pattern
- Stochastic

#### 3.2 SET

\_

\_

- Index
- Sector

#### 3.3 Statistics

- P/E, P/BV
- Yield
- EPS
- D/E
- ROE, ROA
- GPM, NPM, Market Cap, EOD Price
- 1 Day %Change, 1 Day Value,
  - 1 Day Volume, 3 Days %Change,
  - 3 Days Value, 3 Days Volume,
  - Free Float

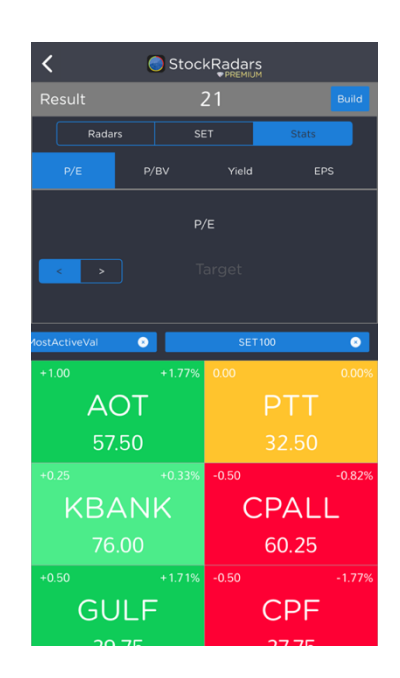

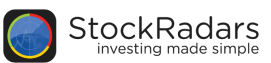

# 4. Alert

ตั้งค่าการแจ้งเตือนราคาหุ้น โดยสามารถกำหนดราคาสูงสุด และต่ำสุดให้แจ้งเตือนเมื่อราคาหุ้นเคลื่อนไหว แตะราคาตามที่กำหนดไว้ โดยนอกจากกำหนดราคาแล้ว ยังสามารถกำหนด %Change, Total Value, Total Volume รวมถึง On Radars Alert และ Flag Alert ซึ่งรายละเอียดแต่ละการตั้งค่า มีดังนี้

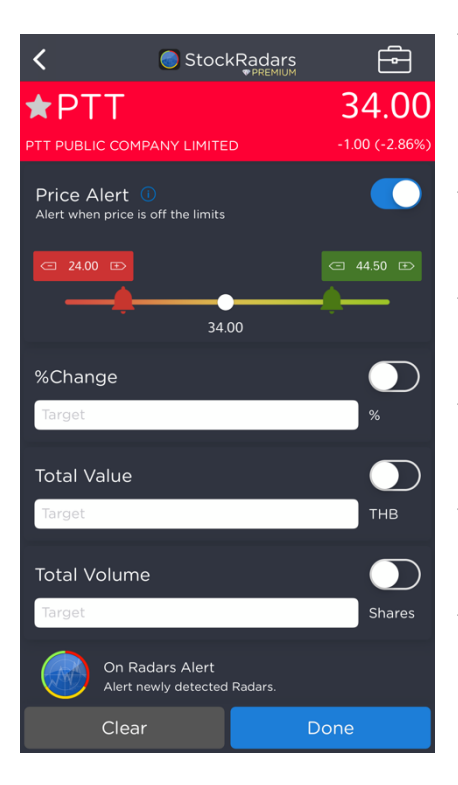

### - <u>Price Alert</u>

สามารถเลือกจุดราคาสูงสุด / ต่ำสุด โดยเลื่อนตรงกระดิ่งสี เขียวและสีแดง

 <u>%Change</u> กำหนดเปอร์เซ็นการเปลี่ยนแปลงของราคา
 Total Value

กำหนดมูลค่าหลักทรัพย์ทั้งหมด

- <u>Total Volume</u> กำหนดปริมาณการซื้อขายหลักทรัพย์ทั้งหมด
- <u>On Radars Alert</u> แจ<sup>้</sup>งเตือนความเคลื่อนไหวหุ<sup>้</sup>นเมื่อติดเรดาร์ที่สนใจ
- <u>Flag Alert</u>

้แจ้งเตือนเหตุการณ์สำคัญของหุ้น เช่น ประกาศขึ้น XD

สำหรับการใช้งานแจ้งเดือน On Radars Alert สามารถเปิด/ปิดแจ้งเดือนที่ปุ่มกระดิ่ง บันทึกการแจ้ง เดือนไว้ในแถบ Selected ดังรูปขวามือ โดยการเลือกหรือยกเลิกการแจ้งเดือนทั้งหมด สามารถกดที่ Select All หรือ Remove All เพื่อเลือก หรือยกเลิกการแจ้งเดือนทั้งหมด

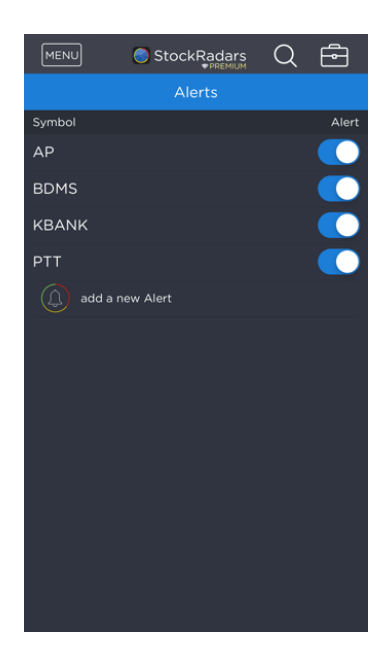

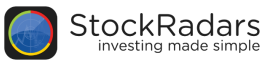

้เมื่อมีหุ้นติดเรดาร์ที่คุณตั้งการแจ้งเตือนไว้ ระบบจะแจ้งเตือนในรูปของ Notification บนโทรศัพท์มือถือ

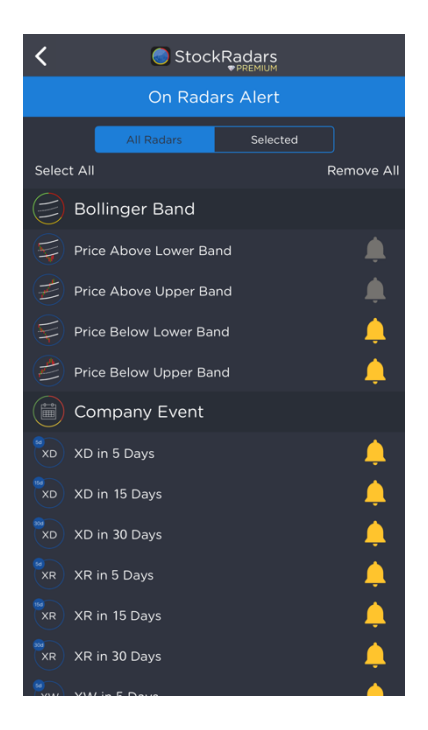

หากมีการตั้งค่าแจ้งเตือนไว้มากกว่าหนึ่งรายการ สามารถ เปิด/ปิด ได้ที่ปุ่ม Alerts หรือ หากต้องการที่จะ ลบหุ้นที่เคยตั้งแจ้งเตือนไว้ สามารถทำได้โดยการปัดไปทางช้ายเพื่อทำการลบได้

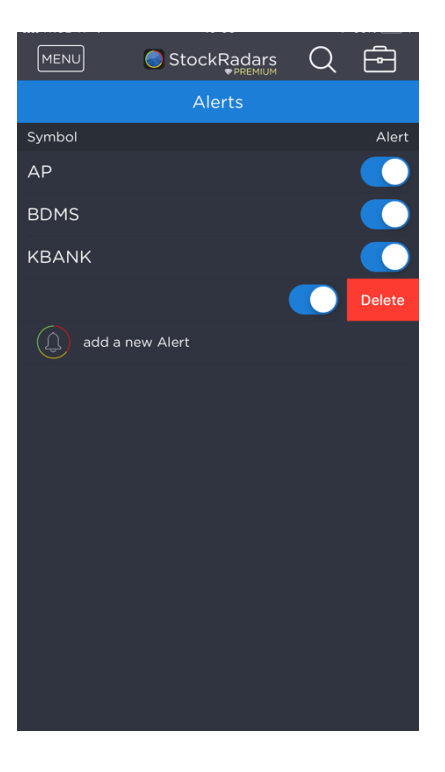

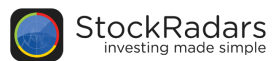

# 5. Event on Chart

แสดงเหตุการณ์สำคัญที่เกิดขึ้นบนกราฟราคาของหุ้นรายตัว สามารถดูได้ที่หน้า Realtime ของ Quote หุ้นที่สนใจ โดยแสดงในรูปของจุดสีเหนือกราฟ เมื่อจิ้มตรงจุดจะมีข้อมูลเหตุการณ์ที่เกิดขึ้น สามารถกดดู รายละเอียดทั้งหมดได้ที่แถบด้านล่างซ้ายมือ

| 《 PTT<br>(Day)        | <b>39.50</b><br>Open                                                                                                    | 40.00<br>High | 39.00<br>Low    | 39.75<br>Close | 39.40<br>EMA5 | 39.09<br>EMA10         | O L<br>37.88<br>EMA50 | og Scale      | 6M    | ŝ                    |          |
|-----------------------|----------------------------------------------------------------------------------------------------|---------------|-----------------|----------------|---------------|------------------------|-----------------------|---------------|-------|----------------------|----------|
| •                     | ••••                                                                                                    | •             |                 | •<br>•         |               |                        | •                     |               | ••    |                      |          |
|                       | and the second second s |               |                 |                |               | 2020-07<br><b>39 7</b> | -23                   | يدير أو من    |       |                      | 37<br>20 |
|                       |                                                                                                    |               |                 |                |               | Vol : 3                | 86.52 M<br>saan       |               |       |                      |          |
| MACD:0.47SIGNAL:0.4   | 1Histogram                                                                                                    | :0.06         | <u>lu</u>       |                |               |                        |                       |               |       |                      |          |
| RSI7:59.93RSI14:57.39 | ~~~                                                                                                    |               | ~~              |                | ~~~           |                        | ~~~                   | ~~~           | ~     | 3.00<br>54.4<br>54.4 | e<br>e   |
| มาย สุพัฒนพงษ์ พันธ์  | 000 Declining                                                                                                    | Volume        | }- ene<br>● ● ● | RG<br>•••      | S Top 2       | 4 MostActive           | Val 000 Top 24        | MostActiveVol | 😂 Тор | 48 MostAc            |          |

้จากรูปข้างต<sup>ุ้</sup>น บริเวณแถบรายละเอียด สามารถกดที่จุดสีนั้นๆ เพื่ออ่านข้อมูลทั้งหมด ดังตัวอย่างด<sup>้</sup>านล่าง

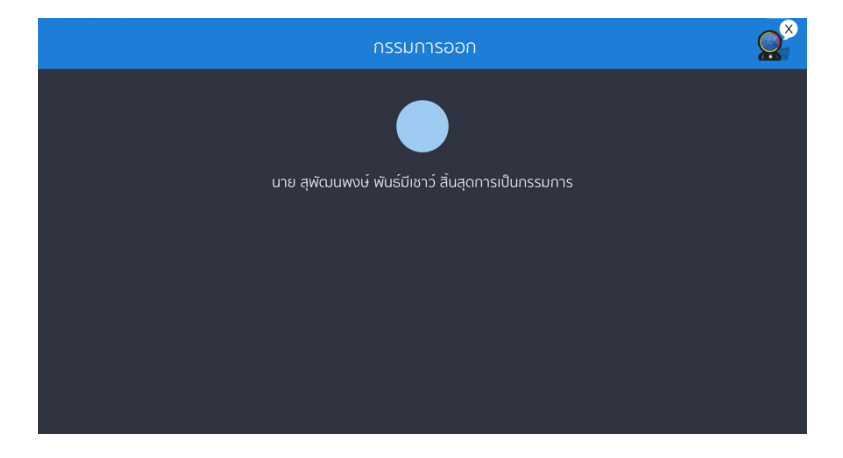

และแต่ละจุดที่มีสีแตกต่างกันนั้น จะมีการสื่อถึงเหตุการณ์ที่แตกต่างกันอีกด<sup>้</sup>วย โดยจุดสีที่มีบนกราฟราคา จะ มีทั้งหมด 4 สี คือ

- สีฟ้าเข้ม หมายถึง ความเคลื่อนไหวของผู้บริหาร ได้แก่ ผู้บริหารชื้อ, ผู้บริหารขาย หุ้นดังกล่าว
- สีฟ้าอ่อน หมายถึง ความเคลื่อนไหวของกรรมการ ได้แก่ กรรมเข้า, กรรมการออกจากตำแหน่งใดๆ ภายในบริษัท
- สีเขียว หมายถึง ประกาศงบการเงิน
- สีชมพู หมายถึง ประกาศขึ้นเครื่องหมาย XD

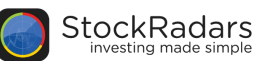

# 6. Top Shareholders

ติดตามการซื้อขายของรายใหญ่อย่างใกล้ชิด ภายในฟีเจอร์จะแบ่งออกเป็น 4 ส่วน ประกอบด้วย Ranking, Activity, Following และ Profile ของผู้ถือหุ้นรายใหญ่ ซึ่งมีรายละเอียด ดังนี้

# 6.1 Ranking: เรียงลำดับผู้ถือหุ้นรายใหญ่

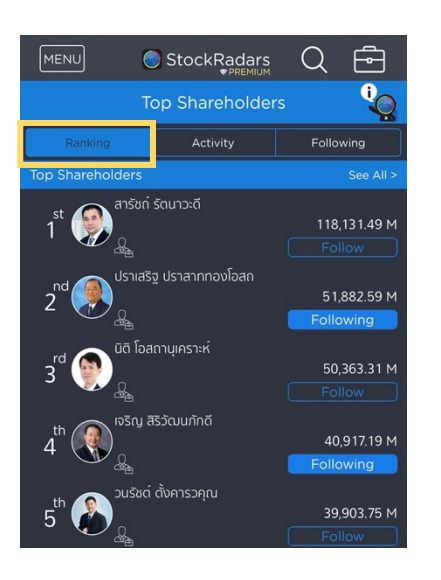

เรียงลำดับผู้ถือหุ้นรายใหญ่ตามมูลค่าหลักทรัพย์ที่ถือ เรียงจากมากไปน้อย โดยสามารถกด See All เพื่อดูลำดับ ทั้งหมด และสามารถค้นหารายใหญ่โดยการพิมพ์ชื่อในช่อง Search เพื่อเข้าดู Profile ของรายใหญ่ได้ทันที

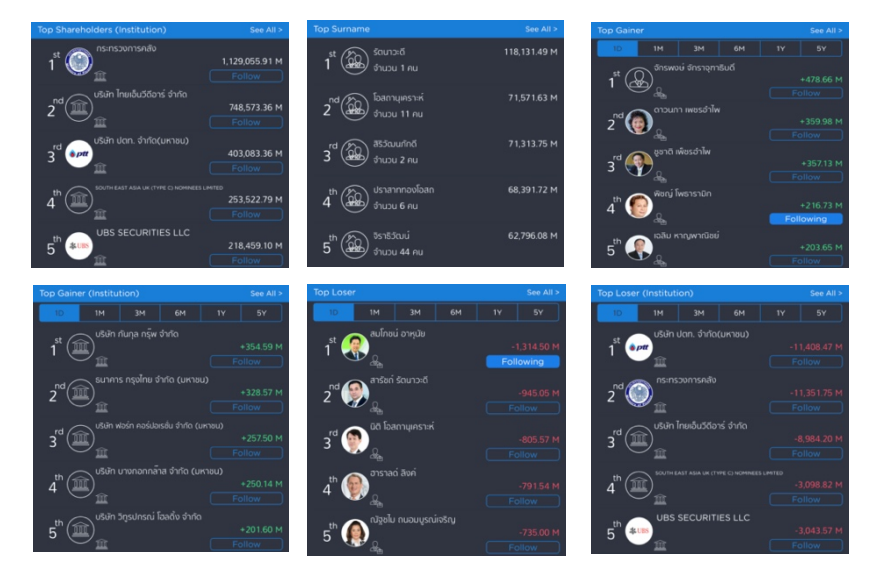

้ในการจัดลำดับผู้ถือหุ้นรายใหญ่ จะมีการแบ่งหัวข้อเพื่อให้ง่ายต่อการติดตามมากขึ้น ดังนี้

- Top Shareholders : แสดงรายชื่อของผู้ถือหุ้นรายใหญ่/ผู้บริหาร เรียงลำดับตามมูลค่าหลักทรัพย์
- Institution : แสดงรายชื่อผู้ถือหุ้นรายใหญ่ที่เป็นสถาบัน หรือองค์กร เรียงลำดับตามมูลค่าหลักทรัพย์
- Top Surname : แสดงรายชื่อนามสกุลและจำนวนสมาชิกในตระกูล เรียงลำดับตามมูลค่าหลักทรัพย์
- Top Gainer : แสดงรายชื่อผู้ถือหุ้นรายใหญ่ เรียงลำดับตามมูลค่าพอร์ตที่เปลี่ยนแปลงเพิ่มขึ้นมาก ที่สุด
- Top Loser : แสดงรายชื่อผู้ถือหุ้นรายใหญ่ เรียงลำดับตามมูลค่าพอร์ตที่เปลี่ยนแปลงลดลงมากที่สุด

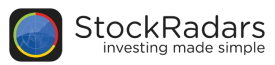

# 6.2 Activity: แสดงกิจกรรมการซื้อขายของผู้ถือหุ้นรายใหญ่

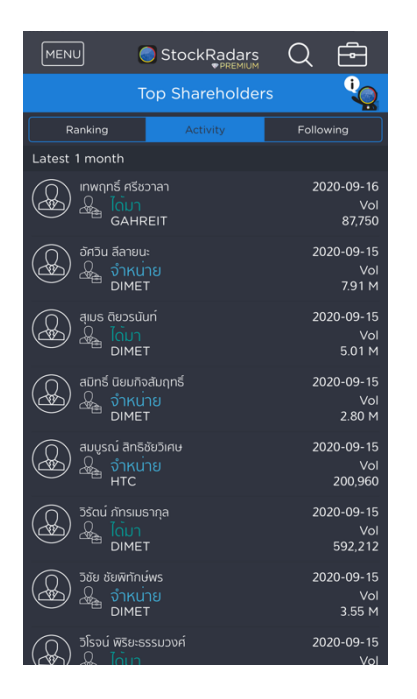

โดยจะแสดงรายชื่อผู้ถือหุ้นรายใหญ่เรียง ้ตามวันที่ดำเนินการล่าสุด ประกอบไปด้วย

- ชื่อผู้ถือหุ้นรายใหญ่ -
- ชื่อหลักทรัพย์ที่มีการซื้อขาย
- ปริมาณการซื้อขาย (Volume)
- ราคาหลักทรัพย์ที่ชื้อขาย (Price)

now

- วันที่ดำเนินการ

# 6.3 Following: รายชื่อผู้ถือหุ้นรายใหญ่ สถาบัน องค์กรที่กดติดตาม (Following)

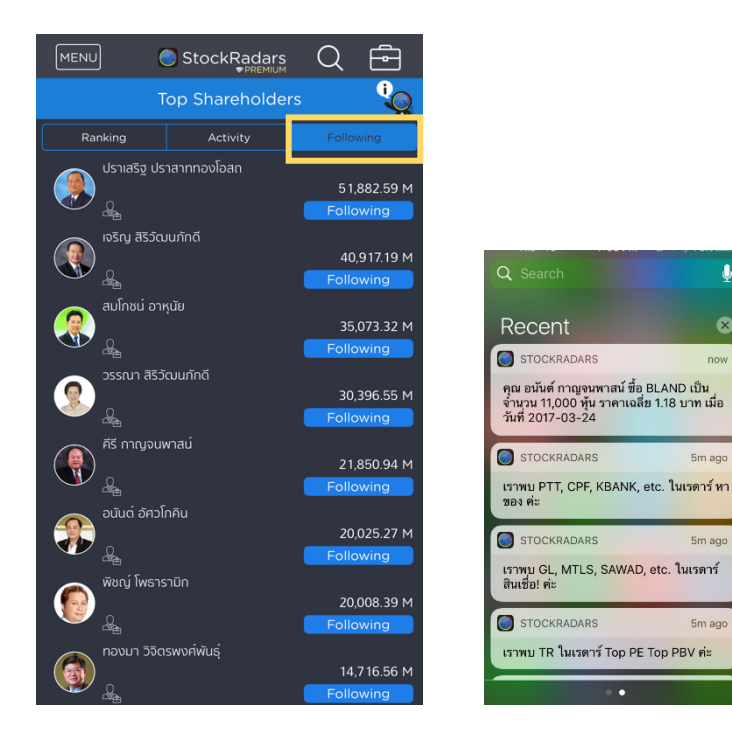

เมื่อกด Follow รายชื่อของรายใหญ่ จะมารวมกันในหน้า Following และ ้สามารถกดเข้าไปที่รายชื่อนั้นๆ เพื่อไป ยัง Profile ของรายใหญ่ จะช่วยให้ การติดตามง่ายขึ้น

้นอกจากนี้ จะได้รับการแจ้งเตือนทุกครั้ง เมื่อรายใหญ่ที่เรา Following มีการเคลื่อนไหวหรือมีการซื้อ ้ขายหลักทรัพย์เกิดขึ้น โดยจะเตือนในรูปแบบของ Notification บนหน้าจอและสามารถกดเข้าไปดูได้เลย ทันที เหมือนกับการเตือนข้อความของ LINE

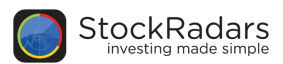

# 6.4 Profile: แสดงข้อมูลของผู้ถือหุ้นรายใหญ่

ข้อมูลของผู้ถือหุ้นรายใหญ่ จะประกอบด้วย Portfolio, Net Worth, Activity และ In-Out of Shareholding รวบรวมไว้ที่เดียวกัน โดยมีรายละเอียด ดังนี้

Portfolio แสดงรายชื่อหลักทรัพย์ที่ถือ โดยคิดเป็นเปอร์เซ็นจากพอร์ตทั้งหมด สามารถกดเข้าไปที่
 Stock เพื่อดู Portfolio Detail หรือข้อมูลหลักทรัพย์ที่ถืออย่างละเอียด ดังภาพ

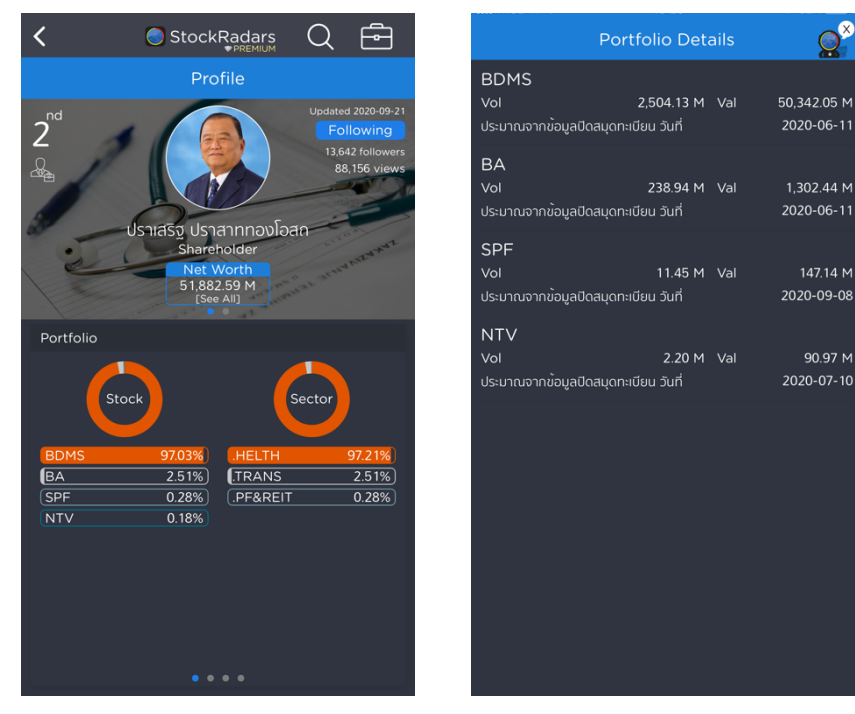

- Net Worth แสดงมูลค่าพอร์ตย้อนหลัง

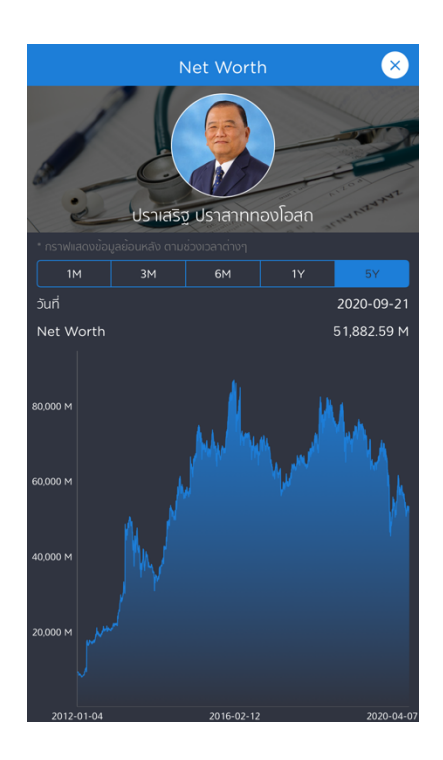

สามารถเลือกดูได้ตั้งแต่ 1 เดือน, 3 เดือน, 6 เดือน, 1 ปี และ 5 ปี แสดงผลเป็นกราฟและสามารถกดบน กราฟเพื่อดูมูลค่าพอร์ตในแต่ละช่วงเวลาได้อีกด้วย

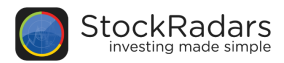

- Activity แสดงกิจกรรมการซื้อขายหลักทรัพย์ของรายใหญ่

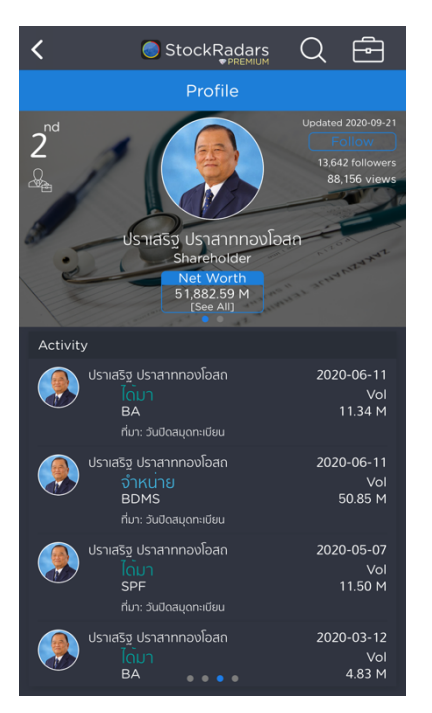

แสดงชื่อหลักทรัพย์ ปริมาณการชื้อขายหลักทรัพย์ ราคาหลักทรัพย์ และวันที่ดำเนินกิจกรรม โดยอ้างอิง จากรายงาน 59-2, 246-2 และวันที่ปิดสมุดทะเบียน ซึ่งจะอัพเดทข้อมูลทุกครั้ง เมื่อมีการรายงาน

- In-Out of Shareholding รายงานการเข้าออกจากรายชื่อผู้ถือหุ้นใหญ่

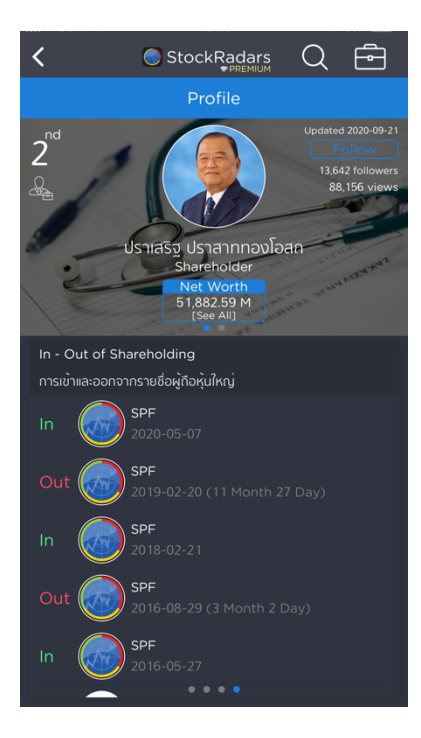

แสดงข้อมูลวันที่เข้า-ออกจากการเป็นผู้ถือหุ้นราย ใหญ่ ย้อนหลังมากที่สุด โดยอ้างอิงข้อมูลจาก ตลาดหลักทรัพย์ อัพเดทข้อมูลทุกครั้ง เมื่อมีการ รายงาน และยังสามารถกดที่รูปเพื่อเข้าไปดูข้อมูล หลักทรัพย์ได้ทันที

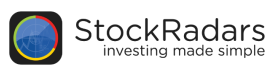

# 7. Active Radars

ในส่วนนี้จะอยู่ใน Setting ซึ่งสามารถตั้งเตือนเหตุการณ์สำคัญของหุ้นที่อยู่ในรายการที่ชื่นชอบ (Favorite) โดยสามารถเลือกแจ้งเตือนตามเกณฑ์ที่สนใจ ประกอบไปด้วย 15 Radars ดังนี้

- ปริมาณการซื้อขายสูงผิดปกติ
- ราคาเข้าใกล้ราคา สูดสุด / ต่ำสุดในรอบปี
- ราคา สูงสุด / ต่ำสุด ในรอบปี
- ปริมาณการซื้อขายสูงสุดในรอบปี
- ราคามีการเปลี่ยนแปลงอย่างรวดเร็ว
- ราคาเปิดมีโอกาสที่จะมี Gap
- ราคาเปิดกระโดดขึ้น / ลง (Gap)
- ราคา สูง / ต่ำกว่าเส้น EMA200
- มีการเคลื่อนไหว Bid/Offer มากเป็นพิเศษ
- ข่าวต่างๆที่เกี่ยวข้อง
- ผู้บริหาร / ผู้ถือหุ้นมีการซื้อขายเปลี่ยนแปลงหลักทรัพย์
- ประกาศผลประกอบการ
- แจ้งเตือนราคาเปิด SET INDEX
- แจ้งเตือนราคาปิด SET INDEX
- มีการซื้อขายหลักทรัพย์รายใหญ่ (Big Lot)

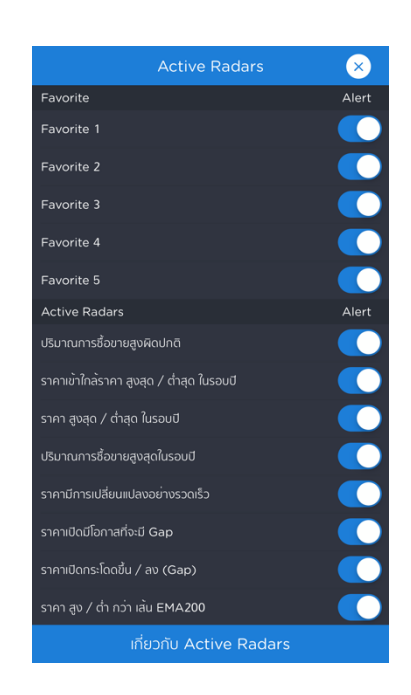

ทุกเรดาร์สามารถเลือกเปิด-ปิดการแจ้งเตือนได้ตามต้องการ และหากมีข้อสงสัยเกี่ยวกับ Active Radars สามารถกดดูรายละเอียดได้ที่แถบ "เกี่ยวกับ Active Radars" ด้านล่างสุด จะแสดงหน้าต่างบอก ความหมายของ Active Radars และวิธีการตั้งค่า พร้อมลิสที่แจ้งเตือน ดังรูปด้านล่าง

| 🗲 Back ເກີ່ຍວກັບ Active Radars 🛛 🗙                                                                                                    | 🗙 Back เกี่ยวกับ Active Radars 🛛 🗙                                                                                                    |
|----------------------------------------------------------------------------------------------------|----------------------------------------------------------------------------------------------------|
| Active Radars คืออะไร                                                                                                    | รายละเอียดของ Active Radars                                                                                                    |
| Active Radars คือผู้ช่วยคุณในการติดตามหุ้นใน<br>Favorite ให้ง่ายยังขึ้น โดยจะเย้งเตือนคุณเชื่อหุ้นในมั่นมีการ<br>เคลื่อมใหวที่น่าสนใจในด้านต่าง ๆ ไม่ว่าจะเรื่องของราคาที่ขึ้น<br>สูงสุดในรอบปี, มีปริมาณการซื้อขายที่สูงศิดปกติ, มีการ<br>เคลื่อนใหว่ององราคาที่คิดปกติ รวมทั้งผู้บริหารหรือผู้ที่อหุ้นมีการ<br>ซื้อขายได้อีกด้วย สุดยอดไปเลยใช่ไหนล่ะ ^^<br>คุณสามารถให้ Active Radars แจ้งเดือนหุ้นตัวใดที่ได้ | ปริมาณการชื่อขายสูงผิดปกติ<br>- โดยเทียบกับปริมาณการชื่อขายของวันก่อนหน้า<br>ผู้บริหาร / ผู้ถือหุ้นมีการชื่อขายเปลี่ยนแปลงหลักกรัพย์<br>ราคาเข้าใกล้ราคา สูงสุด / ด่าสุด ในรอบปิ |
| เพียงแค่คุณเข้าไปเพิ่มหุ้นนั้นใน Favorite จากนั้น Active<br>Radars จะช่วยคุณติดตามหุ้นในตะกร้าของคุณให้กันที                                                                                                    | ราคา สูงสุด / ต่าสุด ในรอบปี                                                                                                    |
| วิธีการตั้งค่า                                                                                                    | ปรีมาณการซื้อขายสูงสุดในรอบปี                                                                                                    |
| เริ่มต้นคุณสามารถใช้งาน Active Radars โดยไม่ต้องตั้ง<br>คำใจ ๆ ทั้งสิ้น โดย Active Radars จะเห้าดูการเคลื่อนไหวของ<br>ศูนใน Favorite ให้คุณเอง                                                                                                    | ราคามีการเปลี่ยนแปลงอย่างรวดเร็ว<br>ราคาเปิดมีโดกาสที่จะมี Gap<br>- โดยคิดจาก Project Open                                                                                       |
| แต่ถ้าคุณอยากให้ Active Radars เห็วอุทุ่มในบาง<br>Favorite กุนสามารถเลือก Favorite ที่จะให้ Active<br>Radars ทำการเช่งเวือน และปลามารถเลือกให้เช่งเดือนเฉพาะ<br>Active Radars ที่คุณสนใจได้มีกด้วย                                                                                                    | ราคาเปิดกระโดดขึ้น / สง (Gap)<br>- โดยกิดจาก Open 1 หรือ Open 2 (ถ้าไม่มีการชื่อขายในภาค<br>เช่า)                                                                                |
| รายละเอียดของ Active Radars                                                                                                    | ราคา สูง / ต่ำ กว่า เส้น EMA200                                                                                                    |
| ปริมาณการชื่อขายสูงผิดปกติ<br>- โดยเทียมกับปริมาณการชื่อขายของวันก่อนหน้า                                                                                                    | มีการเคลื่อนไหว Bid / Offer มากเป็นพิเศษ<br>ข่าวต่าง ๆ ที่เกี่ยวข้อง                                                                                                    |

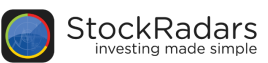

# 8. Favorite

ฟีเจอร์สำหรับจัดเก็บหุ้นที่สนใจ โดยสามารถเก็บและจัดเป็นกลุ่มได้มากที่ 5 กลุ่ม ซึ่งสามารถเพิ่มหุ้นโดยกดที่ รูปดาวที่อยู่ในหน้า Quote หุ้นรายตัว โดยที่เมื่อกดเรียบร้อยแล้ว หุ้นจะมาแสดงในหน้า Favorite ทันที ดัง รูปด้านล่าง นอกจากนี้แล้ว New 'Favorite' เพิ่มตัวช่วยพิเศษ ให้กับหุ้นที่คุณจับตา นอกจากจะแบ่งกลุ่มหุ้น ตัวโปรดได้ถึง 5 กลุ่มแล้ว ในแต่ละกลุ่มยังมีแถบเวลาด้านบน เพื่อเลือกดูการโตของราคาในช่วงเวลาที่ผ่านมา

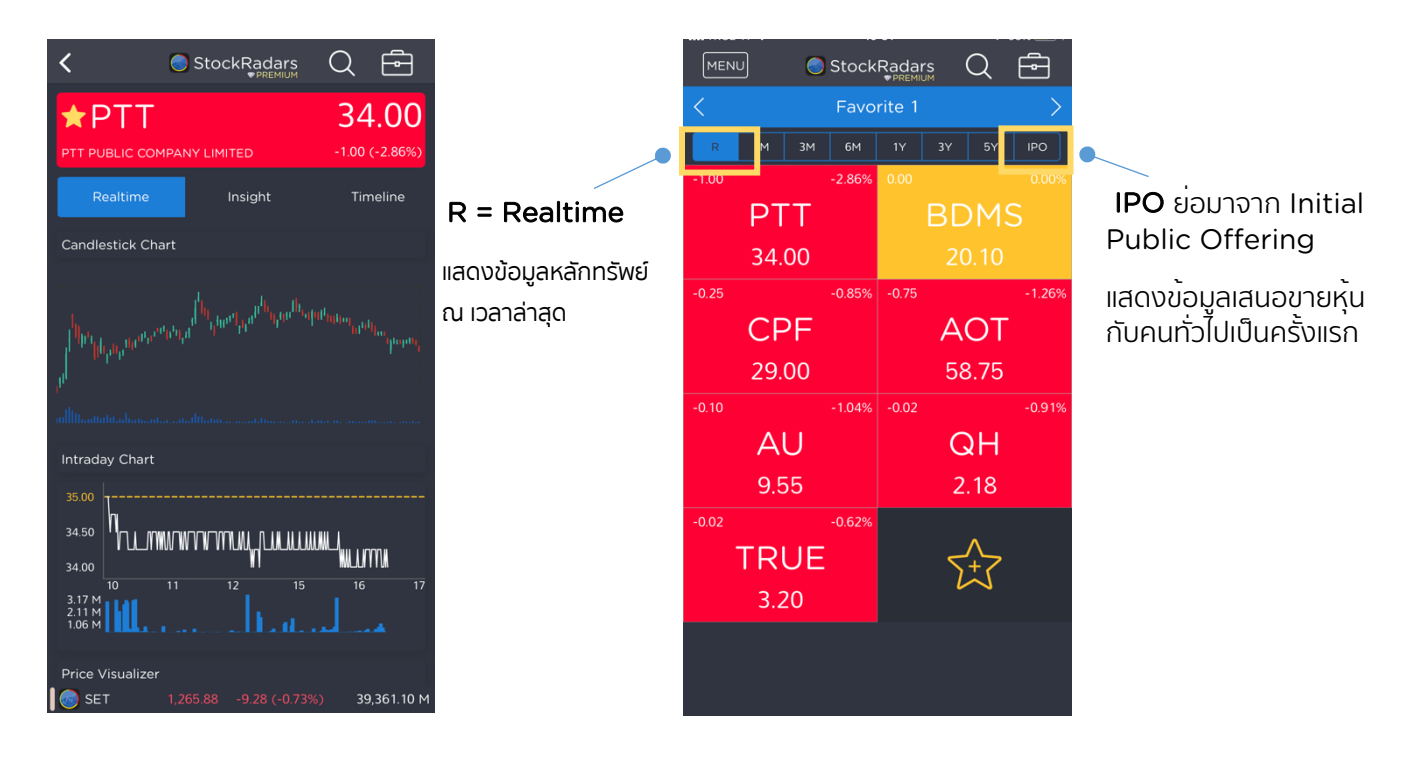

จากรูปขวามือจะเห็นว่า มีปุ่มสำหรับเลื่อนซ้ายขวาเพื่อดู Favorite ในแต่ละกลุ่ม ซึ่งผู้ใช้งานสามารถตั้งชื่อ กลุ่ม Favorite เองได้เพื่อให้ง่ายต่อความเข้าใจ โดยกดค้างที่แถบชื่อกลุ่ม "Favorite" จากนั้นจะแสดง กล่องสำหรับ Name your Favorite สามารถตั้งชื่อได้ตามต้องการ

| MENU  |     | ۲       | Stock  | Radar                 | s (  | Q   | Ē            |  |
|-------|-----|---------|--------|-----------------------|------|-----|--------------|--|
| <     |     |         |        |                       |      |     |              |  |
| R     |     |         |        |                       |      |     | IPO          |  |
| -2.25 |     |         | -6.16% | 0.00                  |      |     |              |  |
|       |     | 1       | Stock  | Radars<br>ur Favorite | 9    |     |              |  |
| -4.00 | То  | p 8 Sto | cks    |                       |      |     | +9.26%       |  |
|       |     | Canc    | el     | C                     | Done | -   |              |  |
|       | 29. | 25      |        | 59.00                 |      |     |              |  |
| +0.80 |     |         |        |                       |      |     | -6.09%       |  |
|       | A   |         |        |                       | Q    | H   |              |  |
|       |     |         |        |                       | 2.   | 16  |              |  |
| qw    | e   | e r     | t      | У                     | u    | i c | p            |  |
| а     | s   | d       | f      | g h                   | j    | k   | Ι            |  |
| Ŷ     | z   | x       | c      | v b                   | n    | m   | $\bigotimes$ |  |
| 123   | ۲   | ₽       |        | space                 |      | re  | turn         |  |

StockRadars Application Features

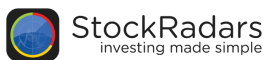

# 9. Market Overview

แสดงภาพรวมของตลาดหลักทรัพย์ประเทศไทย พร้อมติดตามข่าวสารได้ทันที ซึ่งสำหรับลูกค้าพรีเมียมจะ สามารถดูข้อมูล ราคาและกราฟได้แบบเรียลไทม์ ดังนี้

|              | MENU                    | StockRag               | dars<br>REMIUM                                                                                                 | Q              | <b>-</b>          |
|--------------|-------------------------|------------------------|----------------------------------------------------------------------------------------------------|----------------|-------------------|
|              | SET                     |                        | 1,2                                                                                                    | 265            | .88               |
|              | Pre-close               |                        |                                                                                                    | -9.28 (·       | -0.73%)           |
|              | H: 1,275.27             | L: 1,262.41            |                                                                                                    | 396            | 1,063             |
|              |                         |                        |                                                                                                    |                | AN.               |
|              | Bill this sector second | Let Mile manufal de la | un de la de la de la de la de la de la de la de la de la de la de la de la de la de la de la de la de la de la | والاستا المحاد | J.                |
|              | Buy 47.67%              | 51.18% Sel             | Value:                                                                                                    | 39,37          | 4.13 M            |
|              |                         | 1,337.61               |                                                                                                    |                |                   |
|              | 969.08 ——<br>52wk.      | 1,262.4                |                                                                                                    |                | 1,648.67<br>52wk. |
|              | <                       |                        |                                                                                                    |                | >                 |
| Quick Menu — |                         | S 🕄                    |                                                                                                    | Q              | )                 |
|              | สวัสดี                  |                        |                                                                                                    |                |                   |
|              | Freq. (Bu               | 1,143,10               | <b>)5.0</b> (                                                                                                  | )<br>191,908/  | 236,042)          |

9.1 Market Overview

แสดงผลสรุปภาพรวมตลาดหลักทรัพย์ หรือ SET INDEX ประกอบด้วย SET, SET50, SET100, sSET, SETHD, SETCLMV, SETTHSI และ MAI

#### 9.2 Quick Menu

เมนูลัดเข้าสู่ฟีเจอร์สำคัญ ได้แก่ Radars, Favorite, Trade, Portfolio และ Top Shareholders

#### 9.3 Timeline

สำหรับติดตามข่าวสารหุ้น โดยมีการแบ่งประเภทของข่าวออกเป็น 6 หัวข้อ สามารถเลือกชมเฉพาะที่สนใจหรือแสดงผลทั้งหมด (Show All) ซึ่งหากเลือก หัวข้อใดหัวข้อหนึ่ง ระบบจะแสดงผลข้อมูลที่ในหัวข้อนั้นๆทันที

้หัวข้อข่าว ประกอบด้วย 6 หัวข้อดังต่อไปนี้

- Social Radars
- News
- Top Shareholders Activity
- Opportunity Day
- Video
- Market Stat (อัตราแลกเปลี่ยน / Investor Type)
- Inbox

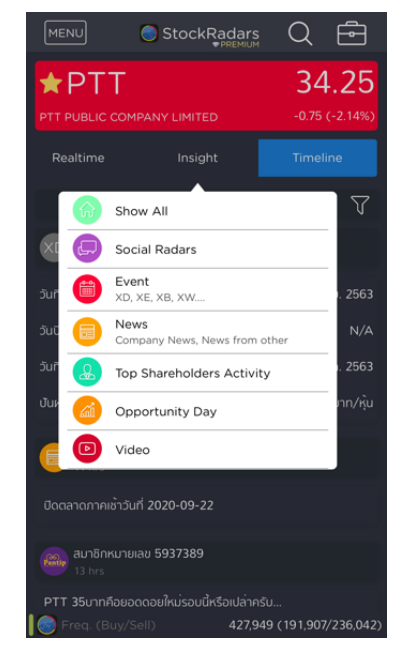

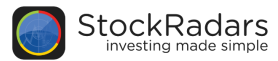

#### 9.4 Top Gainer/ Top Loser

แสดงรายชื่อหุ้นที่มีการเปลี่ยนแปลงเพิ่มขึ้น หรือลดลงมากที่สุดในตลาด โดยสามารถกดที่ชื่อหุ้นเพื่อไปยังหน้า Quote ของหุ้นนั้นๆ เพื่อดูข้อมูลหุ้นนั้นๆเพิ่มเติม แสดงผลดังรูปด้านล่าง

|       | Top Gainer / Top Loser                     | $\overline{\times}$ |
|-------|--------------------------------------------|---------------------|
| HYDRO | +14.81% -9.60%                             | POST                |
| SMT   | +14.81% <mark>-7.87%</mark>                | BC                  |
| YGG   | +14.55% <mark>-7.46%</mark>                | SR                  |
| JCK   | +13.87% <mark>-7.37%</mark>                | TLHPF               |
| NC    | +11.76% -7.35%                             | NCL                 |
| BROCK | +10.96% <mark>-7.25</mark> %               | CI                  |
| RCL   | <mark>+10.00%</mark> -6.19%                | MINT                |
| TSR   | <mark>+9.74%</mark>                        | KWG                 |
| JSP   | <mark>+9.52%</mark> <mark>-5.6</mark> 1%   | KSL                 |
| INET  | <mark>+9.33%</mark> <mark>-5.3</mark> 0%   | СНОТІ               |
| ARROW | <mark>+9.09%</mark> <mark>-5.1</mark> 7%   | GOLDPF              |
| BTNC  | +8.57% <mark>-5.1</mark> 7%                | SPRC                |
| IIG   | + <mark>7.98%</mark> - <mark>4.9</mark> 2% | SKE                 |
| DELTA | + <mark>7.75%</mark> - <mark>4.8</mark> 4% | ZMICO               |
| QHOP  | + <mark>7.55%</mark> - <mark>4.8</mark> 0% |                     |
| ASN   | + <mark>7.18%</mark> -4.78%                | BAM                 |
| MIDA  | + <mark>7.14%</mark> -4.72%                | TVD                 |
| PIMO  | +6 <mark>.80%</mark> -4.67%                | TOP                 |
| NPK   | +6 <mark>.45%</mark> -4.55%                | CIG                 |
| NOBLE | +6 <mark>.43%</mark> -4.35%                | EVER                |
| KOOL  | +6 <mark>.32%</mark> -4.29%                | ASEFA               |
| SIS   | +5 <mark>.97% -4.0</mark> 8%               | AIRA                |
| VL    | +5 <mark>.94%</mark> -4.08%                | AKR                 |
| BANPU | +5 <mark>.88%</mark> -4.00%                | LRH                 |
| SE-ED | +5.63% -3.93%                              | SYMC                |
| PPS   | +5,56% -3.91%                              | CRANE               |
| TTA   | +5 569 2 0.19/                             | CD4                 |

# 9.5 Most Active Value แสดงรายชื่อหุ้นที่มีมูลค่าเปลี่ยนแปลงมากที่สุด

| MENU   | StockRadars       | Q      | ŀ       | MEN    | U 🔵 Stock | Radars    | Q      | Ē      |
|--------|-------------------|--------|---------|--------|-----------|-----------|--------|--------|
|        | Market Mover      |        |         |        | Market    | Mover     |        |        |
| -      | Most Active Value | $\sim$ | ¢       |        | Most Act  | ive Value | $\sim$ |        |
| Symbol | Last              | Change | %Change | -1.40  | -6.19%    | -0.75     |        | -2.149 |
| MINT   |                   |        |         |        | MINT      |           | PTT    |        |
| PTT    |                   |        |         |        | 21.20     |           | 34.25  |        |
| AOT    |                   |        |         | -0.50  | -0.84%    | -2.50     |        | -3.16% |
| KBANK  |                   |        |         |        | AOT       | K         | BAN    | K      |
| TASCO  |                   |        |         |        | 59.00     |           | 76.50  |        |
| BAM    |                   |        |         | -0.60  | -3.75%    | -1.00     |        | -4.78% |
| DELTA  | 153.00            |        | +7.75%  | ٦      | ASCO      |           | ВАМ    |        |
| SCB    |                   |        |         |        | 15.40     |           | 19.90  |        |
| DDI    |                   |        |         | +11.00 | +7.75%    | -2.25     |        | -3.37% |
| BBL    |                   |        |         | [      | DELTA     |           | SCB    |        |
| SCC    |                   |        |         |        | 153.00    |           | 64.50  |        |
| PTTEP  |                   |        |         | -3.00  | -2.99%    | -1.00     |        | -0 30% |
| OSP    |                   |        |         |        | BBL       |           | SCC    |        |
| CPALL  | 62.00             | 0.00   | 0.00%   |        | 9750      |           | 330.00 |        |

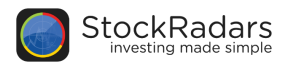

9.6 Open Radars แสดงเรดาร์ Highlight ที่น่าสนใจ

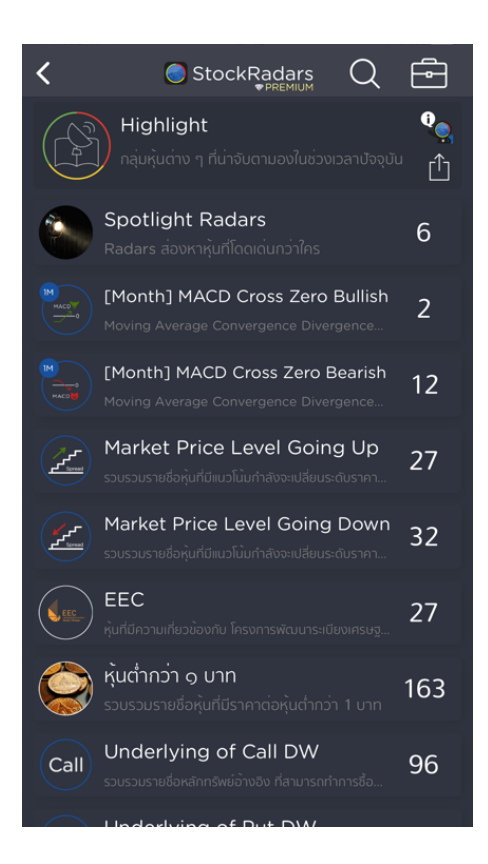

9.7 Today Event แสดงเหตุการณ์ที่เกี่ยวกับ หุ้นต่างๆ รายวันนี้ เช่น การขึ้นเครื่องหมาย IPO XD XE เป็นต้น
 9.8 Event this Week แสดงเหตุการณ์ที่เกี่ยวกับ หุ้นต่างๆ รายวันนี้ เช่น การขึ้นเครื่องหมาย IPO XD XE เป็นต้น

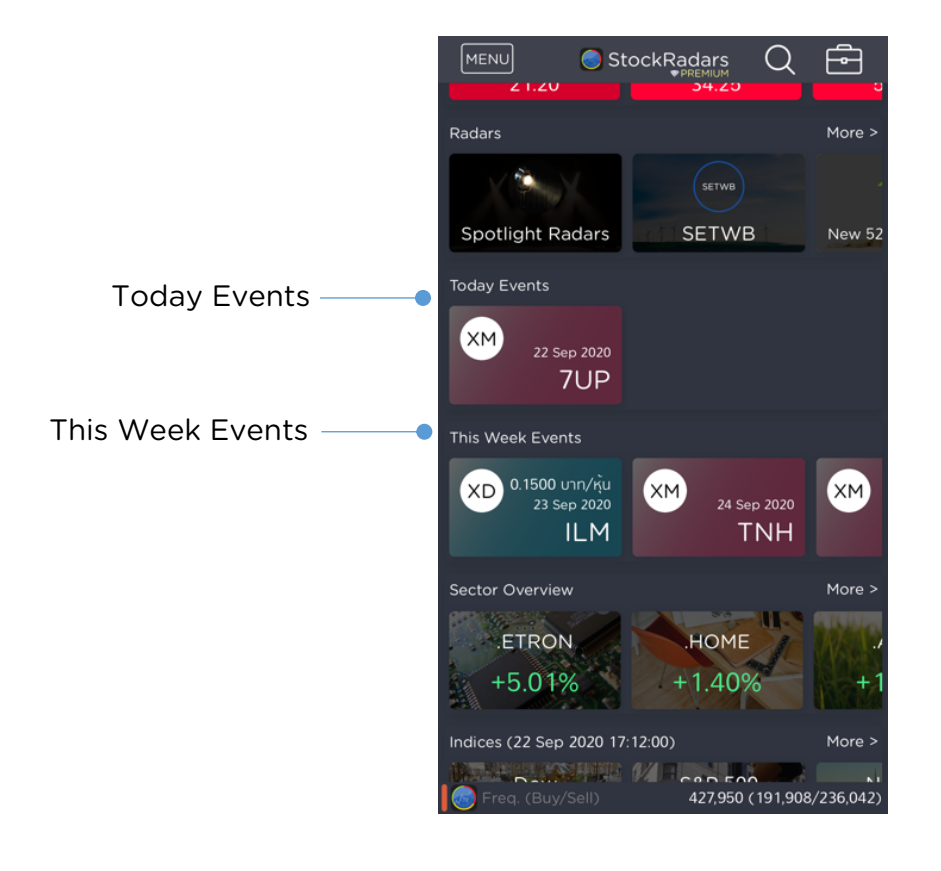

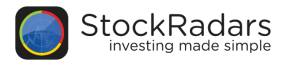

X

#### 9.9 Sector Overview แสดงดัชนีของกลุ่มธุรกิจต่างๆ

9.10 Indices แสดงดัชนีของตลาดต่างประเทศ ประกอบด้วย Dow, S&P 500, Nasdaq, Nikkei 225,

Shanghai, Hang Seng, Singapore

#### 9.11 Investor Type แสดงมูลค่าการชื้อขาย

้แบ่งออกเป็นกลุ่มนักลงทุนสถาบันในประเทศ บัญชีบริษัทหลักทรัพย์ นักลงทุนต่างประเทศ และนักลงทุนทั่วไปในประเทศ โดยสามารถเลือกดูตามช่วงเวลาที่ต้องการได้

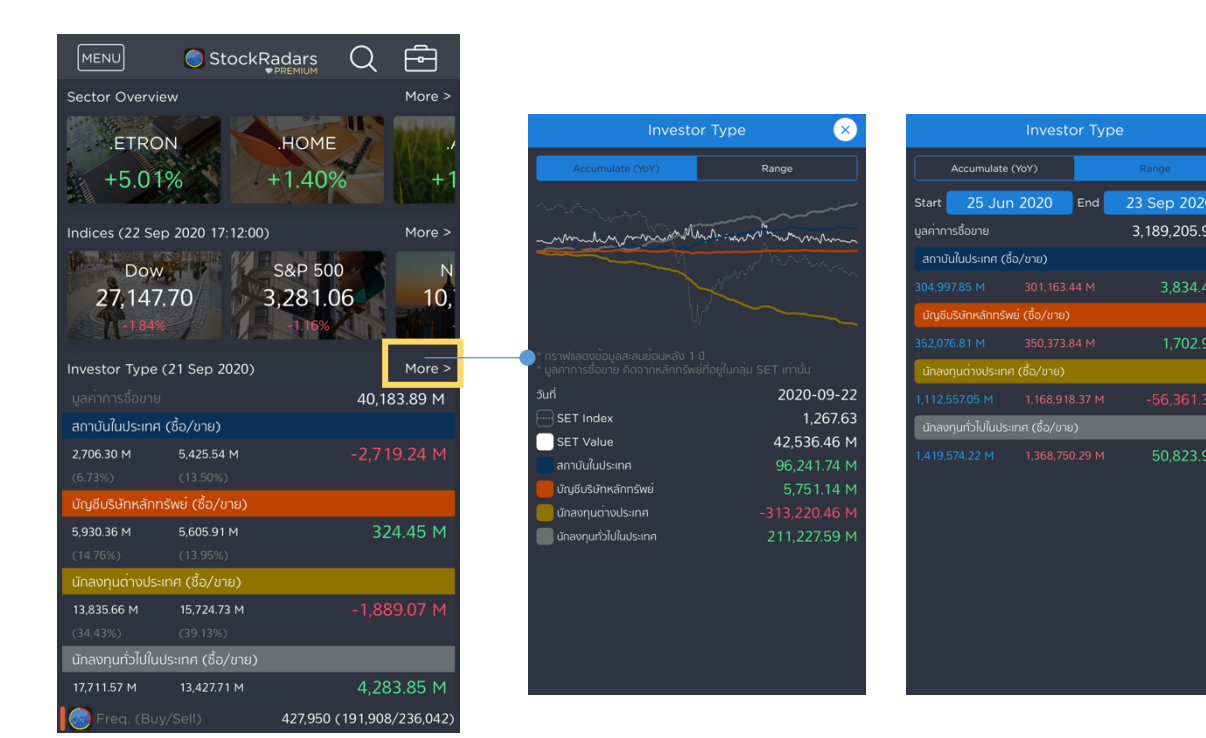

- 9.12 Market Overview แสดงดัชนีภาพรวมตลาดหุ้นในประเทศไทย
- 9.13 Exchange Rate แสดงอัตราค่าเงินของสกุลต่างๆทั่วโลก
- 9.14 StockRadars News แสดงข่าวหุ้นที่น่าสนใจ

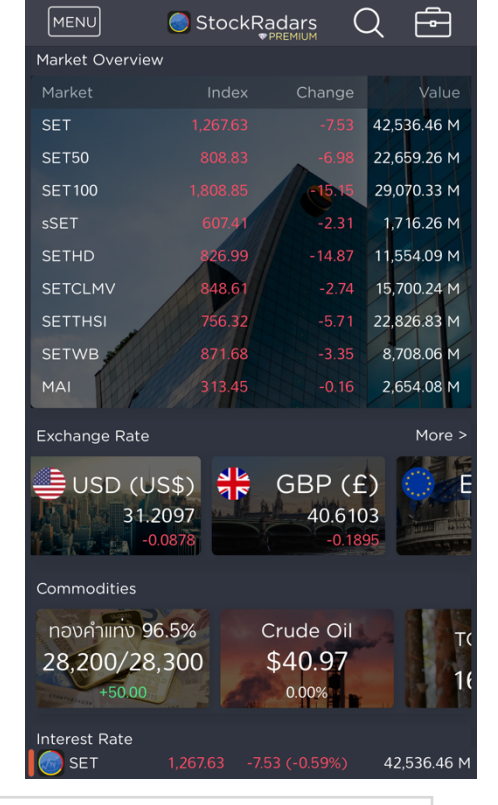

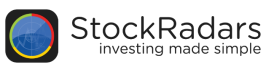

# 10. Market Mover

แสดงรายชื่อหุ้นตามการเปลี่ยนแปลงตามเกณฑ์ที่สำคัญ นอกจากนี้สำหรับการแสดงผลสามารถเลือกเป็นการ แสดงผลแบบ Table หรือแบบตารางธาตุได้ตรงไอคอนที่อยู่มุมช้ายเหนือชื่อหุ้นตัวแรกรูปด้านล่าง

| MENU   | StockRadars       | Q      | Ē                       |
|--------|-------------------|--------|-------------------------|
|        | Market Mover      |        |                         |
| -      | Most Active Value | $\sim$ | $\langle \zeta \rangle$ |
| Symbol | Last              | Change | %Change                 |
|        |                   |        | -6.19%                  |
|        |                   |        | -2.14%                  |
|        |                   |        | -0.84%                  |
|        |                   |        | -3.16%                  |
|        |                   |        | -3.75%                  |
|        |                   |        | -4.78%                  |
| DELTA  | 153.00            |        | +7.75%                  |
|        |                   |        | -3.37%                  |
|        |                   |        | -2.99%                  |
|        |                   |        | -0.30%                  |
|        |                   |        | -0.88%                  |
|        |                   |        | -0.68%                  |
| CPALL  | 62.00             | 0.00   | 0.00%                   |

| MENU Stock    | kRadars Q Ē   |
|---------------|---------------|
| Marke         | t Mover       |
| Most Ac       | ctive Value 🗸 |
| -1.40 -6.19%  | -0.75 -2.14%  |
| MINT          | PTT           |
| 21.20         | 34.25         |
| -0.50 -0.84%  | -2.50 -3.16%  |
| AOT           | KBANK         |
| 59.00         | 76.50         |
| -0.60 -3.75%  | -1.00 -4.78%  |
| TASCO         | BAM           |
| 15.40         | 19.90         |
| +11.00 +7.75% | -2.25 -3.37%  |
| DELTA         | SCB           |
| 153.00        | 64.50         |
| -3.00 -2.99%  | -1.00 -0.30%  |
| BBL           | SCC           |
| 07 50         |               |

ในหน้า Market Mover จะสามารถ เลือกดูความเคลื่อนไหวหุ้นอิงตาม เกณฑ์ตามหัวข้อดังต่อไปนี้

- Most Active Value
- Most Active Volume
- Top Gainer
- Top Loser
- Most Swing
- Favorite
- Portfolio

ข้อมูลการเปลี่ยนแปลงของหุ้นที่จะแสดงผลในเมนูนี้ จะประกอบไปด้วย ตัวย่อหุ้น (Symbol), ราคาล่าสุด (Last), การเปลี่ยนแปลงการราคา (Change), เปอร์เซ็นการเปลี่ยนแปลงของราคา (%Change), ราคา

# 11. Portfolio / Clinic

สูงสุด (High), ราคาต่ำสุด (Low), มูลค่าการชื้อขาย (Value) และปริมาณการชื้อขาย (Volume)

<u>11.1 Portfolio (พอร์ตจำลอง)</u> สำหรับแสดงหุ้นที่ซื้อในพอร์ต โดยจะแสดงผลข้อมูลหุ้นประกอบด้วย ตัวย่อ หุ้น (Symbol), On hand, Avg, Last, %U.P/L รวมถึงแสดงข้อมูลภาพรวมพอร์ต ได้แก่ Total(THB), Amount, Market Value, Unrealized, Realized ซึ่งสามารถเลื่อนดู Market Value ในรูป pie chart และUnrealized ของหุ้นแต่ละตัวในพอร์ตได้ ลักษณะดังรูปด้านล่าง

|           | MENU       | 6         | Stoc | kRadars  | Q +                |        | MENU    |           | Stoc | kRadars | Q +            | MENU      | 0       | Stock |       | Q +     |
|-----------|------------|-----------|------|----------|--------------------|--------|---------|-----------|------|---------|----------------|-----------|---------|-------|-------|---------|
| Dortfolio |            | Portfolio |      | ◆PREMIUM | Clinic             |        |         | Portfolio |      |         | Clinic         |           |         |       |       | Clinic  |
|           | Symbol     | Onhand    | Avg  | Last     | %U.P/L             |        | Symbol  | Onhand    | Avg  | Last    |                | Symbol    | Onhand  | Avg   |       |         |
|           |            | 10,000    |      | 59.00    | +40.48             |        | AOT     | 10,000    |      | 59.00   |                |           | 10,000  | 42.00 | 59.00 |         |
|           |            | 10,000    |      |          | +38.75             |        | AP      | 10,000    |      |         |                |           | 10,000  |       |       |         |
|           |            |           |      |          | +36.23             |        | AU      |           |      |         |                |           |         |       |       |         |
|           | BDMS       | 1,000     |      |          | +27.62             |        | BDMS    | 1,000     |      |         |                | BDMS      | 1,000   |       |       |         |
|           |            | 10,000    |      | 10.00    | +66.67             |        | BTS     | 10,000    |      | 10.00   |                |           | 10,000  |       | 10.00 |         |
|           |            | 12,000    |      |          | -49.26             |        | D       | 12,000    |      |         |                |           | 12,000  |       |       |         |
|           | GRAMMY     | 10,000    |      |          | + 19.38            |        | GRAMMY  | 10,000    |      |         |                | GRAMMY    | 10,000  |       |       |         |
|           |            | 11,000    |      |          | + 19.62            |        | т       | 11,000    |      |         |                |           | 11,000  |       |       |         |
|           |            |           |      |          | +20.20             |        | LDC     |           |      |         |                |           |         |       |       |         |
|           |            |           |      |          | +39.35             |        | дн      | 11,000    |      |         |                |           | 11,000  |       |       |         |
|           |            | 26,000    |      |          | -1.55              |        | TRUE    | 26,000    |      |         |                |           | 26,000  |       |       |         |
|           |            |           |      |          |                    |        |         |           |      |         |                |           |         |       |       |         |
|           |            |           |      |          |                    |        |         |           |      |         |                |           |         |       |       |         |
|           | Total (THE | 3)        |      |          |                    | CIL-L- | Mkt Val |           |      |         |                | Unrealize |         |       |       |         |
|           |            |           |      |          | 892,099.00         | Slide  | 1,132   | ,894.00   |      |         | AOT            | +240,795  | .00 BTS | ;     |       | +66.67% |
|           |            |           |      |          | 1,132,894.00       |        |         |           |      |         | AU             |           | ×       | r     |       | +40.48% |
|           | Unrealized |           |      |          | 0,795.00 (+26.99%) |        |         |           |      |         | GRAMMY<br>TRUE |           | ан      |       |       | +39.35% |
|           | Realized   |           |      |          | 0.00               |        |         |           |      |         | Other          |           | AP      |       |       | +38.75% |
|           |            |           |      |          |                    |        |         |           |      |         |                |           |         |       |       |         |

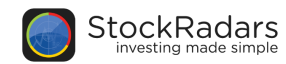

#### <u>11.2 Clinic หรือคลินิกดูแลสุขภาพพอร์ต</u>

สามารถกดที่แถบ Clinic เพื่อดูสัดส่วนการลงทุนพอร์ตของคุณในกลุ่ม SET และ Sector ต่างๆ โดยแสดง ในรูปของเปอร์เซ็น (%) และอยู่ในรูป pie chart เพื่อทำให้เข้าใจง่ายขึ้น รวมถึงคำนวณ Average P/E และ Average Yield จากหุ้นทั้งหมดในพอร์ตพอลิโอ ดังรูปด้านล่าง

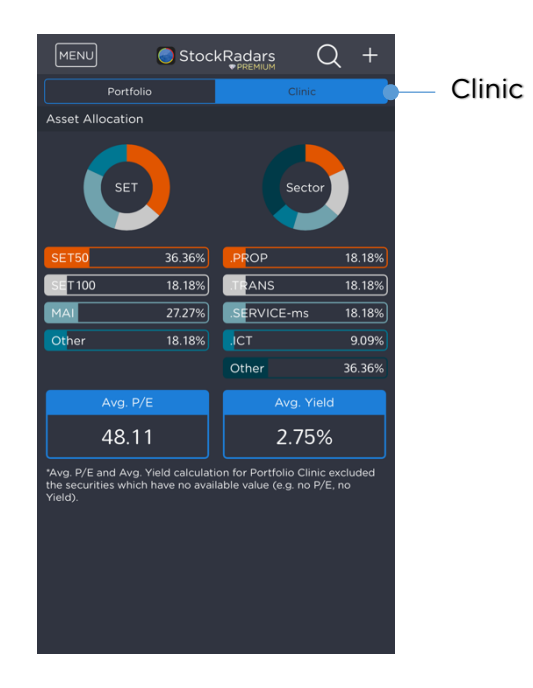

# 12. Link to FundRadars

นอกจากนี้ สำหรับหุ้นได้รับการลงทุนจากกองทุน จะแสดงรายชื่อกองทุนในหน้า Quote ภายในแถบ Insight ของหุ้นนั้นๆ ซึ่งผู้ใช้งานสามารถกดที่ชื่อกองทุนที่สนใจ เพื่อดูข้อมูลกองทุนนั้นๆ ใน FundRadars ได้ทันที สามารถเชื่อมต่อไปยัง FundRadars เพื่อดูข้อมูลกองทุน โดยจะมีเมนู FundRadars สำหรับเข้าสู่แอป ดังรูปช้ายมือ

| StockRadars          | MENU                        | StockRadars                              | MENU StockRadars Q                        | StockRadars ■1                                                                                        |
|----------------------|-----------------------------|------------------------------------------|-------------------------------------------|----------------------------------------------------------------------------------------------------|
| A Market Overview    | Portfolio                   | 🚺 FundRadars Q                           | ★PTT 34.25                                | C Quote                                                                                               |
| English Market Mover | Symbol Onhand<br>AOT 10,000 | LTF ADDELIS                              | PTT PUBLIC COMPANY LIMITED -0.75 (-2.14%) | SCB O                                                                                                 |
| Favorite             | AP 10,000<br>AU 10,100      | อยากลดภาษจะชอเกาเหรด                     | Realtime Insight Timeline                 |                                                                                                    |
| Bid / Offer          | BDMS 1,000                  |                                          |                                           |                                                                                                    |
| → Trade              | BTS 10,000<br>D 12,000      | 1D 1M 3M 6M YTD 1Y 3Y 5Y                 | Selected from Mutual Fund See All >       | Policy Feature Dividend Minimum                                                                       |
| Portfolio            | GRAMMY 10,000               | Return See More >                        | VAYU1                                     | SCBENERGYFUND 8.5215 (-0.94%)                                                                         |
| Top Shareholders     | LDC 100                     | SD 43.22 2.2484 SD 28.50 10.3056 SD 29.3 | ENY                                       | SCB SET ENERGY SECTOR INDEX FUND      2020-09-22        Date :      2020-09-18      NAV :      8.7322 |
| Radars Builder       | QH 11,000                   | KF-OIL KFJAPANRMF KF-HJ                  | SCBENERGYFUND<br>K-ENERGY                 |                                                                                                    |
| Promotion            | 1102 20,000                 | 3.76% 1.53% 1.5                          | ENGY                                      |                                                                                                    |
| Radars School        | Total (THB)                 | กองทุนที่มีอัตราการขับผล                 | Short Sales 2020/04/28 - 2020/09/22       |                                                                                                    |
| Settings             | Amount<br>Mkt Val           |                                          | 200.0 M                                   |                                                                                                    |
| FundRadars           | Unrealized<br>Realized      | " ★ 🕒 🖻                                  | 1280 M 427,949 (191,907/236,042)          | Kama Fallauring Bastinia Bian                                                                         |

# Appendix

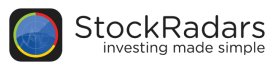

# **PREMIUM** Radars

# Fundamental

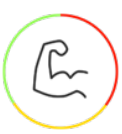

# Performance

ตรวจสอบหุ้นจากแกนราคา คำนวณโดยใช้ข้อมูลสิ้นวัน

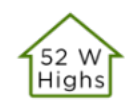

#### New 52 Week Highs

้หุ้นที่มีการซื้อขายที่ราคาปัจจุบัน สูงที่สุดในรอบ 52 สัปดาห์ที่ผ่านมา มักใช้ในการวิเคราะห์การเคลื่อนที่ขึ้น ของราคาที่สูงที่สุดในรอบ 1 ปี

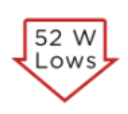

#### New 52 Week Lows หุ้นที่มีการซื้อขายที่ราคาปัจจุบัน ต่ำที่สุดในรอบ 52 สัปดาห์ที่ผ่านมา มักใช้ในการวิเคราะห์การเคลื่อนที่ลง ของราคาที่ต่ำที่สุดในรอบ 1 ปี

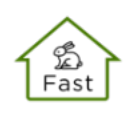

## Going Up Fast

ราคาปรับตัวขึ้นมากกว่า 15% ใน 10 วันทำการ หรือ มากกว่า 10% ใน 5 วันทำการ และปิดบวกในวัน ล่าสุด มักใช้ในการวิเคราะห์ความเร็วในการเคลื่อนที่ขึ้นของราคา

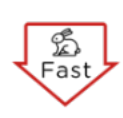

## Going Down Fast

ราคาปรับดัวลงมากกว่า 15% ใน 10 วันทำการ หรือ มากกว่า 10% ใน 5 วันทำการ และปิดลบในวันล่าสุด มักใช้ในการวิเคราะห์ความเร็วในการเคลื่อนที่ลงของราคา

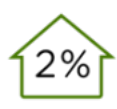

## Closed Up(2%)

ราคาปิดในวันล่าสุด สูงกว่าราคาปิดในวันก่อนหน้า 2-5% มักใช้ในการวิเคราะห์การเพิ่มขึ้นของราคา ปัจจุบัน เปรียบเทียบกับราคาในวันก่อนหน้า

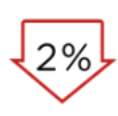

#### Closed Down(2%)

ราคาปิดในวันล่าสุด ต่ำกว่าราคาปิดในวันก่อนหน้า 2-5% มักใช้ในการวิเคราะห์การลดลงของราคา ปัจจุบัน เปรียบเทียบกับราคาในวันก่อนหน้า

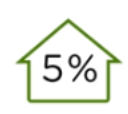

## Closed Up(5%)

ราคาปิดในวันล่าสุด สูงกว่าราคาปิดในวันก่อนหน้ามากกว่า 5% มักใช้ในการวิเคราะห์การเพิ่มขึ้นของ ราคาปัจจุบัน เปรียบเทียบกับราคาในวันก่อนหน้า

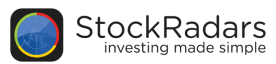

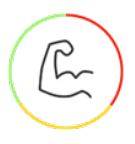

# Performance (do)

ตรวจสอบหุ้นจากแกนราคา คำนวณโดยใช้ข้อมูลสิ้นวัน

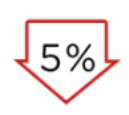

#### Closed Down(5%)

ราคาปิดในวันล่าสุด ต่ำกว่าราคาปิดในวันก่อนหน้ามากกว่า 5% มักใช้ในการวิเคราะห์การลดลงของ ราคาปัจจุบัน เปรียบเทียบกับราคาในวันก่อนหน้า

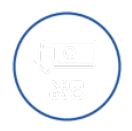

### All Time Low

ราคาทำจุดต่ำสุด เทียบกับราคาในประวัติทั้งหมด หรือตั้งแต่วันแรกที่เปิดซื้อขายให้กับประชาชน ทั่วไป (IPO)

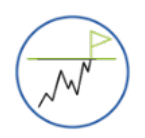

## All Time High

ราคาทำจุดสูงสุด เทียบกับราคาในประวัติทั้งหมด หรือตั้งแต่วันแรกที่เปิดซื้อขายให้กับประชาชนทั่วไป (IPO)

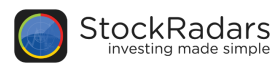

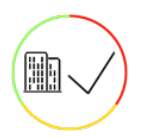

# Selected Fundamental

คัดเลือกหุ้นผ่านปัจจัยพื้นฐานด้านต่างๆ โดยข้อมูลปัจจัยพื้นฐาน อัพเดตช่วงเวลาประมาณเดือนเมษายน - พฤษภาคมของทุกปี

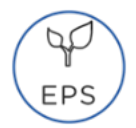

## EPS Growth

กำไรต่อหุ้น (Earning Per Share - EPS) ไตรมาสปัจจุบัน มากกว่าไตรมาสเดียวกันของปีก่อน 40 % ขึ้นไป

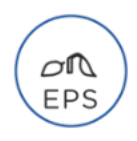

#### EPS Regression กำไรต่อหุ้น (Earning Per Share - EPS) ไตรมาสปัจจุบัน น้อยกว่าไตรมาสเดียวกันของปีก่อน 40 % ขึ้นไป

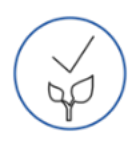

## Selected Net Profit Growth กำไรประจำปีเติบโตเพิ่มขึ้นอย่างน้อยปีละ 25% ติดต่อกันเป็นระยะเวลา 3 ปี

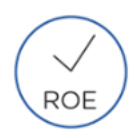

#### Selected ROE Return on Equity (ROE) ปัจจบับบี่ค่ามา:

Return on Equity (ROE) ปัจจุบันมีค่ามากกว่า 17%

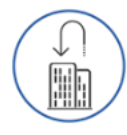

#### Company Buyback บริษัทซื้อหุ้นคืนภายในระยะเวลา 3 ปี

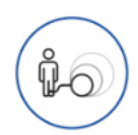

## Debt Decrease บริษัทลดหนี้ลงได้ในช่วง 3 ปีล่าสุด และกำไรไม่ลดลง

ROE ROE สูงที่สุด 3 อันดับแรกในกลุ่มอุตสาหกรรมเดียวกัน Sector

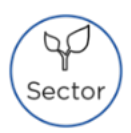

## Top 3 Profit Margin of sector

Profit Margin สูงที่สุด 3 อันดับแรกในกลุ่มอุตสาหกรรมเดียวกัน ROE สูงที่สุด 3 อันดับแรกในกลุ่ม อุตสาหกรรมเดียวกัน

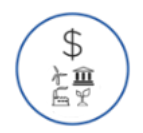

# Top 3 Revenue Growth of sector

% Growth ของยอดขายดีที่สุด 3 อันดับแรกในกลุ่มอุตสาหกรรมเดียวกัน

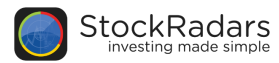

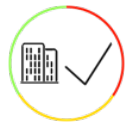

# Selected Fundamental (ต่อ)

คัดเลือกหุ้นผ่านปัจจัยพื้นฐานด้านต่างๆ โดยข้อมูลปัจจัยพื้นฐาน อัพเดตช่วงเวลาประมาณเดือนเมษายน – พฤษภาคมของทุกปี

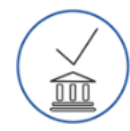

### Selected by Institutional

หุ้น 24 ตัวที่กองทุนเลือกลงทุนมากที่สุด ที่มาของข้อมูล http://www.thaimutualfund.com หมายเหตุ: โปรดอ่านคำเตือนจากบนหน้าเว็บไซต์ก่อนนำไปใช้เพื่อดำเนินการอย่างหนึ่งอย่างใด ผู้ลงทุน ควรใช้วิจารณญาณและความรอบคอบในการพิจารณา

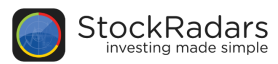

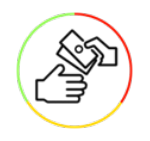

# Dividend Yield

กรองหุ้นที่มีอัตราปันผลที่ดี เช่น ปันผลติดต่อกัน 5 ปี

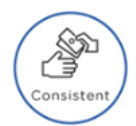

Consistent Dividend หุ้นที่ปันผลดิดต่อกันเป็นระยะเวลา 5 ปีติดต่อกัน

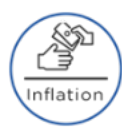

Dividend Above Inflation หุ้นที่มีเงินปันผลสูงกว่าอัตราเงินเฟ้อ

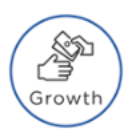

Dividend Increasing หุ้นที่มีเงินปันผลเติบโตต่อเนื่อง 5 ปีติดต่อกัน โดยสามารถมี 1 ปีที่ลดลงได้ แต่รายได้ต้องไม่ขาดทุน ในปีนั้น

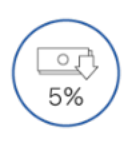

# Price Below 5% Dividend

้เหมาะสำหรับท่านที่ต้องการคาดการณ์เงินปันผลที่จะได้รับ ถ้าซื้อหุ้นที่ราคานี้ เงินปันผลที่สมควร ได้รับคือ 5%

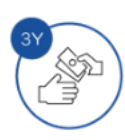

# Paid Dividend Growth 3 Y

้หุ้นที่มีเงินปันผลเติบโตต่อเนื่อง 3 ปีติดต่อกัน โดยสามารถมี 1 ปีที่ลดลงได้ แต่รายได้ต้องไม่ขาดทุนในปีนั้น เหมาะสำหรับท่านที่ต้องการเงินปันผล สม่ำเสมอ

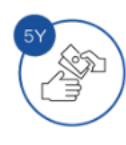

Paid Dividend Growth 5 Y หุ้นที่มีเงินปันผลเติบโตต่อเนื่อง 5 ปีติดต่อกัน โดยสามารถมี 1 ปีที่ลดลงได้ แต่รายได้ต้องไม่ขาดทุน ในปีนั้น เหมาะสำหรับท่านที่ต้องการเงินปันผลสม่ำเสมอ

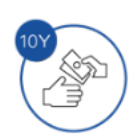

Paid Dividend Growth 10 Y หุ้นที่มีเงินปันผลเติบโตต่อเนื่อง 10 ปีติดต่อกัน โดยสามารถมี 1 ปีที่ลดลงได้ แต่รายได้ต้องไม่ขาดทุน ในปีนั้น เหมาะสำหรับท่านที่ต้องการเงินปันผลสม่ำเสมอ

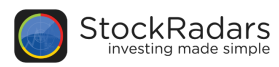

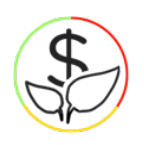

# **Business Growth**

ค้นหาหุ้นที่มีกำไร หรือผลตอบแทนอย่างสม่ำเสมอช่วยให้คุณค้นหาหุ้น พื้นฐานดีๆตามที่ต้องการได้เหมือนดั่งอ่านงบการเงินด้วยตนเอง

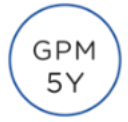

## **GPM Growth Income Radars**

หุ้นที่มี อัตรากำไรขั้นต้น (Gross Profit Margin) เติบโตต่อเนื่องติดต่อกันเป็นระยะเวลา 5 ปี มักใช้ วิเคราะห์ความสามารถในการทำกำไร จากรายได้หักต้นทุนขายออก แล้วคิดเป็นเปอร์เซ็นต์ของยอดขาย ทั้งหมด

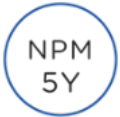

#### NPM Growth

หุ้นที่มี ผลตอบแทนต่อยอดขาย (Net Profit Margin) เติบโตต่อเนื่องติดต่อกันเป็นระยะเวลา 5 ปี มัก ใช้วิเคราะห์สภาพการเงินของบริษัท ว่ากำไรสุทธิคิดเป็นร้อยละเท่าไหร่เมื่อเทียบกับยอดขาย ถ้ามีค่าเป็น บวก แสดงว่ามีกำไรสะสมอยู่ และถ้ามีค่าเป็นลบ แสดงว่ากำลังอยู่ในภาวะขาดทุน

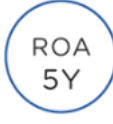

#### ROA Growth

หุ้นที่มี ผลตอบแทนต่อสินทรัพย์ (Return on Assets) เติบโตต่อเนื่องติดต่อกันเป็นระยะเวลา 5 ปี มัก ใช้วิเคราะห์ความสามารถในการทำกำไรด้วยสินทรัพย์ทั้งหมดของบริษัท และการนำสินทรัย์สร้างกำไรได้ อย่างต่อเนื่อง

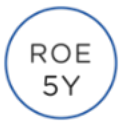

#### ROE Growth

หุ้นที่มี ผลตอบแทนผู้ถือหุ้น (Return on Equity) เติบโตต่อเนื่องติดต่อกันเป็นระยะเวลา 5 ปี มักใช้ วิเคราะห์ความสามารถในการทำกำไรด้วยส่วนของผู้ถือหุ้น และเพิ่มพูนความมั่งคั่งให้ผู้ถือหุ้นได้อย่าง ต่อเนื่อง

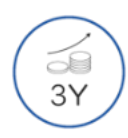

#### Revenue Growth 3 Y

บริษัทที่มีรายได้ (Revenue) เติบโตอย่างต่อเนื่องเป็นระยะเวลา 3 ปีติดต่อกัน

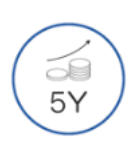

#### Revenue Growth 5 Y บริษัทที่มีรายได้ (Revenue) เติบโตอย่างต่อเนื่องเป็นระยะเวลา 5 ปีติดต่อกัน

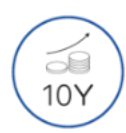

Revenue Growth 10 Y บริษัทที่มีรายได้ (Revenue) เดิบโตอย่างต่อเนื่องเป็นระยะเวลา 10 ปีติดต่อกัน

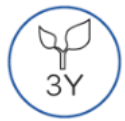

Net Profit Growth 3 Y บริษัทที่มีกำไรสุทธิ (Net Profit) เติบโตอย่างต่อเนื่องเป็นระยะเวลา 3 ปีติดต่อกัน

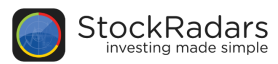

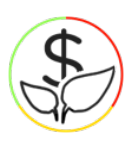

# Business Growth **(ต่อ)**

้ค้นหาหุ้นที่มีกำไร หรือผลตอบแทนอย่างสม่ำเสมอช่วยให้คุณค้นหาหุ้นพื้นฐานดีๆตามที่ ต้องการได้เหมือนดั่งอ่านงบการเงินด้วยตนเอง

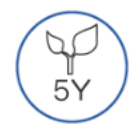

#### Net Profit Growth 5 Y

บริษัทที่มีกำไรสุทธิ (Net Profit) เติบโตอย่างต่อเนื่องเป็นระยะเวลา 5 ปีติดต่อกัน

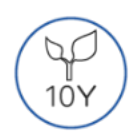

#### Net Profit Growth 10 Y

บริษัทที่มีกำไรสุทธิ (Net Profit) เติบโตอย่างต่อเนื่องเป็นระยะเวลา 10 ปีติดต่อกัน

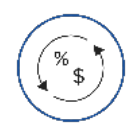

#### Current Ratio More Than 2

อัตราส่วนทุนหมุนเวียน (Current Ratio) คืออัตราส่วนระหว่างสินทรัพย์หมุนเวียนและหนี้สิน หมุนเวียน บ่งบอกถึงสภาพคล่องของกิจการที่จะชำระหนี้ระยะสั้น หากอัตราส่วนนี้มีค่าน้อยกว่า 1 หมายความว่ากิจการมีหนี้สินหมุนเวียนมากกว่าสินทรัพย์หมุนเวียนทำให้อาจมีปัญหาในการชำระหนี้ ระยะสั้นได้ หากอัตราส่วนนี้มากกว่า 1 แสดงว่ากิจการมีสินทรัพย์หมุนเวียนมากพอที่จะชำระหนี้ระยะ สั้น แต่หากมีค่าสูงกว่า 1 มาก ๆ อาจหมายถึงประสิทธิภาพในการใช้สินทรัพย์ของกิจการไม่ดีพอ

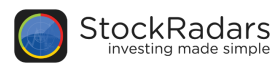

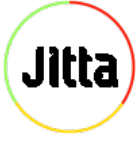

# Jitta Radars

ช่วยให้คุณค้าหาหุ้นพื้นฐานดีๆตามที่ต้องการได้เหมือนดั่งอ่านงบการเงินด้วย

ตนเอง

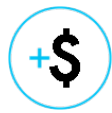

Income Radars รายชื่อบริษัทที่มีรายรับและกำไร สม่ำเสมอ หรือเติบโตอย่างสม่ำเสมอ

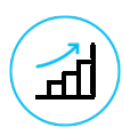

Moat Radars รายชื่อบริษัทที่มีอัตราส่วนกำไรจากการดำเนินงานสม่ำเสมอ หรือเติบโตอย่างสม่ำเสมอ

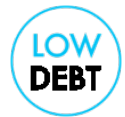

Low Debt Radars รายชื่อบริษัทที่มีหนี้สินระยะยาวน้อยมากเมื่อเปรียบเทียบกับกำไรสุทธิ

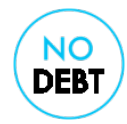

No Debt Radars รายชื่อบริษัทที่ไม่มีหนี้สินระยะยาวเลย

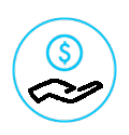

ROE Radars รายชื่อบริษัทที่มีผลตอบแทนต่อส่วนของผู้ถือหุ้นสูงกว่า 15% อย่างสม่ำเสมอ

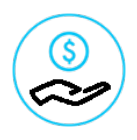

# Great Dividend Radars

รายชื่อบริษัทที่จ่ายปันผลทุกๆ ปีอย่างสม่ำเสมอ

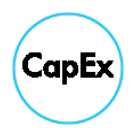

CapEx Radars รายชื่อบริษัทที่มีค่าใช้จ่ายในการลงทุนที่น้อยเมื่อเปรียบเทียบกับกำไรสุทธิ

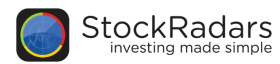

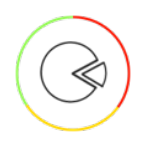

# P/E Better Than Avg.

้เฟ้นหาหุ้นที่มีค่า P/E ต่ำกว่าค่าเฉลี่ยในระเภทอุตสาหกรรมเดียวกัน

### All Sector

้หุ้นที่มีค่า P/E ต่ำกว่าค่าเฉลี่ย P/E ของ Sector ของหุ้นนั้นๆ

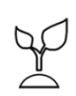

# AGRI

หุ้นที่มีค่า P/E ต่ำกว่าค่าเฉลี่ย P/E ของ Sector ธุรกิจการเกษตร

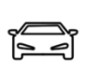

# AUTO

หุ้นที่มีค่า P/E ต่ำกว่าค่าเฉลี่ย P/E ของ Sector ยานยนต์

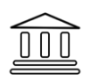

# BANK

หุ้นที่มีค่า P/E ต่ำกว่าค่าเฉลี่ย P/E ของ Sector ธนาคาร

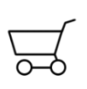

# СОММ

หุ้นที่มีค่า P/E ต่ำกว่าค่าเฉลี่ย P/E ของ Sector พาณิชย์

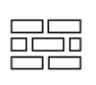

# CONMAT

หุ้นที่มีค่า P/E ต่ำกว่าค่าเฉลี่ย P/E ของ Sector วัสดุก่อสร้าง

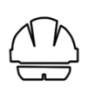

# CONS

หุ้นที่มีค่า P/E ต่ำกว่าค่าเฉลี่ย P/E ของ Sector บริการรับเหมาก่อสร้าง

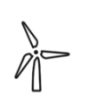

## ENERG

หุ้นที่มีค่า P/E ต่ำกว่าค่าเฉลี่ย P/E ของ Sector พลังงานและสาธารณูปโภค

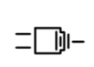

## ETRON

หุ้นที่มีค่า P/E ต่ำกว่าค่าเฉลี่ย P/E ของ Sector ชิ้นส่วนอิเล็กทรอนิกส์

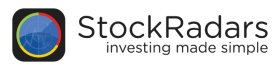

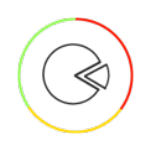

# P/E Better Than Avg. (ต่อ)

้เฟ้นหาหุ้นที่มีค่า P/E ต่ำกว่าค่าเฉลี่ยในระเภทอุตสาหกรรมเดียวกัน

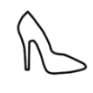

# FASHION

หุ้นที่มีค่า P/E ต่ำกว่าค่าเฉลี่ย P/E ของ Sector แฟชั่น

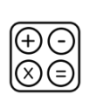

## FIN

้หุ้นที่มีค่า P/E ต่ำกว่าค่าเฉลี่ย P/E ของ Sector เงินทุนและหลักทรัพย์

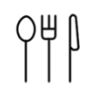

# FOOD

้หุ้นที่มีค่า P/E ต่ำกว่าค่าเฉลี่ย P/E ของ Sector อาหารและเครื่องดื่ม

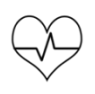

# HELTH

หุ้นที่มีค่า P/E ต่ำกว่าค่าเฉลี่ย P/E ของ Sector การแพทย์

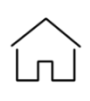

# HHOLD

หุ้นที่มีค่า P/E ต่ำกว่าค่าเฉลี่ย P/E ของ Sector นั้นๆ

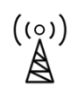

# ICT

หุ้นที่มีค่า P/E ต่ำกว่าค่าเฉลี่ย P/E ของ Sector เทคโนโลยีสารสนเทศและการสื่อสาร

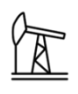

# IND&MACH

หุ้นที่มีค่า P/E ต่ำกว่าค่าเฉลี่ย P/E ของ Sector นั้นๆ

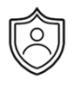

## INSUR

้หุ้นที่มีค่า P/E ต่ำกว่าค่าเฉลี่ย P/E ของ Sector ประกันภัยและประกันชีวิต

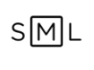

## MED SIZE

หุ้นที่มีค่า P/E ต่ำกว่าค่าเฉลี่ย P/E ของ Sector นั้นๆ

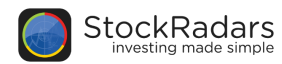

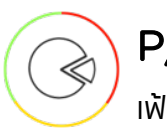

# P/E Better Than Avg. (cia)

้เฟ้นหาหุ้นที่มีค่า P/E ต่ำกว่าค่าเฉลี่ยในระเภทอุตสาหกรรมเดียวกัน

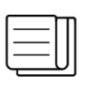

## MEDIA

หุ้นที่มีค่า P/E ต่ำกว่าค่าเฉลี่ย P/E ของ Sector สื่อและสิ่งพิมพ์

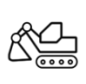

## MINE

หุ้นที่มีค่า P/E ต่ำกว่าค่าเฉลี่ย P/E ของ Sector เหมืองแร่

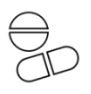

## PERSON

หุ้นที่มีค่า P/E ต่ำกว่าค่าเฉลี่ย P/E ของ Sector ของใช้ส่วนตัวและเวชภัณฑ์

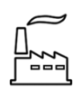

## PETRO

หุ้นที่มีค่า P/E ต่ำกว่าค่าเฉลี่ย P/E ของ Sector ปิโตรเคมีและเคมีภัณฑ์

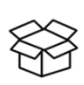

# PKG

หุ้นที่มีค่า P/E ต่ำกว่าค่าเฉลี่ย P/E ของ Sector บรรจุภัณฑ์

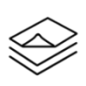

## PRINT

หุ้นที่มีค่า P/E ต่ำกว่าค่าเฉลี่ย P/E ของ Sector นั้นๆ

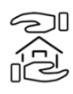

# PROF

หุ้นที่มีค่า P/E ต่ำกว่าค่าเฉลี่ย P/E ของ Sector บริการเฉพาะกิจ

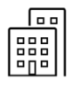

## PROP

หุ้นที่มีค่า P/E ต่ำกว่าค่าเฉลี่ย P/E ของ Sector พัฒนาอสังหาริมทรัพย์

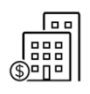

# PROP.FUND

้หุ้นที่มีค่า P/E ต่ำกว่าค่าเฉลี่ย P/E ของ Sector นั้นๆ

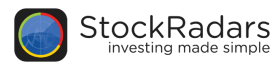

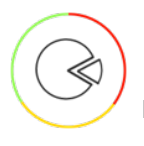

# P/E Better Than Avg. (da)

้เฟ้นหาหุ้นที่มีค่า P/E ต่ำกว่าค่าเฉลี่ยในระเภทอุตสาหกรรมเดียวกัน

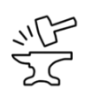

## STEEL

หุ้นที่มีค่า P/E ต่ำกว่าค่าเฉลี่ย P/E ของ Sector เหล็ก

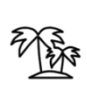

## TOURISM

้หุ้นที่มีค่า P/E ต่ำกว่าค่าเฉลี่ย P/E ของ Sector การท่องเที่ยวและสันทนาการ

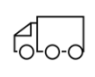

# TRANS

้หุ้นที่มีค่า P/E ต่ำกว่าค่าเฉลี่ย P/E ของ Sector ขนส่งและโลจิสติกส์

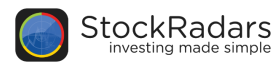

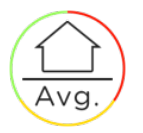

# Better Than Avg. Radars

้ตรวจหาหุ้นที่มีค่าต่างๆ ดีกว่าค่าเฉลี่ยในประเภทอุตสาหกรรมเดียวกัน

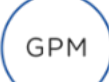

## GPM Above Avg.

หุ้นที่มี อัตรากำไรขั้นต้น(Gross Profit Margin) มากกว่าค่าเฉลี่ยของ Sector ซึ่งแสดงถึงความ ได้เปรียบทางการแข่งขันของบริษัท โดยเปรียบเทียบกับบริษัทอื่นในอุตสาหกรรมเดียวกัน

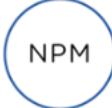

## NPM Above Avg.

หุ้นที่มี ผลตอบแทนต่อยอดขาย(Net Profit Margin) มากกว่าค่าเฉลี่ยของ Sectorซึ่งแสดงถึง ความสามารถในการทำกำไรของบริษัทเปรียบเทียบกับบริษัทอื่นในอุตสาหกรรมเดียวกัน

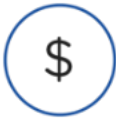

## Revenue/Mkt.Cap Above Avg.

้หุ้นที่มี รายได้(Revenue) หาร มูลค่าหลักทรัพย์ตามราคาตลาด(Market Cap) มากกว่าค่าเฉลี่ยของ Sector เพื่อเปรียบเทียบรายได้กับขนาดของมูลค่าหลักทรัพย์ตามราคาตลาด

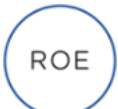

## ROE Above Avg.

หุ้นที่มี ผลตอบแทนผู้ถือหุ้น(Return on Equity) มากกว่าค่าเฉลี่ยของ Sector ซึ่งแสดงถึงความสามารถ ของผู้บริหารในการบริหารเงินลงทุนของบริษัท โดยใช้เงินของผู้ถือหุ้นเปรียบเทียบกับบริษัทอื่นในอุตสาหกรรม เดียวกัน

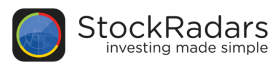

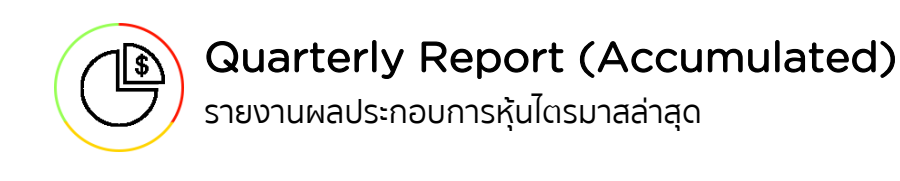

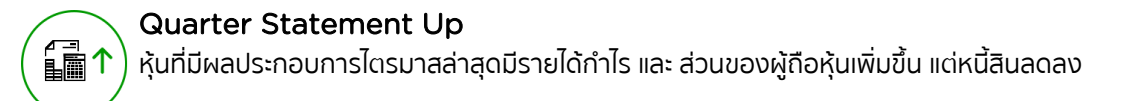

Quarter Statement Down หุ้นที่มีผลประกอบการไตรมาสล่าสุดมีรายได้ กำไร และส่วนของผู้ถือหุ้นลดลงแต่หนี้สินเพิ่มขึ้น

Latest Quarter Revenue Increasing หุ้นที่ผลประกอบการไตรมาสล่าสุดมีรายได้เพิ่มขึ้น

Latest Quarter Revenue Decreasing หุ้นที่ผลประกอบการไตรมาสล่าสุดมีรายได้ลดลง

\$

Latest Quarter Net Profit Increasing หุ้นที่ผลประกอบการไตรมาสล่าสุดมีกำไรเพิ่มขึ้น

(S)

Latest Quarter Net profit Decreasing หุ้นที่ผลประกอบการไดรมาสล่าสุดมีกำไรลดลง

Latest Quarter Debt Decreasing หุ้นที่ผลประกอบการไดรมาสล่าสุดมีหนี้สินลดลง

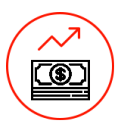

Latest Quarter Debt Increasing หุ้นที่ผลประกอบการไตรมาสล่าสุดมีหนี้สินเพิ่มขึ้น

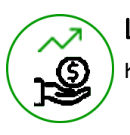

Latest Quarter Equity Increasing หุ้นที่ผลประกอบการไตรมาสล่าสุดมีส่วนของผู้ถือหุ้นเพิ่มขึ้น
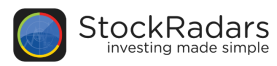

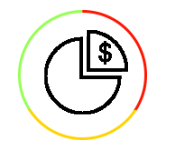

# Quarterly Report (Accumulated) (dia)

รายงานผลประกอบการหุ้นไตรมาสล่าสุด

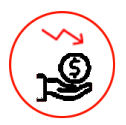

Latest Quarter Equity Decreasing หุ้นที่ผลประกอบการไตรมาสล่าสุดมีส่วนของผู้ถือหุ้นลดลง

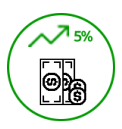

Latest Quarter Revenue Increasing More Than 5% หุ้นที่ผลประกอบการไตรมาสล่าสุดมีรายได้เพิ่มขึ้นมากกว่า 5%

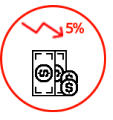

Latest Quarter Revenue Decreasing More Than 5% หุ้นที่ผลประกอบการไตรมาสล่าสุดมีรายได้ลดลงมากกว่า 5%

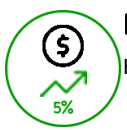

Latest Quarter Net Profit Increasing More Than 5% หุ้นที่ผลประกอบการไตรมาสล่าสุดมีกำไรเพิ่มขึ้นมากกว่า 5%

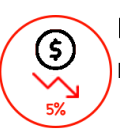

Latest Quarter Net Profit Decreasing More Than 5% หุ้นที่ผลประกอบการไตรมาสล่าสุดมีกำไรลดลงมากกว่า 5%

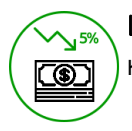

Latest Quarter Debt Decreasing More Than 5% หุ้นที่ผลประกอบการไตรมาสล่าสุดมีหนี้สินลดลงมากกว่า 5%

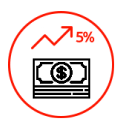

Latest Quarter Debt Increasing More Than 5% หุ้นที่ผลประกอบการไตรมาสล่าสุดมีหนี้สินเพิ่มขึ้นมากกว่า 5%

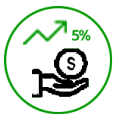

Latest Quarter Equity Increasing More Than 5% หุ้นที่ผลประกอบการไตรมาสล่าสุดมีส่วนของผู้ถือหุ้นเพิ่มขึ้นมากกว่า 5%

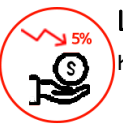

Latest Quarter Equity Decreasing More Than 5% หุ้นที่ผลประกอบการไดรมาสล่าสุดมีส่วนของผู้ถือหุ้นลดลงมากกว่า 5%

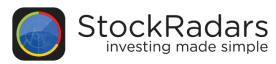

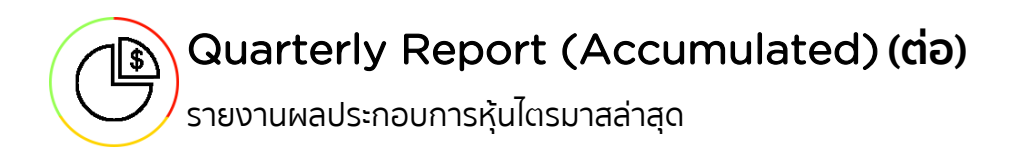

tai () + کھی انجا

Latest Quarter Revenue and Net- Profit Increasing

หุ้นที่ผลประกอบการไตรมาสล่าสุดมีรายได้และกำไรเพิ่มขึ้น

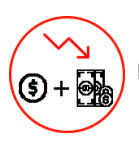

Latest Quarter Revenue and Net-Profit Decreasing

หุ้นที่ผลประกอบการไตรมาสล่าสุดมีรายได้และกำไรลดลง

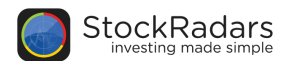

## Technical

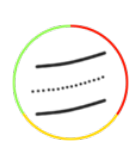

## **Bollinger Bands**

ค้นหาหุ้นที่มีการเคลื่อนที่ของราคาทั้งเข้าหาและออกจากเส้น Bollinger Band (20) ทั้ง upper band และ lower band

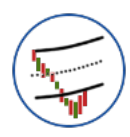

Price Above Lower Band ราคาตัดขึ้นมาจากขอบล่างของ Bollinger Band 20 วัน

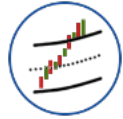

**Price Above Upper Band** ราคาตัดขึ้นเหนือขอบบนของ Bollinger Band 20 วัน

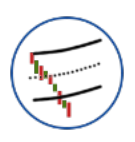

Price Below Lower Band ราคาตัดลงใต้ขอบล่างของ Bollinger Band 20 วัน

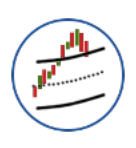

Price Below Upper Band ราคาตัดลงมาจากขอบบนของ Bollinger Band 20 วัน

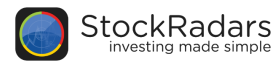

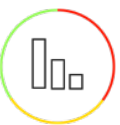

## Volume

้ใช้ปริมาณการซื้อขายหุ้นที่ผิดปกติเป็นตัวชี้วัด กรองรายชื่อหุ้นที่น่าสนใจมาให้คุณ

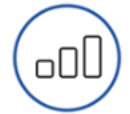

**Rising Volume** ้หุ้นที่มีปริมาณซื้อขายปรับตัวเพิ่มขึ้น 3 วันทำการติดต่อกัน

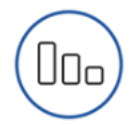

**Declining Volume** ้หุ้นที่มีการซื้อขายปรับตัวลดลง 3 วันทำการติดต่อกัน

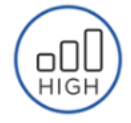

**High Volume** ปริมาณหุ้นที่มีการซื้อขายในวันล่าสุด มากกว่าค่าเฉลี่ยต่อวันใน 3 เดือนล่าสุด อย่างน้อย 50%

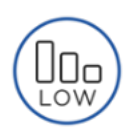

Low Volume

้ปริมาณหุ้นที่มีการซื้อขายในวันล่าสุด น้อยกว่าค่าเฉลี่ยต่อวันใน 3 เดือนล่าสุด อย่างน้อย 50%

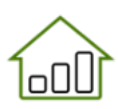

#### **High Volume Gainers**

้ราคาปรับตัวขึ้นมากกว่า 5% ใน 3 วันทำการ และ ปริมาณหุ้นที่มีการซื้อขายเฉลี่ยใน 3 วันล่าสุด มากกว่า ้ค่าเฉลี่ยต่อวันใน 3 เดือนล่าสุด อย่างน้อย 25%

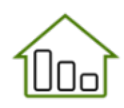

#### Low Volume Gainers

ราคาปรับตัวขึ้นมากกว่า 5% ใน 3 วันทำการ และ ปริมาณหุ้นที่มีการชื้อขายเฉลี่ยใน 3 วันล่าสุด น้อยกว่า ้ค่าเฉลี่ยต่อวันใน 3 เดือนล่าสุด อย่างน้อย 25%

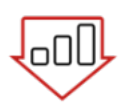

## **High Volume Losers** ราคาปรับตัวลงมากกว่า 5% ใน 3 วันทำการ และ ปริมาณหุ้นที่มีการซื้อขายเฉลี่ยใน 3 วันล่าสุด มากกว่า

้ค่าเฉลี่ยต่อวันใน 3 เดือนล่าสุด อย่างน้อย 25%

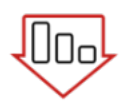

#### Low Volume Losers

ราคาปรับตัวลงมากกว่า 5% ใน 3 วันทำการ และ ปริมาณหุ้นที่มีการชื้อขายเฉลี่ยใน 3 วันล่าสุด น้อยกว่า ้ค่าเฉลี่ยต่อวันใน3เดือนล่าสุด อย่างน้อย 25%

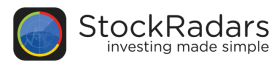

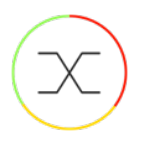

### Crossover

้ตรวจจับการตัดกันของเส้นสัญญาณ ทั้งสัญญาณ Bullish และ Bearish

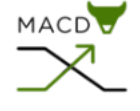

## MACD Bullish

Moving Average Convergence Divergence (MACD) แสดงถึง Momentum หรือ ความ ้แข็งแกร่งของราคา ที่เคลื่อนที่ในทิศทางนั้น ซึ่งลักษณะของ เส้น MACD ตัดขึ้นเหนือ Signal line มักใช้ ้เป็นสัณณาณยืนยันความแข็งแกร่งของราคาในทิศทางการขึ้น

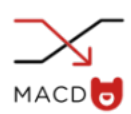

#### MACD Bearish

Moving Average Convergence Divergence (MACD) แสดงถึง Momentum หรือ ความ MACD 😈 แข็งแกร่งของราคา ที่เคลื่อนที่ในทิศทางนั้น ซึ่งลักษณะของ เส้น MACD ตัดลงใต้ Signal line มักใช้เป็น สัญญาณยืนยันความแข็งแกร่งของราคาในทิศทางการลง

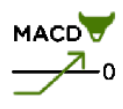

#### MACD Cross Zero Bullish

Moving Average Convergence Divergence (MACD) แสดงถึง Momentum หรือ ความ ้แข็งแกร่งของราคา ที่เคลื่อนที่ในทิศทางนั้น ซึ่งลักษณะของเส้น MACD ตัดขึ้นเหนือ ค่า 0 มักใช้เป็น ้สัญญาณยืนยันความแข็งแกร่งของราคาในทิศทางการขึ้น

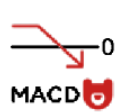

#### MACD Cross Zero Bearish

Moving Average Convergence Divergence (MACD) แสดงถึง Momentum หรือ ความ ้แข็งแกร่งของราคา ที่เคลื่อนที่ในทิศทางนั้น ซึ่งลักษณะของเส้น MACD ตัดลงใต้ ค่า 0 มักใช้เป็น สัญญาณยืนยันความแข็งแกร่งของราคาในทิศทางการลง

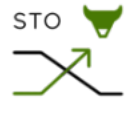

#### Stochastic Bullish

Stochastic Oscillator เป็นการวิเคราะห์การแกว่งของราคาปิด ที่เคลื่อนที่อย่างมีนัยสำคัญ ซึ่ง ้ลักษณะของเส้น %K ตัดขึ้นเหนือ %D มักใช้เป็นสัญญาณแสดงการแกว่งขึ้นมากของราคา

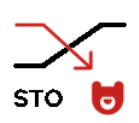

#### **Stochastic Bearish**

Stochastic Oscillator เป็นการวิเคราะห์การแกว่งของราคาปิด ที่เคลื่อนที่อย่างมีนัยสำคัญ ซึ่ง ้ลักษณะของเส้น %K ตัดลงใต้ %D มักใช้เป็นสัญญาณแสดงการแกว่งลงมากของราคา

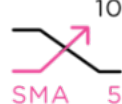

#### 10 SMA 5 Above 10

้เส้นค่าเฉลี่ยการเคลื่อนที่ของราคาแบบปกติ 5 วัน (SMA 5) ดัดขึ้นเหนือ เส้นค่าเฉลี่ยการเคลื่อนที่ของ

5 ราคาแบบปกติ 10 วัน (SMA 10) แสดงทิศทางการเคลื่อนที่ขึ้นของราคาในกรอบเวลา 5 วัน เร็วกว่า กรอบเวลา 10 วัน

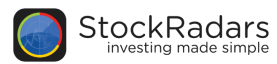

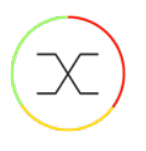

## Crossover (do)

้ตรวจจับการตัดกันของเส้นสัญญาณ ทั้งสัญญาณ Bullish และ Bearish

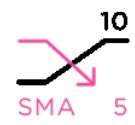

#### SMA 5 Below 10

้เส้นค่าเฉลี่ยการเคลื่อนที่ของราคาแบบปกติ 5 วัน (SMA 5) ตัดลงใต้ เส้นค่าเฉลี่ยการเคลื่อนที่ ของราคาแบบปกติ 10 วัน (SMA 10) แสดงทิศทางการเคลื่อนที่ลงของราคาในกรอบเวลา 5 วัน เร็วกว่ากรอบเวลา 10 วัน

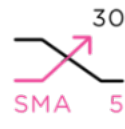

#### 30 SMA 5 Above 30

้เส้นค่าเฉลี่ยการเคลื่อนที่ของราคาแบบปกติ 5 วัน (SMA 5) ตัดขึ้นเหนือ เส้นค่าเฉลี่ยการเคลื่อนที่ 5 ของราคาแบบปกติ 30 วัน (SMA 30) แสดงทิศทางการเคลื่อนที่ขึ้นของราคาในกรอบเวลา 5 วัน เร็วกว่ากรอบเวลา 30 วัน

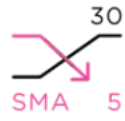

#### 30 SMA 5 Below 30

้เส้นค่าเฉลี่ยการเคลื่อนที่ของราคาแบบปกติ 5 วัน (SMA 5) ตัดลงใต้ เส้นค่าเฉลี่ยการเคลื่อนที่ 5 ของราคาแบบปกติ 30 วัน (SMA 30) แสดงทิศทางการเคลื่อนที่ลงของราคาในกรอบเวลา 5 วัน เร็วกว่ากรอบเวลา 30 วัน

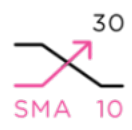

#### 30 SMA 10 Above 30

้เส้นค่าเฉลี่ยการเคลื่อนที่ของราคาแบบปกติ 10 วัน (SMA 10) ตัดขึ้นเหนือ เส้นค่าเฉลี่ยการ SMA 10 เคลื่อนที่ของราคาแบบปกติ 30 วัน (SMA 30) แสดงทิศทางการเคลื่อนที่ขึ้นของราคาในกรอบ เวลา 10 วัน เร็วกว่ากรอบเวลา 30 วัน

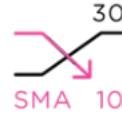

#### 30 SMA 10 Below 30

้เส้นค่าเฉลี่ยการเคลื่อนที่ของราคาแบบปกติ 10 วัน (SMA 10) ตัดลงใต้ เส้นค่าเฉลี่ยการเคลื่อนที่ SMA 10 ของราคาแบบปกติ 30 วัน (SMA30) แสดงทิศทางการเคลื่อนที่ลงของราคาในกรอบเวลา 10 วัน เร็วกว่ากรอบเวลา 30 วัน

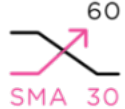

#### 60 SMA 30 Above 60

้ เส้นค่าเฉลี่ยการเคลื่อนที่ของราคาแบบปกติ 30 วัน (SMA 30) ตัดขึ้นเหนือเส้นค่าเฉลี่ยการ SMA 30 เคลื่อนที่ของราคาแบบปกติ 60 วัน (SMA 60) แสดงทิศทางการเคลื่อนที่ขึ้นของราคาในกรอบ เวลา 30 วัน เร็วกว่ากรอบเวลา 60 วัน

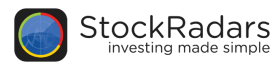

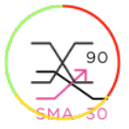

้ตรวจจับการตัดกันของเส้นสัญญาณ ทั้งสัญญาณ Bullish และ Bearish

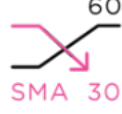

#### 60 SMA 30 Below 60

้ เส้นค่าเฉลี่ยการเคลื่อนที่ของราคาแบบปกติ 30 วัน (SMA 30) ตัดลงใต้ เส้นค่าเฉลี่ยการเคลื่อนที่ SMA 30 ของราคาแบบปกติ 60 วัน (SMA 60) แสดงทิศทางการเคลื่อนที่ลงของราคาในกรอบเวลา 30 วัน เร็วกว่ากรอบเวลา 60 วัน

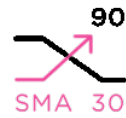

#### 90 SMA 30 Above 90

้ เส้นค่าเฉลี่ยการเคลื่อนที่ของราคาแบบปกติ 30 วัน (SMA 30) ตัดขึ้นเหนือ เส้นค่าเฉลี่ยการ SMA 30 เคลื่อนที่ของราคาแบบปกติ 90 วัน (SMA 90) แสดงทิศทางการเคลื่อนที่ขึ้นของราคาในกรอบ เวลา 30 วัน เร็วกว่ากรอบเวลา 90 วัน

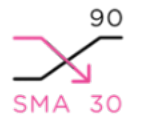

#### SMA 30 Below 90

้ เส้นค่าเฉลี่ยการเคลื่อนที่ของราคาแบบปกติ 30 วัน (SMA 30) ตัดลงใต้ เส้นค่าเฉลี่ยการเคลื่อนที่ ของราคาแบบปกติ 90 วัน (SMA 90) แสดงทิศทางการเคลื่อนที่ลงของราคาในกรอบเวลา 30 วัน เร็วกว่ากรอบเวลา 90 วัน

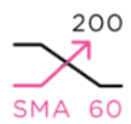

#### 200 SMA 60 Above 200

้ เส้นค่าเฉลี่ยการเคลื่อนที่ของราคาแบบปกติ 60 วัน (SMA 60) ตัดขึ้นเหนือ เส้นค่าเฉลี่ยการ SMA 60 เคลื่อนที่ของราคาแบบปกติ 200 วัน (SMA 200) แสดงทิศทางการเคลื่อนที่ขึ้นของราคาในกรอบ เวลา 60 วัน เร็วกว่ากรอบเวลา 200 วัน

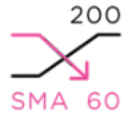

#### 200 SMA 60 Below 200

้เส้นค่าเฉลี่ยการเคลื่อนที่ของราคาแบบปกติ 60 วัน (SMA 60) ตัดลงใต้ เส้นค่าเฉลี่ยการเคลื่อนที่ SMA 60 ของราคาแบบปกติ 20 วัน (SMA 200) แสดงทิศทางการเคลื่อนที่ลงของราคาในกรอบเวลา 60 วัน เร็วกว่ากรอบเวลา 200 วัน

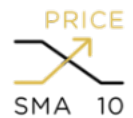

#### PRICE Price Above SMA 10

ราคาปัจจุบัน ตัดขึ้นเหนือ เส้นค่าเฉลี่ยการเคลื่อนที่ของราคาแบบปกติ 10 วัน (SMA 10) แสดง SMA 10 ลักษณะการเคลื่อนที่ของราคาปัจจุบัน มากกว่าค่าเฉลี่ยราคาย้อนหลัง 10 วัน

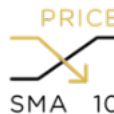

#### **PRICE** Price Below SMA 10

ราคาปัจจุบัน ตัดลงใต้ เส้นค่าเฉลี่ยการเคลื่อนที่ของราคาแบบปกติ 10 วัน (MA 10) แสดง

SMA 10 ลักษณะการเคลื่อนที่ของราคาปัจจุบัน น้อยค่าเฉลี่ยราคาย้อนหลัง 10 วัน

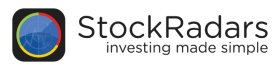

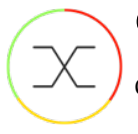

## Crossover (do)

ตรวจจับการตัดกันของเส้นสัญญาณ ทั้งสัญญาณ Bullish และ Bearish

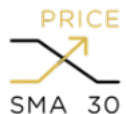

#### Price Above SMA 30

ราคาปัจจุบัน ตัดขึ้นเหนือ เส้นค่าเฉลี่ยการเคลื่อนที่ของราคาแบบปกติ 30 วัน (SMA 30) แสดง ลักษณะการเคลื่อนที่ของราคาปัจจุบัน มากกว่าค่าเฉลี่ยราคาย้อนหลัง 30 วัน

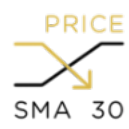

#### Price Below SMA 30

ราคาปัจจุบัน ดัดลงใต้ เส้นค่าเฉลี่ยการเคลื่อนที่ของราคาแบบปกติ 30 วัน (SMA 30) แสดง ลักษณะการเคลื่อนที่ของราคาปัจจุบัน น้อยกว่าค่าเฉลี่ยราคาย้อนหลัง 30 วัน

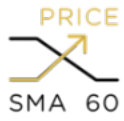

#### Price Above SMA 60

ราคาปัจจุบัน ตัดขึ้นเหนือ เส้นค่าเฉลี่ยการเคลื่อนที่ของราคาแบบปกติ 60 วัน (SMA 60) แสดง ลักษณะการเคลื่อนที่ของราคาปัจจุบัน มากกว่าค่าเฉลี่ยราคาย้อนหลัง 60 วัน

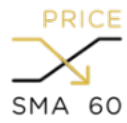

#### Price Below SMA 60

ราคาปัจจุบัน ตัดลงใต้ เส้นค่าเฉลี่ยการเคลื่อนที่ของราคาแบบปกติ 60 วัน (SMA 60) แสดง ลักษณะการเคลื่อนที่ของราคาปัจจุบัน น้อยกว่าค่าเฉลี่ยราคาย้อนหลัง 60 วัน

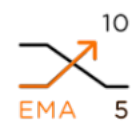

#### 10 EMA 5 Above 10

เส้นค่าเฉลี่ยการเคลื่อนที่ของราคาแบบถ่วงน้ำหนัก 5 วัน (EMA 5) ตัดขึ้นเหนือ เส้นค่าเฉลี่ยการ เคลื่อนที่ของราคาแบบถ่วงน้ำหนัก 10 วัน (EMA 10) แสดงทิศทางการเคลื่อนที่ขึ้นของราคาใน กรอบเวลา 5 วัน เร็วกว่ากรอบเวลา 10 วัน

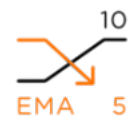

#### 10 EMA 5 Below 10

ี้ เส้นค่าเฉลี่ยการเคลื่อนที่ของราคาแบบถ่วงน้ำหนัก 5 วัน (EMA 5) ตัดลงใต้ เส้นค่าเฉลี่ยการ 5 เคลื่อนที่ของราคาแบบถ่วงน้ำหนัก 10 วัน (EMA 10) แสดงทิศทางการเคลื่อนที่ลงของราคาใน กรอบเวลา 5 วัน เร็วกว่ากรอบเวลา 10 วัน

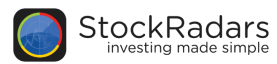

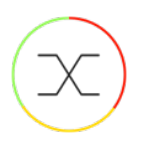

้ตรวจจับการตัดกันของเส้นสัญญาณ ทั้งสัญญาณ Bullish และ Bearish

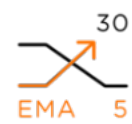

#### 30 EMA 5 Above 30

้เส้นค่าเฉลี่ยการเคลื่อนที่ของราคาแบบถ่วงน้ำหนัก 5 วัน (EMA 5) ตัดขึ้นเหนือ เส้นค่าเฉลี่ยการ ้ เคลื่อนที่ของราคาแบบถ่วงน้ำหนัก 30 วัน (EMA 30) แสดงทิศทางการเคลื่อนที่ขึ้นของราคาใน ุกรอบเวลา 5 วัน เร็วกว่ากรอบเวลา 30 วัน

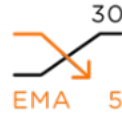

#### 30 EMA 5 Below 30

้ เส้นค่าเฉลี่ยการเคลื่อนที่ของราคาแบบถ่วงน้ำหนัก 5 วัน (EMA 5) ตัดลงใต้ เส้นค่าเฉลี่ยการเคลื่อนที่ EMA 5 ของราคาแบบถ่วงน้ำหนัก 30 วัน (EMA 30) แสดงทิศทางการเคลื่อนที่ลงของราคาในกรอบเวลา 5 วัน เร็วกว่ากรอบเวลา 30 วัน

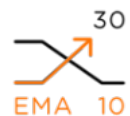

#### 30 EMA 10 Above 30

้ เส้นค่าเฉลี่ยการเคลื่อนที่ของราคาแบบถ่วงน้ำหนัก 10 วัน (EMA 10) ตัดขึ้นเหนือ เส้นค่าเฉลี่ยการ 10 เคลื่อนที่ของราคาแบบถ่วงน้ำหนัก 30 วัน (EMA 30) แสดงทิศทางการเคลื่อนที่ขึ้นของ ราคาใน ุกรอบเวลา 10 วัน เร็วกว่ากรอบเวลา 30 วัน

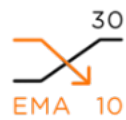

#### 30 EMA 10 Below 30

้เส้นค่าเฉลี่ยการเคลื่อนที่ของราคาแบบถ่วงน้ำหนัก 10 วัน (EMA 10) ตัดลงใต้ เส้นค่าเฉลี่ยการ EMA 10 เคลื่อนที่ของราคาแบบถ่วงน้ำหนัก 30 วัน (EMA 30) แสดงทิศทางการเคลื่อนที่ลงของราคาใน ุกรอบเวลา 10 วัน เร็วกว่ากรอบเวลา 30 วัน

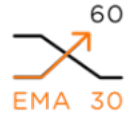

### 60 EMA 30 Above 60

้เส้นค่าเฉลี่ยการเคลื่อนที่ของราคาแบบถ่วงน้ำหนัก 30 วัน (EMA 30) ตัดขึ้นเหนือ เส้นค่าเฉลี่ยการ EMA 30 เคลื่อนที่ของราคาแบบถ่วงน้ำหนัก 60 วัน (EMA 60) แสดงทิศทางการเคลื่อนที่ขึ้นของราคาใน กรอบเวลา 30 วัน เร็วกว่ากรอบเวลา 60 วัน

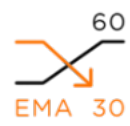

### 60 EMA 30 Below 60

้ เส้นค่าเฉลี่ยการเคลื่อนที่ของราคาแบบถ่วงน้ำหนัก 30 วัน (EMA 30) ตัดลงใต้ เส้นค่าเฉลี่ยการ EMA 30 เคลื่อนที่ของราคาแบบถ่วงน้ำหนัก 60 วัน (EMA 60) แสดงทิศทางการเคลื่อนที่ลงของราคาใน ุกรอบเวลา 30 วัน เร็วกว่ากรอบเวลา 60 วัน

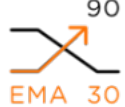

#### <sup>90</sup> EMA 30 Above 90

้ เส้นค่าเฉลี่ยการเคลื่อนที่ของราคาแบบถ่วงน้ำหนัก 30 วัน (EMA 30) ตัดขึ้นเหนือ เส้นค่าเฉลี่ยการ EMA 30 เคลื่อนที่ของราคาแบบถ่วงน้ำหนัก 90 วัน (EMA 90) แสดงทิศทางการเคลื่อนที่ขึ้นของราคาใน กรอบเวลา 30 วัน เร็วกว่ากรอบเวลา 90 วัน

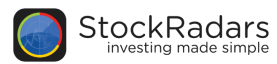

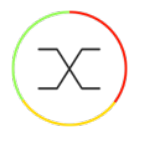

้ตรวจจับการตัดกันของเส้นสัญญาณ ทั้งสัญญาณ Bullish และ Bearish

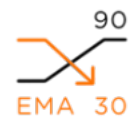

#### EMA 30 Below 90

้เส้นค่าเฉลี่ยการเคลื่อนที่ของราคาแบบถ่วงน้ำหนัก 30 วัน (EMA 30) ตัดลงใต้ เส้นค่าเฉลี่ยการเคลื่อนที่ ของราคาแบบถ่วงน้ำหนัก 90 วัน (EMA 90) แสดงทิศทางการเคลื่อนที่ลงของราคาในกรอบเวลา 30 วัน เร็วกว่ากรอบเวลา 90 วัน

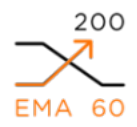

#### EMA 60 Above 200

้เส้นค่าเฉลี่ยการเคลื่อนที่ของราคาแบบถ่วงน้ำหนัก 60 วัน (EMA 60) ตัดขึ้นเหนือ เส้นค่าเฉลี่ยการ ้เคลื่อนที่ของราคาแบบถ่วงน้ำหนัก 200 วัน (EMA 200) แสดงทิศทางการเคลื่อนที่ขึ้นของราคาในกรอบ เวลา 60 วัน เร็วกว่ากรอบเวลา 200 วัน

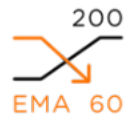

#### EMA 60 Below 200

้ เส้นค่าเฉลี่ยการเคลื่อนที่ของราคาแบบถ่วงน้ำหนัก 60 วัน (EMA 60) ตัดลงใต้ เส้นค่าเฉลี่ยการเคลื่อนที่ ของราคาแบบถ่วงน้ำหนัก 200 วัน (EMA 200) แสดงทิศทางการเคลื่อนที่ลงของราคาในกรอบเวลา 60 วัน เร็วกว่ากรอบเวลา 200 วัน

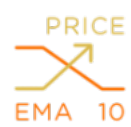

#### Price Above EMA 10

ราคาปัจจุบัน ตัดขึ้นเหนือ เส้นค่าเฉลี่ยการเคลื่อนที่ของราคาแบบถ่วงน้ำหนัก 10 วัน (EMA 10) แสดง ้ลักษณะการเคลื่อนที่ขอราคาปัจจุบัน มากกว่าค่าเฉลี่ยราคาย้อนหลัง 10 วัน

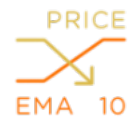

### Price Below EMA 10

ราคาปัจจุบัน ตัดลงใต้ เส้นค่าเฉลี่ยการเคลื่อนที่ของราคาแบบถ่วงน้ำหนัก 10 วัน (EMA 10) แสดง ้ลักษณะการเคลื่อนที่ของราคาปัจจุบัน น้อยกว่าค่าเฉลี่ยราคาย้อนหลัง 10 วัน

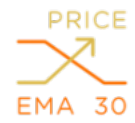

#### Price Above EMA 30

ราคาปัจจุบัน ตัดขึ้นเหนือ เส้นค่าเฉลี่ยการเคลื่อนที่ของราคาแบบถ่วงน้ำหนัก 30 วัน (EMA 30) แสดง ้ลักษณะการเคลื่อนที่ของราคาปัจจุบัน มากกว่าค่าเฉลี่ยราคาย้อนหลัง 30 วัน

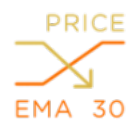

#### Price Below EMA 30

ราคาปัจจุบัน ตัดลงใต้ เส้นค่าเฉลี่ยการเคลื่อนที่ของราคาแบบถ่วงน้ำหนัก 30 วัน (EMA 30) แสดง ้ลักษณะการเคลื่อนที่ของราคาปัจจุบัน น้อยกว่าค่าเฉลี่ยราคาย้อนหลัง 30 วัน

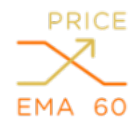

#### PRICE Price Above EMA 60

ราคาปัจจุบัน ตัดขึ้นเหนือ เส้นค่าเฉลี่ยการเคลื่อนที่ของราคาแบบถ่วงน้ำหนัก 60 วัน (EMA 60) แสดง EMA 60 ลักษณะการเคลื่อนที่ของราคาปัจจุบัน มากกว่าค่าเฉลี่ยราคาย้อนหลัง 60 วัน

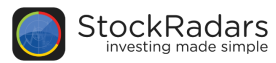

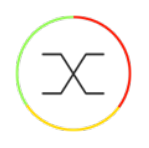

ตรวจจับการตัดกันของเส้นสัญญาณ ทั้งสัญญาณ Bullish และ Bearish

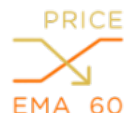

#### Price Below EMA 60

ราคาปัจจุบัน ตัดลงใต้ เส้นค่าเฉลี่ยการเคลื่อนที่ของราคาแบบถ่วงน้ำหนัก 60 วัน (EMA 60) EMA 60 แสดงลักษณะการเคลื่อนที่ของราคาปัจจุบัน น้อยกว่าค่าเฉลี่ยราคาย้อนหลัง 60 วัน

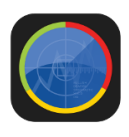

#### Price Above EMA 50

ราคาปัจจุบัน ตัดขึ้นเหนือ เส้นค่าเฉลี่ยการเคลื่อนที่ของราคาแบบถ่วงน้ำหนัก 50 วัน (EMA 50) ้แสดงลักษณะการเคลื่อนที่ของราคาปัจจุบัน มากกว่าค่าเฉลี่ยราคาย้อนหลัง 50 วัน

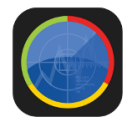

Price Below EMA 50 ราคาปัจจุบัน ตัดลงใต้ เส้นค่าเฉลี่ยการเคลื่อนที่ของราคาแบบถ่วงน้ำหนัก 50 วัน (EMA 50) แสดง ้ลักษณะการเคลื่อนที่ของราคาปัจจุบัน น้อยกว่าค่าเฉลี่ยราคาย้อนหลัง 50 วัน

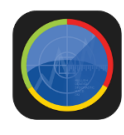

#### Price Above EMA 200

้ราคาปัจจุบัน ตัดขึ้นเหนือ เส้นค่าเฉลี่ยการเคลื่อนที่ของราคาแบบถ่วงน้ำหนัก 200 วัน (EMA 200) แสดงลักษณะการเคลื่อนที่ของราคาปัจจุบัน มากกว่าค่าเฉลี่ยราคาย้อนหลัง 200 วัน

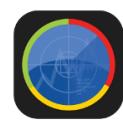

#### Price Below EMA 200

ราคาปัจจุบัน ตัดลงใต้ เส้นค่าเฉลี่ยการเคลื่อนที่ของราคาแบบถ่วงน้ำหนัก 200 วัน (EMA 200) แสดง ้ลักษณะการเคลื่อนที่ของราคาปัจจุบัน น้อยกว่าค่าเฉลี่ยราคาย้อนหลัง 200 วัน

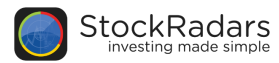

# RSI ใช้ RSI เป็นเครื่องมือชี้วัด หาสัญญาณ Overbought และ Oversold

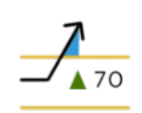

### RSI > 70

Relative Strength Index (RSI) เป็นการวิเคราะห์การเคลื่อนไหวของราคา ในขอบเขต 0 ถึง 100 ซึ่ง ลักษณะของค่า RSI มากกว่า 70 มักใช้เป็นสัญญาณแสดงภาวะหุ้นถูกซื้อมากเกินไป (Overbought)

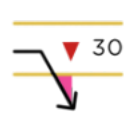

#### RSI < 30

Relative Strength Index (RSI) เป็นการวิเคราะห์การเคลื่อนไหวของราคา ในขอบเขต 0 ถึง 100 ซึ่ง ลักษณะของค่า RSI น้อยกว่า 30 มักใช้เป็นสัญญาณแสดงภาวะหุ้นถูกขายมากเกินไป (Oversold)

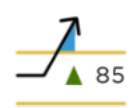

#### RSI > 85

Relative Strength Index (RSI) เป็นการวิเคราะห์การเคลื่อนไหวของราคา ในขอบเขต 0 ถึง 100 ซึ่ง ลักษณะของค่า RSI มากกว่า 85 มักใช้เป็นสัญญาณแสดงภาวะหุ้นถูกซื้อมากเกินไป (Super Overbought)

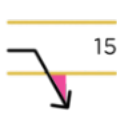

#### RSI < 15

Relative Strength Index (RSI) เป็นการวิเคราะห์การเคลื่อนไหวของราคา ในขอบเขต 0 ถึง 100 ซึ่ง ลักษณะของค่า RSI น้อยกว่า 15 มักใช้เป็นสัญญาณแสดงภาวะหุ้นถูกขายมากเกินไป (Super Oversold)

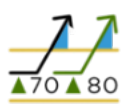

#### RSI > 70 And STO > 80

ค่า Relative Strength Index (RSI) มีค่ามากกว่า 70 และ ค่า Stochastic Oscillator (STO) มี ค่ามากกว่า 80 เป็นลักษณะยืนยันการเคลื่อนไหวของสัญญาณทางเทคนิคว่า หุ้นอยู่ในภาวะถูกซื้อมาก เกินไป (RSI > 70) และราคาแสดงการแกว่งตัวมากในทิศทางการขึ้น (STO > 80)

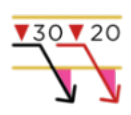

#### RSI < 30 And STO < 20

ค่า Relative Strength Index (RSI) มีค่าน้อยกว่า 30 และ ค่า Stochastic Oscillator (STO) มี ค่าน้อยกว่า 80 เป็นลักษณะยืนยันการเคลื่อนไหวของสัญญาณทางเทคนิคว่า หุ้นอยู่ในภาวะถูกขายมาก เกินไป (RSI < 30) และราคาแสดงการแกว่งตัวมากในทิศทางการลง (STO < 20)

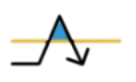

#### **Overbought Turning**

ค่า Relative Strength Index (RSI) ตัดลงมาต่ำกว่า 70 และเส้น Moving Average Convergence Divergence (MACD) ปรับตัวเข้าใกล้เส้น Signal line เป็นลักษณะยืนยันการ เคลื่อนไหวของสัญญาณทางเทคนิคว่า หุ้นหลุดจากภาวะถูกซื้อมากเกินไป และความแข็งแกร่งของราคาใน ทิศทางขึ้นปรับตัวน้อยลง

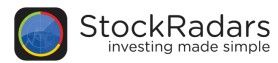

# (ท่อ) ใช้ RSI เป็นเครื่องมือชี้วัด หาสัญญาณ Overbought และ Oversold

#### **Oversold Turning**

ค่า Relative Strength Index (RSI) ตัดขึ้นมาสูงกว่า 30 และเส้น Moving Average Convergence Divergence (MACD) ปรับตัวเข้าใกล้เส้น Signal line เป็นลักษณะยืนยันการ เคลื่อนไหวของสัญญาณทางเทคนิค ว่าหุ้นหลุดจากภาวะถูกขายมากเกินไป และความแข็งแกร่งของราคาใน ทิศทางการลงปรับตัวน้อยลง

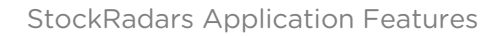

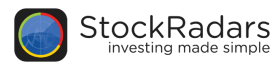

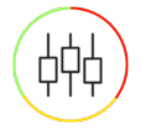

## **Candle Pattern**

้จับสัญญาณ Bullish และ Bearish จากแท่งเทียนที่เรียงตัวกันในรูปแบบต่างๆ

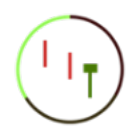

#### Hammer

้จาก Downtrend พบแท่งเทียนมี Body เล็กๆและมีหางยาวลงมา 2 เท่าของ Body หรือยาวมากกว่า นั้น มักพบในการกลับทิศของราคา แสดงการกลับทิศขึ้น (Bullish)

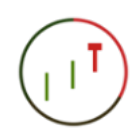

#### Hanging Man

้จาก Uptrend พบแท่งเทียนมี Body เล็กๆและมีหางยาวลงมา 2 เท่าของ Body หรือยาวมากกว่านั้น มักพบในการกลับทิศของราคา แสดงการกลับทิศลง (Bearish)

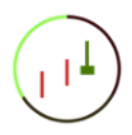

#### **Inverted Hammer**

้จาก Downtrend แท่งเทียนมี Body เล็กๆและมีไส้เทียนยาวขึ้นไป 2 เท่าของ Body หรือยาวมากกว่า นั้น มักพบในการกลับทิศของราคา แสดงการกลับทิศขึ้น (Bullish)

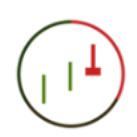

#### Shooting Star

จาก Uptrend แท่งเทียนมี Body เล็กๆและมีไส้เทียนยาวขึ้นไป 2 เท่าของ Body หรือยาวมากกว่านั้น มักพบในการกลับทิศของราคา แสดงการกลับทิศลง (Bearish)

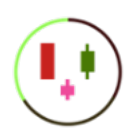

#### Morning Star

เกิดจากสัญญาณต่อเนื่อง 3 แท่งเทียน โดยแท่งแรกจะเป็นสีแดงยาว แท่งที่สองเปิด Gap ลงเป็นแท่งเล็กๆ สีใดก็ได้ แท่งที่สามจะเปิด Gap ขึ้นมาเป็นแท่งสีเขียว มักแสดงถึงจุดต่ำสุดของกราฟที่พร้อมจะกลับทิศขึ้น (Bullish)

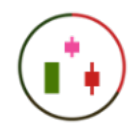

#### **Evening Star**

เกิดจากสัญญาณต่อเนื่อง 3 แท่งเทียน โดยแท่งแรกจะเป็นสีเขียวยาว แท่งที่สองเปิด Gap ขึ้นเป็นแท่งเล็กๆ สีใดก็ได้ แท่งที่สามจะปิด Gap ลงมาเป็นแท่งสีแดง มักแสดงถึงจุดสูงสุดของกราฟที่พร้อมจะกลับทิศลง (Bearish)

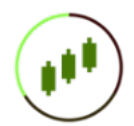

#### Three White Soldiers

เกิดจากสัญญาณต่อเนื่อง 3 แท่งเทียน โดยแท่งเทียนทั้ง 3 แท่งจะเป็นแท่งยาวสีเขียวเรียงตัวสูงขึ้นไป แสดงการเกิดขาขึ้น (Bullish)

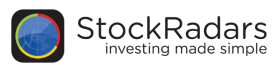

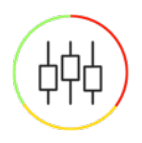

## Candle Pattern (ต่อ)

้จับสัญญาณ Bullish และ Bearish จากแท่งเทียนที่เรียงตัวกันในรูปแบบต่างๆ

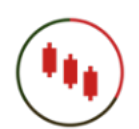

### Three Black Crows

้เกิดจากสัญญาณต่อเนื่อง 3 แท่งเทียน โดยแท่งเทียนทั้ง 3 แท่งจะเป็นแท่งยาวสีแดงเรียงตัวต่ำลงมา แสดงการเกิดขาลง (Bearish)

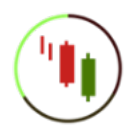

#### **Piercing Line**

จาก Downtrend พบสัญญาณต่อเนื่อง 2 แท่งเทียน โดยแท่งแรกจะเป็นสีแดงยาว แท่งที่สองเป็นสีเขียว ยาว เปิดต่ำลงมากว่าแท่งแรก และปิดขึ้นไปทะลุกึ่งกลางของแท่งก่อนหน้า มักพบในการกลับทิศของราคา แสดงการกลับทิศขึ้น (Bullish)

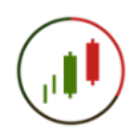

#### Dark Cloud Cover

จาก Uptrend พบสัญญาณต่อเนื่อง 2 แท่งเทียน โดยแท่งแรกจะเป็นสีเขียวยาว แท่งที่สองเป็นสีแดงยาว เปิดสูงขึ้นไปกว่าแท่งแรก และปิดลงมาทะลุกึ่งกลางของแท่งก่อนหน้า มักพบในการกลับทิศของราคา แสดง การกลับทิศลง (Bearish)

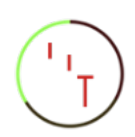

#### Dragonfly Doji Bullish

จาก Downtrend พบ Doji (จุดเปิดและจุดปิดอยู่ที่เดียวกัน) และมีหางยาวลงมา มักพบในการกลับทิศ ของราคา แสดงการกลับทิศขึ้น (Bullish)

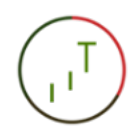

#### Dragonfly Doji Bearish

จาก Uptrend พบ Doji (จุดเปิดและจุดปิดอยู่ที่เดียวกัน) และมีหางยาวลงมา มักพบในการกลับทิศของ ราคา แสดงการกลับทิศลง (Bearish)

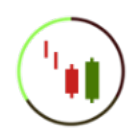

#### **Engulfing Bullish**

จาก Downtrend พบสัญญาณต่อเนื่อง 2 แท่งเทียน โดยแท่งแรกจะเป็นสีแดง แท่งที่สองเป็นสีเขียวยาว กว่าแท่งแรก มีส่วนบนของ Body สูงกว่า และมีส่วนล่างของ Body ต่ำกว่าแท่งแรกเสมอ มักพบในการ กลับทิศของราคา แสดงการกลับทิศขึ้น (Bullish)

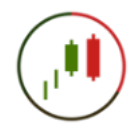

### **Engulfing Bearish**

จาก Uptrend พบสัญญาณต่อเนื่อง 2 แท่งเทียน โดยแท่งแรกจะเป็นสีเขียว แท่งที่สองเป็นสีแดงยาวกว่า แท่งแรก มีส่วนบนของ Body สูงกว่า และมีส่วนล่างของ Body ต่ำกว่าแท่งแรกเสมอ มักพบในการกลับ ทิศของราคา แสดงการกลับทิศลง (Bearish)

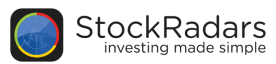

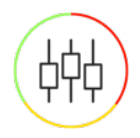

## Candle Pattern (ต่อ)

้จับสัญญาณ Bullish และ Bearish จากแท่งเทียนที่เรียงตัวกันในรูปแบบต่างๆ

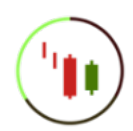

#### Harami Bullish

จาก Downtrend พบสัญญาณต่อเนื่อง 2 แท่งเทียน โดยแท่งแรกจะเป็นสีแดงยาว แท่งที่สองเป็นสีเขียว สั้นกว่าแท่งแรก และมี Body อยู่ภายในแท่งแรกเสมอ มักพบในการกลับทิศของราคา แสดงการกลับทิศขึ้น (Bullish)

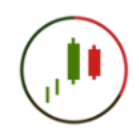

#### Harami Bearish

จาก Uptrend พบสัญญาณต่อเนื่อง 2 แท่งเทียน โดยแท่งแรกจะเป็นสีเขียวยาว แท่งที่สองเป็นสีแดงสั้น กว่าแท่งแรก และมี Body อยู่ภายในแท่งแรกเสมอ มักพบในการกลับทิศของราคา แสดงการกลับทิศลง (Bearish)

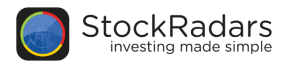

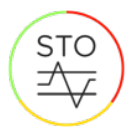

## Stochastic

ใช้ Fast และ Slow Stochastic เพื่อหาสัญญาณ Overbought และ Oversold

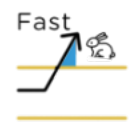

### Fast STO Overbought

Stochastic Oscillator (STO) เป็นการวิเคราะห์การแกว่งของราคาปิด ที่เคลื่อนที่อย่างมีนัยสำคัญ ซึ่งลักษณะของ Fast STO มีค่ามากกว่า 80 มักใช้เป็นสัญญาณแสดง ราคาแกว่งตัวมากในทิศทางการ ขึ้น

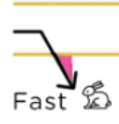

#### Fast STO Oversold

Stochastic Oscillator (STO) เป็นการวิเคราะห์การแกว่งของราคาปิด ที่เคลื่อนที่อย่างมีนัยสำคัญ ซึ่งลักษณะของ Fast STO มีค่าน้อยกว่า 20 มักใช้เป็นสัญญาณแสดง ราคาแกว่งตัวมากในทิศทางการ ลง

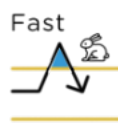

#### Fast STO Overbought and Turning

ค่า Fast STO ดัดลงมาต่ำกว่า 80 และเส้น MACD ปรับดัวเข้าใกล้เส้น Signal line เป็นลักษณะยืนยัน การเคลื่อนไหวของสัญญาณทางเทคนิคว่า ราคาหลุดจากภาวะแกว่งตัวมากในทิศทางการขึ้น และความ แข็งแกร่งของราคาในทิศทางการขึ้นปรับดัวน้อยลง

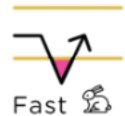

### Fast STO Oversold and Turning

ค่า Fast STO ดัดขึ้นมาสูงกว่า 20 และเส้น MACD ปรับตัวเข้าใกล้เส้น Signal line เป็นลักษณะยืนยัน การเคลื่อนไหวของสัญญาณทางเทคนิคว่า ราคาหลุดจากภาวะแกว่งตัวมากในทิศทางการลง และความ แข็งแกร่งของราคาในทิศทางการลงปรับตัวน้อยลง

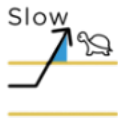

#### Slow STO Overbought

Stochastic Oscillator (STO) เป็นการวิเคราะห์การแกว่งของราคาปิด ที่เคลื่อนที่อย่างมีนัยสำคัญ ซึ่งลักษณะของ Slow STO มีค่ามากกว่า 80 มักใช้เป็นสัญญาณแสดง ราคาแกว่งตัวมากในทิศทางการ ขึ้น

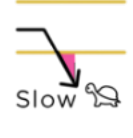

#### Slow STO Oversold

Stochastic Oscillator (STO) เป็นการวิเคราะห์การแกว่งของราคาปิด ที่เคลื่อนที่อย่างมีนัยสำคัญ ซึ่งลักษณะของ Slow STO มีค่าน้อยกว่า 20 มักใช้เป็นสัญญาณแสดง ราคาแกว่งตัวมากในทิศทางการ ลง

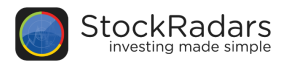

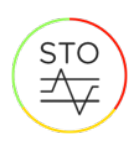

# Stochastic (do)

ใช้ Fast และ Slow Stochastic เพื่อหาสัญญาณ Overbought และ Oversold

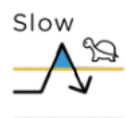

#### Slow STO Overbought and Turning

ค่า Slow STO ตัดลงมาต่ำกว่า 80 และเส้น MACD ปรับตัวเข้าใกล้เส้น Signal line เป็นลักษณะยืนยัน การเคลื่อนไหวของสัญญาณทางเทคนิคว่า ราคาหลุดจากภาวะแกว่งตัวมากในทิศทางการขึ้น และความ แข็งแกร่งของราคาในทิศทางการขึ้นปรับตัวน้อยลง

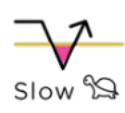

#### Slow STO Oversold and Turning

ค่า Slow STO ตัดขึ้นมาสูงกว่า 20 และเส้น MACD ปรับตัวเข้าใกล้เส้น Signal line เป็น ลักษณะยืนยันการเคลื่อนไหวของสัญญาณทางเทคนิคว่า ราคาหลุดจากภาวะแกว่งตัวมากในทิศ ทางการลง และความแข็งแกร่งของราคาในทิศทางการลงปรับตัวน้อยลง

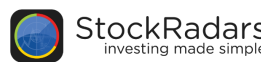

# **Open Radars**

## **Trend Finder System**

เปิดเรดาร์ค้นหาหุ้นที่มีแนวโน้มภายใต้หลักแนวคิด

- (1) หุ้นมีแนวโน้มขาขึ้น
- (2) หุ้นมีมูลค่าการซื้อขายเฉลี่ยรายวันที่ดี (Liquidity)
- (3) ตลาดเคลื่อนไหวในทิศทางที่ดี (Index Filter)

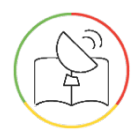

## Highlight

กลุ่มหุ้นต่างๆ ที่น่าจับตามองในช่วงเวลาปัจจุบัน

#### **Spotlight Radars**

Radars ส่องหาหุ้นที่โดดเด่นกว่าใคร

#### [Month] MACD Cross Zero Bullish

Moving Average Convergence Divergence (MACD) แสดงถึง Momentum หรือ ความแข็งแกร่งของ ราคา ที่เคลื่อนที่ในทิศทางนั้น ซึ่งลักษระของเส้น MACD ดัดขึ้นเหนือ ค่า 0 มักใช้เป็นสัญญาณยืนยันความ แข็งแกร่งของราคาในทิศทางการขึ้น

\*หมายเหตุ: ค่า MACD จะคำนวณทุกๆ สิ้นวันทำการ (โดยพิจารณาจากค่า MACD ของ timeframe month)

#### [Month] MACD Cross Zero Bearish

Moving Average Convergence Divergence (MACD) แสดงถึง Momentum หรือ ความแข็งแกร่งของ ราคา ที่เคลื่อนที่ในทิศทางนั้น ซึ่งลักษระของเส้น MACD ดัดขึ้นเหนือ ค่า 0 มักใช้เป็นสัญญาณยืนยันความ แข็งแกร่งของราคาในทิศทางการลง

\*หมายเหตุ: ค่า MACD จะคำนวณทุกๆ สิ้นวันทำการ (โดยพิจารณาจากค่า MACD ของ timeframe month)

#### Market Price Level Going Up

รวบรวมรายชื่อหุ้นที่มีแนวโน้มกำลังจะเปลี่ยนระดับราคาหุ้น (Spread) ขึ้น (ภายใน 5 ช่วงราคา)

#### Market Price Level Going Down

รวบรวมรายชื่อหุ้นที่มีแนวโน้มกำลังจะเปลี่ยนระดับราคาหุ้น (Spread) ลง (ภายใน 5 ช่วงราคา)

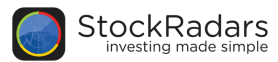

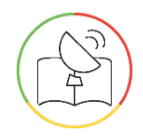

## Highlight (ต่อ)

กลุ่มหุ้นต่างๆ ที่น่าจับตามองในช่วงเวลาปัจจุบัน

### EEC

หุ้นที่มีความเกี่ยวข้องกับ โครงการพัฒนาระเบียงเศรษฐกิจพิเศษภาคตะวันออก (อีอีซี) ซึ่งเป็นแผน ยุทธศาสตร์ภายใต้ไทยแลนด์ 4.0

### หุ้นต่ำกว่า ๑ บาท

รวบรวมรายชื่อหุ้นที่มีราคาต่อหุ้นต่ำกว่า 1 บาท

#### Underlying of Call DW

รวบรวมรายชื่อหลักทรัพย์อ้างอิง ที่สามารถทำการชื้อ - ขาย DW (ใบสำคัญแสดงสิทธิอนุพันธ์) ประเภท Call \* หากราคาหลักทรัพย์ใช้ในการอ้างอิงมีมูลค่าเพิ่มขึ้น DW ประเภท Call จะมีราคาสูงขึ้น

\*\* ที่มา (รูป cover):

https://www.freepik.com/free-vector/stock-market-illustration-with-bull-and-bear 1209458.htm

#### Underlying of Put DW

รวบรวมรายชื่อหลักทรัพย์อ้างอิง ที่สามารถทำการชื้อ - ขาย DW (ใบสำคัญแสดงสิทธิอนุพันธ์) ประเภท Put \* หากราคาหลักทรัพย์ใช้ในการอ้างอิงมีมูลค่าลดลง DW ประเภท Put จะมีราคาสูงขึ้น

\*\* ที่มา (รูป cover):

https://www.freepik.com/free-vector/stock-market-illustration-with-bull-and-bear 1209458.htm

#### Just IPO

รวบรวมรายชื่อหุ้น IPO จำนวน 24 ตัวล่าสุด \*ที่มา (รูปภาพ):

https://www.freepik.com/free-photos-vectors/gift

#### Magic Formula

หาประสิทธิภาพของหุ้น โดยใช้เกณฑ์ ROE และ P/E มีเงื่อนไข คือ จัดลำดับหุ้น โดยมีเกณฑ์การให้คะแนน 2 ตัวเลือก โดยจัดลำดับหุ้นตามค่า ROE และ P/E นำอันดับดังกล่ามารวมกัน จะได้คะแนน Magic Formula (ยิ่งต่ำ ยิ่งดี) \*หมายเหตุ: เรียงตามลำดับ Magic Formula rank 30 อันดับแรก

\*\*ที่มา: P. Sareewiwatthana, "Value Investing in Thailand: The Test of Basic Screening Rules," International Review of Business Research Papers, Vol. 7, No. 4, 2011, pp. 1-13. <u>https://s3-ap-southeast-1.amazonaws.com/stockradars/Paiboon\_Sareewiwatthana.pdf</u>

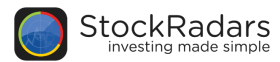

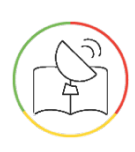

## Highlight (ต่อ)

กลุ่มหุ้นต่างๆ ที่น่าจับตามองในช่วงเวลาปัจจุบัน

#### Free Floate < 30

รายชื่อหุ้นที่มี % การถือหุ้นของผู้ถือหุ้นรายย่อย (% Free Float) น้อยกว่า 30 %

#### Free Floate < 70

รายชื่อหุ้นที่มี % การถือหุ้นของผู้ถือหุ้นรายย่อย (% Free Float) น้อยกว่า 70 %

#### Top 24 High Free Float

รายชื่อหุ้นที่มี % การถือหุ้นของผู้ถือหุ้นรายย่อย (% Free Float) สูงสุด 20 อันดับในตลาดหลักทรัพย์แห่ง ประเทศไทย

#### Top 24 Low Free Float

รายชื่อหุ้นที่มี % การถือหุ้นของผู้ถือหุ้นรายย่อย (% Free Float) ต่ำสุด 20 อันดับในตลาดหลักทรัพย์แห่ง ประเทศไทย

### 10 อันดับหุ้นบิ๊กแคป ราคาหุ้นขึ้นแรงจากต<sup>ุ้</sup>นปี

้หุ้นที่มีมูลค่าหลักทรัพย์ตามตลาด (Market Cap) เกินกว่า 1 หมื่นล้านบาท และมีราคาหุ้นเพิ่มขึ้นสูงสุดนับจาก ราคาปิดต้นปี 2561 จนถึงปัจจุบัน (อ้างอิงจากราคาปิดของวันทำการก่อนหน้า)

### 12 บจ. ที่ได้ไป CLSA 2017 ที่ฮ่องกง

CLSA พา 12 บจ. โรดโชว์งานใหญ่ฮ่องกง 11-15 ก.ย. 2560 คุณปริญญ์ พานิชภักดิ์ กรรมการผู้จัดการ CLSA ประเทศไทย บอกกับ Money Channel ว่าภายในงาน

"CLSA Investor Forums" จะมีบรรดาผู้จัดการกองทุนจากทั่วโลกเข้าร่วมกว่า 4,000 ราย โดยในส่วนของไทย จะนำ 10-12 บจ. ไปเข้าร่วม เพื่อให้ผู้ลงทุนต่างชาติเล็งเห็นถึงศักยภาพของบริษัทจดทะเบียนไทย และเป็นอีก หนึ่งตัวแปรหนึ่งที่ชักจูงให้เงินทุนจากต่างประเทศไหลเข้ามาลงทุน ที่มา : ทีม Business&Finance, Money Channel

https://goo.gl/YuhYKt

#### หุ้นค้าปลีก

รายชื่อหุ้นที่ทำธุรกิจเกี่ยวข้องกับค้าปลีก

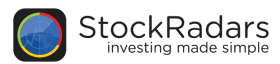

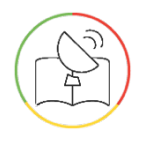

## Highlight (ต่อ)

กลุ่มหุ้นต่างๆ ที่น่าจับตามองในช่วงเวลาปัจจุบัน

### หุ้นสินเชื่อ

รายชื่อหุ้นที่ทำธุรกิจเกี่ยวข้องกับสินเชื่อ

#### Thailand 4.0

สรุปข้อมูลจากบนเวทีเสวนานักวิเคราะห์ในงาน "SET in the city 2017" ชำแหละเกี่ยวกับหุ้นกลุ่มการเงิน อสังหาริมทรัพย์ และมีเดีย ที่มา : ทีม Business&Finance, Money Channel <u>http://www.moneychannel.co.th/news\_detail/16138</u>

### หุ้นปันผล 10 ปีต่อเนื่อง

คัดเลือกจากบจ. ที่มีกำไรสุทธิ และจ่ายเงินสดปันผลต่อเนื่อง และมีอัตราเงินปันผลตอบแทนมากกว่าหรือ เท่ากับ 4% ในช่วง 10 ปี (2549 - 2559) ทำความเข้าใจลักษณะสินค้า เงื่อนไขผลตอบแทนและความเสี่ยง ก่อนตัดสินใจลงทุน ที่มา : #investnow SETSMART วันที่ 10 มีนาคม 2017

### 10 อันดับหุ้นบิ๊กแคป ราคาหุ้นลงแรงจากสิ้นปี

หุ้นที่มีมูลค่าหลักทรัพย์ตามราคาตลาด (Market Cap) เกินกว่า 1 หมื่นล้านบาท ที่มีราคาหุ้นลดลงหนักที่สุด นับจากราคาปิดสิ้นปี 2559 จนถึงวันที่ 7 เม.ย. 2560 ที่มา : ทีม Business&Finance, Money Channel <u>https://goo.gl/ftvK6F</u>

#### Blue - chip

้หุ้นที่มีความมั่นคงสูง เป็นที่รู้จักของคนทั่วไป มักจะมีราคาไม่ผันผวนมากนัก โดยกำหนดหลักเกณฑ์ไว้ดังนี้

- Market Cap. มากกว่า 100,000 M
- ROE มากกว่า 15
- Yield มากกว่า 0

### Food

้หุ้นที่ธุรกิจมีความเกี่ยวข้องกับอาหาร เช่น ร้านอาหาร ขนมหวาน ขนมขบเคี้ยว เครื่องปรุงรส และเครื่องดื่ม

#### Beauty

้หุ้นที่ธุรกิจมีความเกี่ยวข้องกับความงาม เช่น เครื่องสำอางค์ ครีมบำรุงผิว อาหารเสริม และสปา

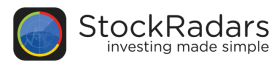

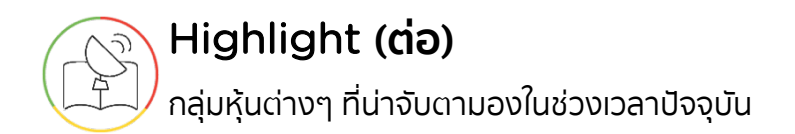

#### Healthcare

้หุ้นที่ธุรกิจมีความเกี่ยวข้องกับสุขภาพ เช่น โรงพยาบาล อาหารเสริม ทันตกรรม อุปกรณ์การแพทย์

#### Travel

้หุ้นที่ธุรกิจมีความเกี่ยวข้องกับการท่องเที่ยวทั้งภายในและระหว่างประเทศ เช่น ธุรกิจโรงแรม การบิน

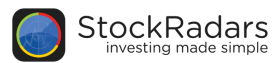

## As Seen on TNN

รวบรวมรายชื่อหุ้นที่น่าสนใจจาก TNN

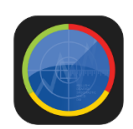

#### Money Easy Signal

หุ้นที่มีความแข็งแกร่งของราคาในขาขึ้น ซึ่งลักษณะของเส้น MACD ตัดขึ้นเหนือเส้น Signal Line และ มี ปริมาณการซื้อขายมากกว่าค่าเฉลี่ยต่อวันใน 3 เดือนล่าสุด อย่างน้อย 50%

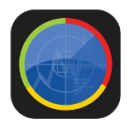

#### Weekly Most Active Value Signal

Weekly Most Active Value Signal by TNN

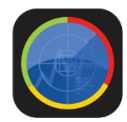

#### All time High Signal

All Time High Signal by TNN

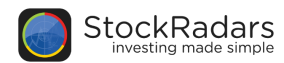

## Hot Radars

หุ้นและหมวดธุรกิจที่มีคนพูดถึงมากที่สุดใน Social Network

### Hot Stock

หุ้นที่มีคนพูดถึงมากที่สุดใน Social Network

#### Hot SET50

หุ้นใน SET50 ที่มีคนพูดถึงมากที่สุดใน Social Network

#### Hot Sector

หมวดธุรกิจที่มีคนพูดถึงมากที่สุดใน Social Net

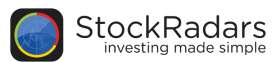

# Market Activity

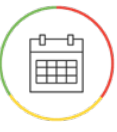

## **Company Event**

้หุ้นที่มีการขึ้นเครื่องหมายต่างๆ ตามปฏิทินหลักทรัพย์ หรือเหตุการณ์สำคัญต่างๆ ที่ ถูกประกาศในนามบริษัท

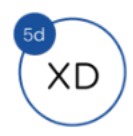

#### XD in 5 Day

้เครื่องหมาย XD (Exclude Dividend) เป็นเครื่องหมายที่ประกาศเพื่อแจ้งให้นักลงทุนทราบว่า ผู้ซื้อหุ้น ในวันที่ขึ้นเครื่องหมาย จะไม่ได้สิทธิได้รับเงินปันผล โดยหุ้นที่ติดเรดาร์นี้จะขึ้นเครื่องหมาย XD ภายใน ระยะเวลา 5 วันทำการ

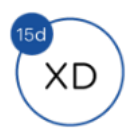

#### XD in 15 Day

เครื่องหมาย XD (Exclude Dividend) เป็นเครื่องหมายที่ประกาศเพื่อแจ้งให้นักลงทุนทราบว่า ผู้ซื้อหุ้น ในวันที่ขึ้นเครื่องหมาย จะไม่ได้สิทธิได้รับเงินปันผล โดยหุ้นที่ติดเรดาร์นี้จะขึ้นเครื่องหมาย XD ภายใน ระยะเวลา 15 วันทำการ

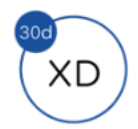

#### XD in 30 Day

เครื่องหมาย XD (Exclude Dividend) เป็นเครื่องหมายที่ประกาศเพื่อแจ้งให้นักลงทุนทราบว่า ผู้ซื้อหุ้น ในวันที่ขึ้นเครื่องหมาย จะไม่ได้สิทธิได้รับเงินปันผล โดยหุ้นที่ติดเรดาร์นี้จะขึ้นเครื่องหมาย XD ภายใน ระยะเวลา 30 วันทำการ

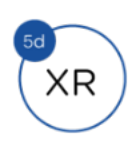

#### XR in 5 Day

เครื่องหมาย XR (Exclude Right) เป็นเครื่องหมายที่ประกาศเพื่อแจ้งให้นักลงทุนทราบว่า ผู้ซื้อหุ้นใน วันที่ขึ้นเครื่องหมาย จะไม่ได้สิทธิซื้อหุ้นเพิ่มทุน โดยหุ้นที่ติดเรดาร์นี้จะขึ้นเครื่องหมายภายในระยะเวลา 5 วันทำ การ

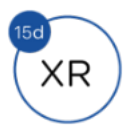

#### XR in 15 Day

เครื่องหมาย XR (Exclude Right) เป็นเครื่องหมายที่ประกาศเพื่อแจ้งให้นักลงทุนทราบว่า ผู้ซื้อหุ้นใน วันที่ขึ้นเครื่องหมาย จะไม่ได้สิทธิซื้อหุ้นเพิ่มทุน โดยหุ้นที่ติดเรดาร์นี้จะขึ้นเครื่องหมายภายในระยะเวลา 15 วัน ทำการ

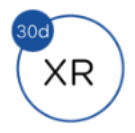

#### XR in 30 Day

เครื่องหมาย XR (Exclude Right) เป็นเครื่องหมายที่ประกาศเพื่อแจ้งให้นักลงทุนทราบว่า ผู้ซื้อหุ้นใน วันที่ขึ้นเครื่องหมาย จะไม่ได้สิทธิซื้อหุ้นเพิ่มทุน โดยหุ้นที่ติดเรดาร์นี้จะขึ้นเครื่องหมายภายในระยะเวลา 30 วัน ทำการ

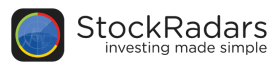

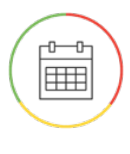

# Company Event (ต่อ)

้หุ้นที่มีการขึ้นเครื่องหมายต่างๆ ตามปฏิทินหลักทรัพย์ หรือเหตุการณ์สำคัญต่างๆ ที่ถูก ประกาศในนามบริษัท

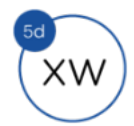

### XW in 5 Day

เครื่องหมาย XW (Exclude Warrant) เป็นเครื่องหมายที่ประกาศเพื่อแจ้งให้นักลงทุนทราบว่า ผู้ซื้อหุ้น ในวันที่ขึ้นเครื่องหมาย จะไม่ได้สิทธิรับใบสำคัญแสดงสิทธิที่จะซื้อหุ้นนั้นๆ โดยหุ้นที่ติดสัญญาณนี้จะขึ้น เครื่องหมายภายในระยะเวลา 5 วันทำการ

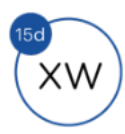

#### XW in 15 Day

เครื่องหมาย XW (Exclude Warrant) เป็นเครื่องหมายที่ประกาศเพื่อแจ้งให้นักลงทุนทราบว่า ผู้ซื้อหุ้น ในวันที่ขึ้นเครื่องหมาย จะไม่ได้สิทธิรับใบสำคัญแสดงสิทธิที่จะชื้อหุ้นนั้นๆ โดยหุ้นที่ติดสัญญาณนี้จะขึ้น เครื่องหมายภายในระยะเวลา 15 วันทำการ

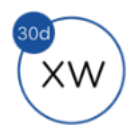

#### XW in 30 Day

เครื่องหมาย XW (Exclude Warrant) เป็นเครื่องหมายที่ประกาศเพื่อแจ้งให้นักลงทุนทราบว่า ผู้ซื้อหุ้น ในวันที่ขึ้นเครื่องหมาย จะไม่ได้สิทธิรับใบสำคัญแสดงสิทธิที่จะซื้อหุ้นนั้นๆ โดยหุ้นที่ติดสัญญาณนี้จะขึ้น เครื่องหมายภายในระยะเวลา 30 วันทำการ

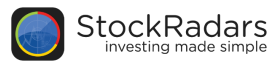

Short Sales รายชื่อหุ้นที่มีการรายงาน Short Sales

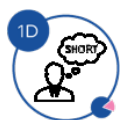

#### Top 24 Short Sales By Percent 1 Day

หุ้น 24 ตัวที่มีมูลค่า Short Sales สูงสุด โดยเทียบเป็น % ของมูลค่าซื้อขายของหุ้นตัวนั้นๆ ใน ระยะเวลา 1 วัน

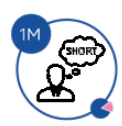

#### Top 24 Short Sales By Percent 1 Month หุ้น 24 ตัวที่มีมูลค่า Short Sales สูงสุด โดยเทียบเป็น % ของมูลค่าซื้อขายของหุ้นตัวนั้นๆ ใน ระยะเวลา 1 เดือน

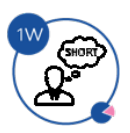

#### Top 24 Short Sales By Percent 1 Week หุ้น 24 ตัวที่มีมูลค่า Short Sales สูงสุด โดยเทียบเป็น % ของมูลค่าซื้อขายของหุ้นตัวนั้นๆ ใน ระยะเวลา 1 สัปดาห์

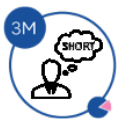

#### Top 24 Short Sales By Percent 3 Months หุ้น 24 ตัวที่มีมูลค่า Short Sales สูงสุด โดยเทียบเป็น % ของมูลค่าซื้อขายของหุ้นตัวนั้นๆ ใน ระยะเวลา 3 เดือน

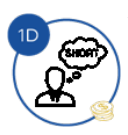

Top 24 Short Sales By Value 1 Day หุ้น 24 ตัวที่มีมูลค่า Short Sales สูงสุด ใน 1 วัน

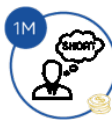

**Top 24 Short Sales By Value 1 Month** )หุ้น 24 ตัวที่มีมูลค่า Short Sales สูงสุด ใน 1 เดือน

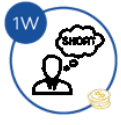

**Top 24 Short Sales By Value 1 Week** หุ้น 24 ตัวที่มีมูลค่า Short Sales สูงสุด ใน 1 สัปดาห์

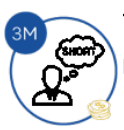

Top 24 Short Sales By Value 3 Months หุ้น 24 ตัวที่มีมูลค่า Short Sales สูงสุด ใน 3 เดือน

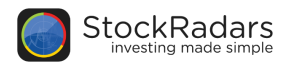

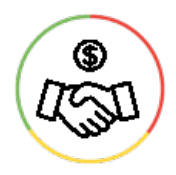

**Big Lot** 

การซื้อขายรายใหญ่ที่มีปริมาณการซื้อขายตั้งแต่ 1 ล้านหุ้นขึ้นไปหรือมูลค่าการซื้อขายตั้งแต่ 3 ล้านบาทขึ้นไป ทั้งนี้ ผู้ซื้อและผู้ขายตกลงราคากันเองจึงไม่เกี่ยวข้องกับราคาที่ซื้อขายใน ตลาดหลักทรัพย์

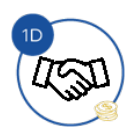

Top 24 Big Lot By Value 1 Day หุ้น 24 ตัวที่มีมูลค่าซื้อขายแบบ Big Lot สูงสุดใน 1 วัน

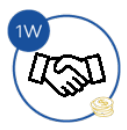

**Top 24 Big Lot By Value 1 Week** หุ้น 24 ดัวที่มีมูลค่าซื้อขายแบบ Big Lot สูงสุดใน 1 สัปดาห์

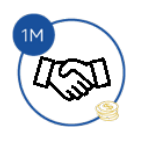

Top 24 Big Lot By Value 1 Month หุ้น 24 ดัวที่มีมูลค่าซื้อขายแบบ Big Lot สูงสุดใน 1 เดือน

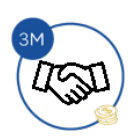

Top 24 Big Lot By Value 3 Months หุ้น 24 ตัวที่มีมูลค่าซื้อขายแบบ Big Lot สูงสุดใน 3 เดือน

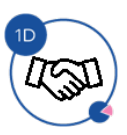

**Top 24 Big Lot By Percent 1 Day** หุ้น 24 ตัวที่มีมูลค่าซื้อขายแบบ Big Lot สูงสุดโดยเทียบเป็น % ของมูลค่าซื้อขายของหุ้นตัวนั้นๆ ใน ระยะเวลา 1 วัน

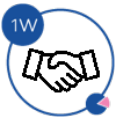

**Top 24 Big Lot By Percent 1 Week** หุ้น 24 ตัวที่มีมูลค่าซื้อขายแบบ Big Lot สูงสุดโดยเทียบเป็น % ของมูลค่าซื้อขายของหุ้นตัวนั้นๆ ใน ระยะเวลา 1 สัปดาห์

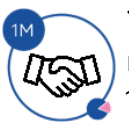

**Top 24 Big Lot By Percent 1 Month** หุ้น 24 ตัวที่มีมูลค่าซื้อขายแบบ Big Lot สูงสุดโดยเทียบเป็น % ของมูลค่าซื้อขายของหุ้นตัวนั้นๆ ใน ระยะเวลา 1 เดือน

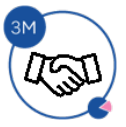

**Top 24 Big Lot By Percent 3 Months** หุ้น 24 ตัวที่มีมูลค่าซื้อขายแบบ Big Lot สูงสุดโดยเทียบเป็น % ของมูลค่าซื้อขายของหุ้นตัวนั้นๆ ใน ระยะเวลา 3 เดือน

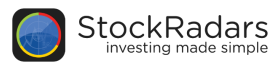

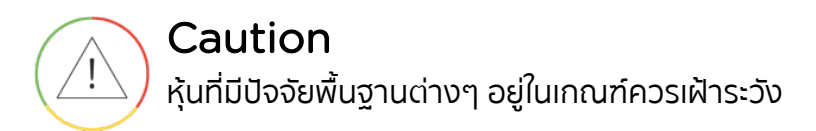

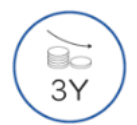

Decreasing Revenue 3 Y บริษัทที่มีรายได้ (Revenue) ลดลงต่อเนื่องเป็นระยะเวลา 3 ปี ติดต่อกัน

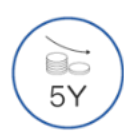

Decreasing Revenue 5 Y บริษัทที่มีรายได้ (Revenue) ลดลงต่อเนื่องเป็นระยะเวลา 5 ปี ดิดต่อกัน

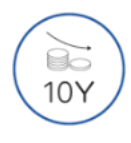

Decreasing Revenue 10 Y บริษัทที่มีรายได้ (Revenue) ลดลงต่อเนื่องเป็นระยะเวลา 10 ปี ติดต่อกัน

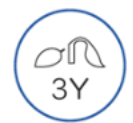

Decreasing Net Profit 3 Y บริษัทที่มีกำไรสุทธิ (Net Profit) ลดลงต่อเนื่องเป็นระยะเวลา 3 ปี ติดต่อกัน

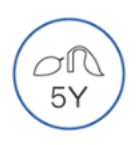

Decreasing Net Profit 5 Y บริษัทที่มีกำไรสุทธิ (Net Profit) ลดลงต่อเนื่องเป็นระยะเวลา 5 ปี ติดต่อกัน

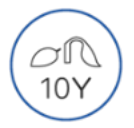

Decreasing Net Profit 10 Y

บริษัทที่มีกำไรสุทธิ (Net Profit) ลดลงต่อเนื่องเป็นระยะเวลา 10 ปี ติดต่อกัน

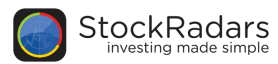

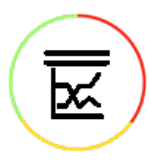

## **Insider Trading**

รายชื่อหุ้นที่มีการเปลี่ยนแปลงการถือหลักทรัพย์ของผู้บริหารหรือผู้ถือหุ้นใหญ่

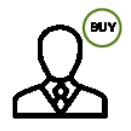

Insider Buy รายชื่อหุ้นที่ผู้บริหารของบริษัทมีการซื้อหุ้นเพิ่ม หรือ ได้รับโอน ข้อมูลอ้างอิงจากแบบรายงาน 59-2

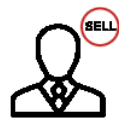

Insider Sell รายชื่อหุ้นที่ผู้บริหารของบริษัทมีการขายหุ้น หรือ ได้โอนออก ข้อมูลอ้างอิงจากแบบรายงาน 59-2

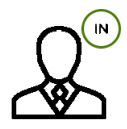

Insider In

รายชื่อหุ้นที่ผู้บริหาร หรือผู้ถือหุ้นใหญ่เกิน 5 % ของบริษัท มีการเข้าซื้อหุ้นใหม่ หรือได้รับโอน ข้อมูลอ้างอิง จากแบบรายงาน 59-2, 246-2 และวันเปิดสมุดทะเบียน

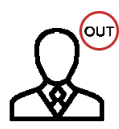

### Insider Out

รายชื่อหุ้นที่ผู้บริหาร หรือผู้ถือหุ้นใหญ่เกิน5 % ของบริษัท มีการขายหุ้นนั้นทั้งหมด หรโอนออกทั้งหมด ข้อมูลอ้างอิงจากแบบรายงาน 59-2, 246-2 และวันเปิดสมุดทะเบียน

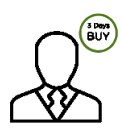

### 3 Days Cumulative Insider Buy รายชื่อหุ้นที่ผู้บริหารของบริษัทมีการซื้อหุ้นเพิ่มหรือได้รับโอน เป็นเวลา 3 วันทำการติดต่อกัน (ข้อมูลอ้างอิง จากแบบรายงาน 59-2)

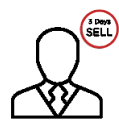

### 3 Days Cumulative Insider Sell รายชื่อหุ้นที่ผู้บริหารของบริษัทมีการขายหุ้น หรือโอนออก เป็นเวลา 3 วันทำการติดต่อกัน (ข้อมูลอ้างอิง จากแบบรายงาน 59-2)

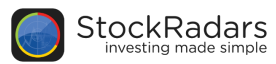

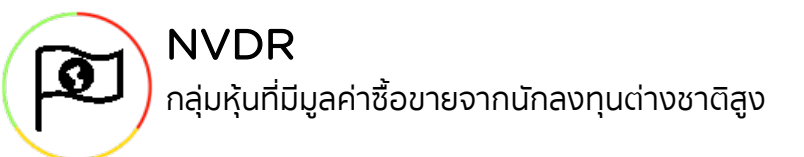

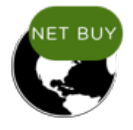

**Top 100 NVDR NET Buy** หุ้น 100 ตัวแรกที่ NVDR ซื้อสุทธิเยอะที่สุด ภายในระยะเวลา 1 วันก่อนหน้า (EOD)

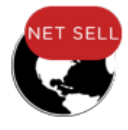

Top 100 NVDR NET Sell หุ้น 100 ตัวแรกที่ NVDR ขายสุทธิเยอะที่สุด ภายในระยะเวลา 1 วันก่อนหน้า (EOD)

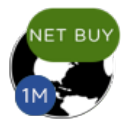

1M Top 100 NVDR NET Buy หุ้น 100 ตัวแรกที่ NVDR ซื้อสุทธิเยอะที่สุด ภายในระยะเวลา 1 เดือนก่อนหน้า

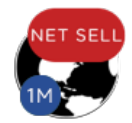

1M Top 100 NVDR NET Sell หุ้น 100 ตัวแรกที่ NVDR ขายสุทธิเยอะที่สุด ภายในระยะเวลา 1 เดือนก่อนหน้า

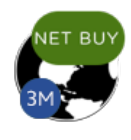

**3M Top 100 NVDR NET Buy** หุ้น 100 ตัวแรกที่ NVDR ซื้อสุทธิเยอะที่สุด ภายในระยะเวลา 3 เดือนก่อนหน้า

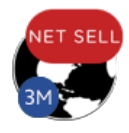

**3M Top 100 NVDR NET Sell** หุ้น 100 ตัวแรกที่ NVDR ขายสุทธิเยอะที่สุด ภายในระยะเวลา 3 เดือนก่อนหน้า

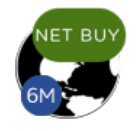

6M Top 100 NVDR NET Buy หุ้น 100 ตัวแรกที่ NVDR ชื้อสุทธิเยอะที่สุด ภายในระยะเวลา 6 เดือนก่อนหน้า

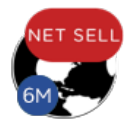

6M Top 100 NVDR NET Sell หุ้น 100 ตัวแรกที่ NVDR ขายสุทธิเยอะที่สุด ภายในระยะเวลา 6 เดือนก่อนหน้า

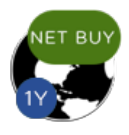

**1Y Top 100 NVDR NET Buy** หุ้น 100 ตัวแรกที่ NVDR ซื้อสุทธิเยอะที่สุด ภายในระยะเวลา 1 ปีก่อนหน้า

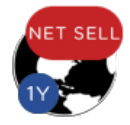

**1Y Top 100 NVDR NET Sell** หุ้น 100 ตัวแรกที่ NVDR ขายสุทธิเยอะที่สุด ภายในระยะเวลา 1 ปีก่อนหน้า

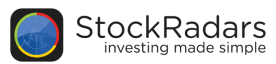

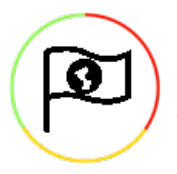

## NVDR (ต่อ)

กลุ่มหุ้นที่มีมูลค่าซื้อขายจากนักลงทุนต่างชาติสูง

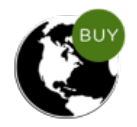

### Top 24 NVDR Buy

หุ้น 100 ตัวแรกที่บริษัท ไทยเอ็นวีดีอาร์ จำกัด (NVDR) ซื้อเยอะที่สุด ภายในระยะเวลา 1 วันก่อนหน้า (EOD)

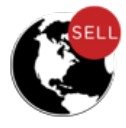

Top 100 NVDR Sell หุ้น 100 ตัวแรกที่บริษัท ไทยเอ็นวีดีอาร์ จำกัด (NVDR) ขายเยอะที่สุด ภายในระยะเวลา 1 วันก่อนหน้า (EOD)

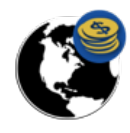

**Top 100 NVDR Most Active** หุ้น 100 ตัวแรกที่ NVDR มีมูลค่าซื้อขายเยอะที่สุดภายในระยะเวลา 1 วันก่อนหน้า (EOD)

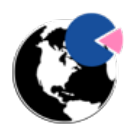

Top 100 NVDR Ratio หุ้น 100 ดัวแรก ที่มีสัดส่วนนักลงทุนต่างชาติเข้ามาซื้อขายเยอะที่สุด โดยคิดจากมูลค่าซื้อขาย ภายใน ระยะเวลา 1 วันก่อนหน้า (EOD)

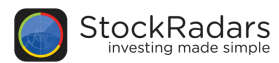

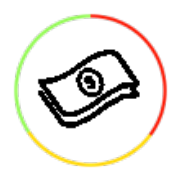

## Cash Balance Radars

ตรวจหาหุ้นที่ติด Cash Balance (ต้องวางเงินสดไว้ล่วงหน้ากับบริษัทหลักทรัพย์ เต็มจำนวน ก่อนทำการซื้อขายหลักทรัพย์)

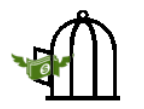

**Restricted** รายชื่อหุ้นที่กำลังจะเข้า Cash Balance

Ŵ

Unrestricted
รายชื่อหุ้นที่กำลังจะหลุด Cash Balance

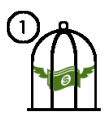

Cash Balance Level 1

ระดับ 1: Cash Balance

- Cash Balance หมายความว่า สมาชิกต้องดำเนินการให้ลูกค้าซื้อหลักทรัพย์ด้วยบัญชี Cash Balance เท่านั้น โดยลูกค้าต้องวางเงินสดไว้ล่วงหน้ากับสมาชิกเต็มจำนวนก่อนซื้อหลักทรัพย์

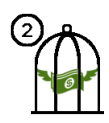

### Cash Balance Level 2

ระดับ 2: ห้ามคำนวณวงเงินซื้อขาย และ Cash Balance - Cash Balance หมายความว่า สมาชิกต้องดำเนินการให้ลูกค้าซื้อหลักทรัพย์ด้วยบัญชี Cash Balance เท่านั้น โดยลูกค้าต้องวางเงินสดไว้ล่วงหน้ากับสมาชิกเต็มจำนวนก่อนซื้อหลักทรัพย์

- ห้ามคำนวณวงเงินซื้อขาย หมายความว่า ห้ามสมาชิกใช้หลักทรัพย์เป็นหลักประกันในการคำนวณเป็น วงเงินซื้อขายหลักทรัพย์ (ในทุกประเภทบัญชี)

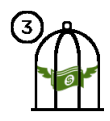

### Cash Balance Level 3

ระดับ 3: ห้าม Net Settlement, ห้ามคำนวณวงเงินซื้อขาย และ Cash Balance - Cash Balance หมายความว่า สมาชิกต้องดำเนินการให้ลูกค้าซื้อหลักทรัพย์ด้วยบัญชี Cash Balance เท่านั้น โดยลูกค้าต้องวางเงินสดไว้ล่วงหน้ากับสมาชิกเต็มจำนวนก่อนซื้อหลักทรัพย์ - ห้ามคำนวณวงเงินซื้อขาย หมายความว่า ห้ามสมาชิกใช้หลักทรัพย์เป็นหลักประกันในการคำนวณเป็น

วงเงินชื้อขายหลักทรัพย์ (ในทุกประเภทบัญชี)

- ห้าม Net Settlement หมายความว่า ห้ามสมาชิกหักกลบราคาซื้อกับราคาค่าขายหลักทรัพย์เดียวกันใน วันเดียวกัน (ชื้อและขายหลักทรัพย์เดียวกันในวันเดียวกัน ค่าขายคืนเป็นวงเงินในวันทำการถัดไป)

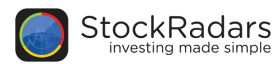

# Realtime

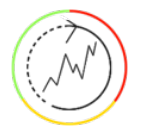

## **Realtime Radars**

อัพเดทรายชื่อหุ้นระหว่างวัน ตามรายละเอียดแต่ละเรดาร์

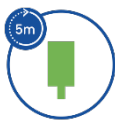

5m Price Gainers ราคาปรับตัวขึ้นมาอยู่ ณ บริเวณระดับราคาสูงสุดของวันนี้ (คำนวณทุก 5 นาที)

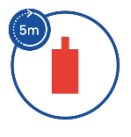

5m Price Losers ราคาปรับตัวลงมาอยู่ ณ บริเวณระดับราคาต่ำสุดของวันนี้ (คำนวณทุก 5 นาที)

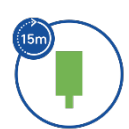

**15m Price Gainers** ราคาปรับตัวขึ้นมาอยู่ ณ บริเวณระดับราคาสูงสุดของวันนี้ (คำนวณทุก 15 นาที)

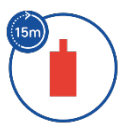

15m Price Losers ราคาปรับตัวลงมาอยู่ ณ บริเวณระดับราคาต่ำสุดของวันนี้ (คำนวณทุก 15 นาที)

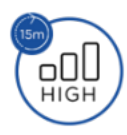

15m High Volume ปริมาณหุ้นที่มีการซื้อขายในแท่งเทียนล่าสุด มากกว่าค่าเฉลี่ยใน 3 วันที่มีการซื้อขายล่าสุด อย่างน้อย 50% (คิดจากกราฟแท่งเทียน 15 นาที)

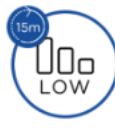

15m Low Volume ปริมาณหุ้นที่มีการซื้อขายในแท่งเทียนล่าสุด น้อยกว่าค่าเฉลี่ยใน 3 วันที่มีการซื้อขายล่าสุด อย่างน้อย 50% (คิดจากกราฟแท่งเทียน 15 นาที)

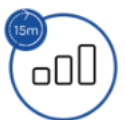

**15m Rising Volume** ปริมาณหุ้นที่มีการซื้อขายปรับตัวเพิ่มขึ้น 3 แท่งเทียนติดต่อกัน (คิดจากกราฟแท่งเทียน 15 นาที)

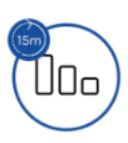

15m Declining Volume ปริมาณหุ้นที่มีการซื้อขายปรับตัวลดลง 3 แท่งเทียนติดต่อกัน (คิดจากกราฟแท่งเทียน 15 นาที)

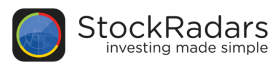

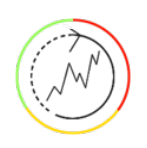

# Realtime Radars (ต่อ)

อัพเดทรายชื่อหุ้นระหว่างวัน ตามรายละเอียดแต่ละเรดาร์

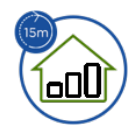

#### 15m High Volume Gainers

ราคาปรับตัวขึ้นมากกว่า 5% ใน 3 แท่งเทียน และ ปริมาณหุ้นที่มีการซื้อขายเฉลี่ยต่อแท่งเทียนใน 3 แท่ง ล่าสุด มากกว่าค่าเฉลี่ยต่อแท่งเทียนใน 3 วันที่มีการซื้อขายล่าสุด อย่างน้อย 25% (คิดจากกราฟแท่ง เทียน 15 นาที)

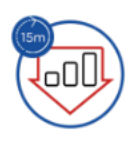

#### 15m High Volume Losers

ราคาปรับตัวลงมากกว่า 5% ใน 3 แท่งเทียน และ ปริมาณหุ้นที่มีการซื้อขายเฉลี่ยต่อแท่งเทียนใน 3 แท่ง ล่าสุด มากกว่าค่าเฉลี่ยต่อแท่งเทียนใน 3 วันที่มีการซื้อขายล่าสุด อย่างน้อย 25% (คิดจากกราฟแท่ง เทียน 15 นาที)

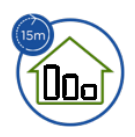

#### 15m Low Volume Gainers

ราคาปรับตัวขึ้นมากกว่า 5% ใน 3 แท่งเทียน และ ปริมาณหุ้นที่มีการซื้อขายเฉลี่ยต่อแท่งเทียนใน 3 แท่ง ล่าสุด น้อยกว่าค่าเฉลี่ยต่อแท่งเทียนใน 3 วันที่มีการซื้อขายล่าสุด อย่างน้อย 25% (คิดจากกราฟแท่ง เทียน 15 นาที)

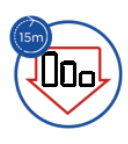

#### 15m Low Volume Losers

ราคาปรับดัวลงมากกว่า 5% ใน 3 แท่งเทียน และ ปริมาณหุ้นที่มีการซื้อขายเฉลี่ยต่อแท่งเทียนใน 3 แท่ง ล่าสุด น้อยกว่าค่าเฉลี่ยต่อแท่งเทียนใน 3 วันที่มีการซื้อขายล่าสุด อย่างน้อย 25% (คิดจากกราฟแท่ง เทียน 15 นาที)

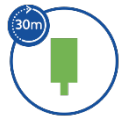

### **30 Price Gainers** ราคาปรับตัวขึ้นมาอยู่ ณ บริเวณระดับราคาสูงสุดของวันนี้ (คำนวณทุก 30 นาที)

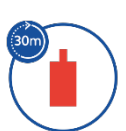

#### **30 Price Losers** ราคาปรับตัวลงมาอยู่ ณ บริเวณระดับราคาต่ำสุดของวันนี้ (คำนวณทุก 30 นาที)
